ИНСТРУКЦИЯ по работе с программным продуктом АИС «ИМЦ: ТФОМС»

Ó

Q

C

D

о

ο

Ò

0-0

# оглавление

| Список сокращений                     | 4  |
|---------------------------------------|----|
| Нормативные документы                 | 6  |
| Введение                              | 7  |
| Подсистема ЕССА                       | 8  |
| Подсистема ИС ТФОМС                   | 9  |
| Просмотр журнала событий              | 9  |
| Обмен сообщениями с пользователями    | 10 |
| Работа с системными справочниками     | 13 |
| Управление клиентами и пользователями | 15 |
| Управление ролями и правами           | 21 |
| Настройка Системы                     | 27 |
| Управление задачами Системы           | 30 |
| Подсистема РС ЕРЗ                     | 32 |
| Регистр лиц                           |    |
| Буфер                                 | 35 |
| Запросы СП                            | 37 |
| История запросов в ЦС                 | 37 |
| Подсистема СИСЗЛ                      | 39 |
| Графики медосмотров                   | 40 |
| Медосмотры                            | 41 |
| Диспансерное наблюдение               | 42 |
| Случаи поликлинического обслуживания  | 43 |
| План госпитализации                   | 44 |
| Направления                           | 44 |
| Госпитализация                        | 45 |
| Онкоистория                           | 46 |
| Заявки на информирование              | 47 |
| Информирование пациента               | 48 |
| Сводная информация о ЗЛ               | 49 |
| Отчеты                                | 50 |
| Подсистема СМЭВ-брокер                | 52 |
| ΕΠΓΥ/ΦΦΟΜС                            | 53 |
| ЗАГС                                  | 58 |
| ПФР                                   | 60 |
| ФНС                                   | 62 |
| Сообщения СМЭВ                        | 64 |
| Очередь запросов                      | 65 |

| Отчеты         |  |
|----------------|--|
| Подсистема СЭД |  |
| Задачи         |  |
| Документы      |  |

# Список сокращений

| АИС         | - | автоматизированная информационная система                                                                             |
|-------------|---|----------------------------------------------------------------------------------------------------|
| OMC         | - | обязательное медицинское страхование                                                                                  |
| МО          | - | медицинская организация                                                                                               |
| СМО         | - | страховая медицинская организация                                                                                     |
| ТФОМС       | - | территориальный фонд обязательного медицинского страхования                                                           |
| ΦΦΟΜ        | - | федеральный фонд обязательного медицинского страхования                                                               |
| Система     | - | Автоматизированная информационная система «ИМЦ: ТФОМС»                                                                |
| ECCA        | - | Единая система сквозной авторизации                                                                                   |
| PC EP3      | - | Автоматизированная информационная система ведения<br>Регионального сегмента единого регистра застрахованных лиц       |
| СИСЗЛ       | - | Система информационного сопровождения застрахованных лиц                                                              |
| СМЭВ-брокер | - | Автоматизированная информационная система «ИМЦ: СМЭВ-<br>брокер ТФОМС»                                                |
| СЭД         | - | Система электронного документооборота АИС «ИМЦ:<br>Документооборот ТФОМС»                                             |
| ИС ТФОМС    | - | Информационная система-агрегатор других подсистем, содержащая общесистемные компоненты и компоненты администрирования |
| 3Л          | - | застрахованное лицо                                                                                                   |
| ЦС, ЦС ЕРЗ  | - | Информационная система Центральный сегмент Единого регистра<br>лиц                                                    |
| СП          | - | страховая принадлежность застрахованного лица                                                                         |
| СМЭВ        | - | Система межведомственного электронного взаимодействия                                                                 |
| ЕПГУ        | - | Единый порталом государственных услуг                                                                                 |
| ПФР         | - | Пенсионный фонд России                                                                                                |

- ЕГР ЗАГС Единый государственный регистр записей актов гражданского состояния
- СНИЛС Страховой номер индивидуального лицевого счёта застрахованного лица
- СЦ Ситуационный центр Минкомсвязи

### Нормативные документы

Система обеспечивает выполнение следующих нормативных документов:

- Федеральный закон от 29 ноября 2010 года №326-ФЗ «Об обязательном медицинском страховании в Российской Федерации».
- Приказ Министерства здравоохранения и социального развития Российской Федерации от 28.02.2011 № 158н (ред. от 28.06.2016) «Об утверждении Правил обязательного медицинского страхования».
- Приказ Министерства здравоохранения и социального развития Российской Федерации от 25 января 2011г. №29н «Об утверждении Порядка ведения персонифицированного учета в сфере обязательного медицинского страхования» (в редакции от 15.01.2019г.).
- Приказ Министерства здравоохранения РФ от 28 февраля 2019 г. N 108н "Об утверждении Правил обязательного медицинского страхования".
- Приказ Федерального фонда обязательного медицинского страхования от 7 апреля 2011г. №79 «Об утверждении Общих принципов построения и функционирования информационных систем и порядка информационного взаимодействия в сфере обязательного медицинского страхования» (в редакции Приказа ФОМС №285 от 13.12.2018).
- Приказ Федерального фонда обязательного медицинского страхования от 28 февраля 2019 г. N 36 "Об утверждении Порядка организации и проведения контроля объемов, сроков, качества и условий предоставления медицинской помощи по обязательному медицинскому страхованию".
- Методические рекомендации по взаимодействию участников обязательного медицинского страхования при информационном сопровождении застрахованных лиц на всех этапах оказания им медицинской помощи (письмо ФОМС №6696/30-2/5564 от 25.06.2018г.).
- Приказ Федерального фонда обязательного медицинского страхования от 16 августа 2011 г. N 146 "Об утверждении форм отчетности".
- Приказ Федерального фонда обязательного медицинского страхования от 29 ноября 2018 г. N 260 "Об утверждении форм и порядка представления отчетности об объеме и стоимости медицинской помощи пациентам с онкологическими заболеваниями, оказанной медицинскими организациями, осуществляющими деятельность в сфере обязательного медицинского страхования".
- Федеральный закон от 27.07.2006 №152-ФЗ "О персональных данных".

#### Введение

Автоматизированная информационная система «ИМЦ: ТФОМС» (далее – Система) предназначена для автоматизации деятельности сотрудников организаций-участников взаимодействия в системе обязательного медицинского страхования – ТФОМС, СМО, МО.

Взаимодействие пользователей с Системой осуществляется посредством манипуляций пользователей в веб-приложении, функционирующего в веб-браузере, а также посредством обращений к веб-сервисам Системы непосредственно из информационных систем, используемых у различных участников.

Для работы с веб-приложением рекомендуется использовать последнюю версию Yandex-браузера или Google Chrome. Для подписания в Системе документов электронной подписью необходимо установить CryptoPro CSP и CadesPlugin.

Система состоит из 6 подсистем:

- Единая система сквозной авторизации (ЕССА);
- Информационная система ТФОМС (ИС ТФОМС);

• Автоматизированная информационная система ведения Регионального сегмента единого регистра застрахованных лиц (РС ЕРЗ);

• Система информационного сопровождения застрахованных лиц (СИСЗЛ);

• Автоматизированная информационная система «ИМЦ: СМЭВ-брокер ТФОМС» (СМЭВ-брокер);

• Автоматизированная информационная система «ИМЦ: Документооборот ТФОМС» (СЭД).

Доступ к различным функциям Системы определяется наличием у пользователя прав доступ. Права доступа определяются перечнем ролей, в которые включен заданный пользователь. Включение пользователей в роль выполняет администратор Системы.

# Подсистема ЕССА

Единая система сквозной авторизации обеспечивает доступ к функциям Системы посредствам аутентификации и авторизации пользователей. Сервисы аутентификации и авторизации используют репозиторий учетных записей и системные справочники Системы. Аутентификация в одной подсистеме позволяет обратиться к функциям другой подсистемы без повторного ввода учетных данных пользователя. Действия пользователей в Системе записываются в журнал событий, который доступен для анализа при наличии прав доступа.

Вход в любую из подсистем осуществляется посредствам указания логина и пароля в окне «Вход в систему». Для входа в Систему:

1. Перейдите по гиперссылке, указанной уполномоченному сотруднику Вашей организации. Откроется экран входа в Систему (Рисунок 1).

2. Введите данные учётной записи: логин и пароль, которые были сообщены уполномоченному сотруднику Вашей организации и нажмите кнопку "Войти".

| Вход в систему |   |
|----------------|---|
| Логин          | ] |
| Пароль         | ] |
| Войти          |   |
|                |   |

Рисунок 1. Вход в Систему

3. При вводе корректных данных произойдёт вход в Систему и будет открыт главный экран подсистемы ИС ТФОМС (Ошибка! Источник ссылки не найден.).

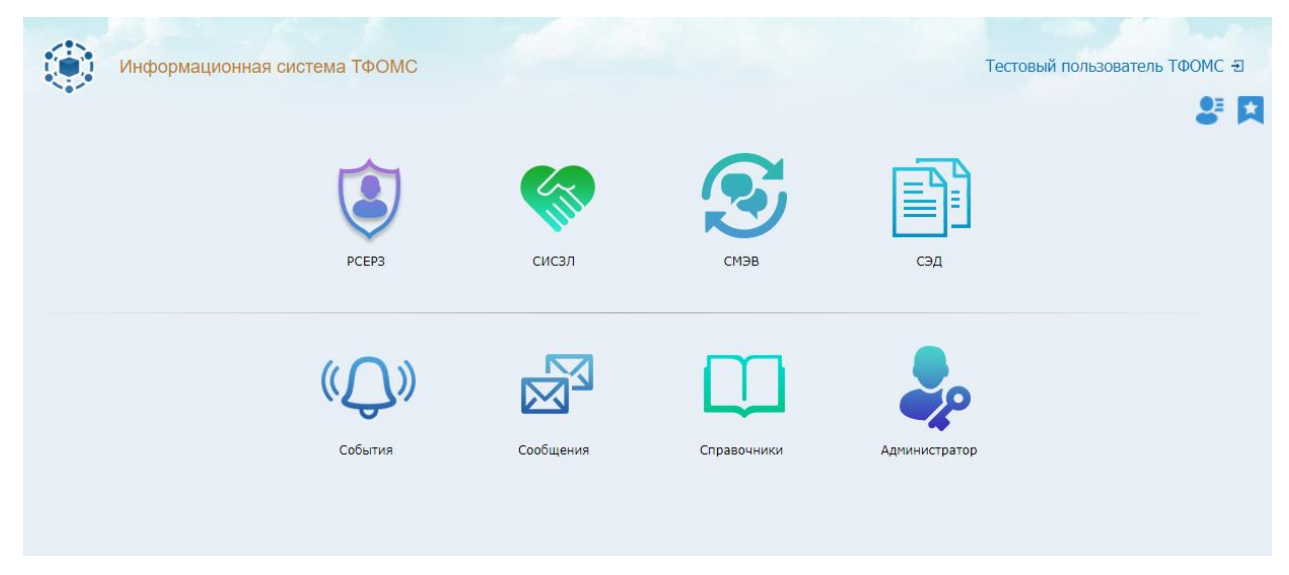

Рисунок 2. Главный экран подсистемы ИС ТФОМС

## Подсистема ИС ТФОМС

Подсистема ИС ТФОМС выполняет роль агрегатора других подсистем и содержит компоненты для администрирования Системы.

Подсистема ИС ТФОМС обеспечивает:

- Переход в подсистему РСЕРЗ;
- Переход в подсистему СИСЗЛ;
- Переход в подсистему СМЭВ;
- Переход в подсистему СЭД;
- Просмотр журнала событий;
- Обмен сообщениями с пользователями;
- Работу с системными справочниками;
- Управление клиентами и пользователями;
- Управление ролями и правами пользователей;
- Настройку Системы;
- Управление задачами Системы.

### Переходы между подсистемами

Для перехода в подсистемы РСЕРЗ, СИСЗЛ, СМЭВ или СЭД задействуйте соответствующую кнопку на главном экране ИС ТФОМС (см. рис. 2). Для перехода из подсистем обратно в ИС ТФОМС щелкните по пиктограмме подсистемы в левом верхнем углу экрана. При переходе между подсистемами сведения об активной учетной записи передаются в фоновом режиме в виде временных токенов, поэтому повторно вводить логин и пароль не придется.

#### Просмотр журнала событий

Просмотр журнала событий, произошедших в любой подсистеме Системы, например, передача в Систему каким-либо пользователем каких-либо данных или получение какого-либо отчета, осуществляется на экране "События". Для перехода к данному экрану, необходимо на главном экране Системы нажать на плитку "События" (Рисунок 2).

Переход в данный режим требует наличия у пользователя соответствующих прав, при которым пользователю будут доступны сведения о событиях, выполненных непосредственно этим пользователем или события, выполненные любым пользователем,

зарегистрированным под той же организацией, что и данный пользователь, или все события вне зависимости от организации и пользователю, при работе которого произошло событие.

Кроме действий пользователей в Системе на экране "События" (Рисунок 3) доступна информация о произошедших ошибках обработки и детализация различных обработок в виде таблицы.

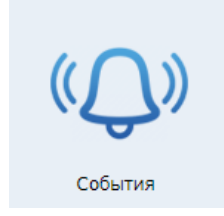

Рисунок 2. Плитка "События"

Навигация по списку событий осуществляется с помощью стрелок и номеров страниц под списком, а также с помощью стрелок на клавиатуре и клавишами "Home", "End", "Page Up" и "Page Down".

Сведения, отображаемые в разделе «События», могут быть экспортированы в

формате Excel-книги, нажатием кнопки "Печать таблицы"

Для удаления записи о событии, нужно выбрать необходимые записи, выделив их галочками слева от каждой записи, нажать на кнопку "Удалить записи о событиях" и подтвердить удаление.

| Код      | O ANC                        | © Kneeser                                                                                                    | 0 Заворшение                              | 0 Прод. 0 | Тип                     | 0 Cofarrie                           |  |
|----------|------------------------------|----------------------------------------------------------------------------------------------------|-------------------------------------------|-----------|-------------------------|--------------------------------------|--|
| Тонск    | Понос                        | Поиск                                                                                                    | Понск                                     | Поиск     | Поиск                   | Понск                                |  |
| 27307322 | FE 38K (5m)                  | <ol> <li>MORE [1] A more on and [10]</li> </ol>                                                                                                    | INE 19.70./111 12/26/16                   | 0.015     | Синхронный запрос       | 157 - Чтение ЭМК                     |  |
| 27307321 |                              | 7 00001[[1 million on wei][10                                                                                                    | INC 19.70.717112126110                    | 0.005     | Синхронный запрос       | 157 - HTENNIE BMK                    |  |
| 27307320 |                              | <ol> <li>1000001010000000000000000000000000000</li></ol>                                                                                                    | THE TR. TELEVITE 12:26:08                 | 0.047     | Синхронный запрос       | 157 - Hrewine BMK                    |  |
| 27307319 | HE MER SHOT                  | 7 (0000-1)) in maximum and (10                                                                                                    | INC 19.781/1711 12:36:07                  | 0.010     | Синхронный запрос       | 410 - Чтение списка ЭМК              |  |
| 27207318 |                              | 1 (000011)[1 minutes on week [10                                                                                                    | INC 19.781/1914 13:36:07                  | 0.011     | Синхронный запрос       | 410 - Чтение списка ЭМК              |  |
| 27207316 |                              | 1 salati ( p) a sea or and ( iii                                                                                                    | THE PR. TEL. (11 12:24:42                 | 0.028     | Синхронный запрос       | 157 - HTenne BMK                     |  |
| 27207315 |                              | <ol> <li>(a) (1) (1) (1) (1) (1) (1) (1) (1) (1) (1</li></ol>                                                                                                    | INK (************************************ | 0.022     | Синхронный запрос       | 410 - Чтение списка ЭМК              |  |
| 27307314 | 1746-                        | <ol> <li>(a) (1) (1) (2) (2) (2) (2) (2) (2) (2) (2) (2) (2</li></ol>                                                                                                    | THE PRIMARY 1112024030                    | 0.001     | Вызов из веб-интерфейса | 3 - Запуск подсистаны/нодуля/функции |  |
| 27307313 | Descurrences region.         | 7 10000 ( [1] a sea or end [ ] 0                                                                                                    | ORC 19/30/2011 12/24/28                   | 0.002     | Вызов из веб-интерфейса | 3 - Запуск подсистаны/нодуля/функции |  |
| 27307312 | FF 36K 3HO                   | 7 (00001)[[10 move on end]][0]                                                                                                    | THE PRIMARY 13134104                      | 0.018     | Синхронный запрос       | 157 - Hrenne BMK                     |  |
| 27307311 | Contract and these contracts | <ol> <li>(0000-1)21 means on end [10</li> </ol>                                                                                                    | THE PRIMARY 13:34:01                      | 0.001     | Вызов из веб-интерфейса | 3 - Запуск подсистаны/нодуля/функции |  |
| 27307310 | Contract and reconciliations | <ol> <li>(a) a set of the set of the set</li></ol> | ORC (9.70./11113133156                    | 0.002     | Вызов из веб-интерфейса | 3 - Запуск подсистенъ/нодуля/функции |  |
| 27307309 | FR 388 3+0                   | 7 (00001)[[1 m mm or wei][10                                                                                                    | OHE 19/10/19/10/20108                     | 0.005     | Синхронный запрос       | 157 - Hrewne DMiC                    |  |
| 27307308 | 44 38K (3rd)                 | <ol> <li>Statistics (1) in second on and (1) in</li> </ol>                                                                                                    | CHIC 19,701,1919 13133134                 | 0.023     | Синхронный запрос       | 410 - Чтение списка ЭМК              |  |
| 27307307 | Descondent region            | 7 0000 ( ) 1 m mm m mm ( ) 10                                                                                                    | INC 19.10.0111 12:23:34                   | 0.026     | Вызов из веб-интерфейса | 421 - Чтение Паллиативной карты      |  |
| 27307306 | Enangerunnen migrose.        | 7 (00001)[10 monorement][10                                                                                                    | INC 14/10/14/14 13:33:29                  | 0.002     | Вызов из веб-интерфейса | 3 - Запуск подсистены/нодуля/функции |  |
| 27307305 | FR 388, 200                  | 7 INDED DIREM OF MANY OF MANY OF                                                                                                    | ORC 196/00/1971 10:00:15                  | 0.006     | Синхронный запрос       | 157 - Hyenne BMK                     |  |
|          |                              |                                                                                                    |                                           |           |                         |                                      |  |

Рисунок 3. Экран "События"

#### Обмен сообщениями с пользователями

Просмотреть сообщения, адресованные пользователю и отправить сообщения другим пользователям можно на экране "Сообщения". Данный режим рекомендуется для

регистрации пользователями проблем при работе с Системой. Для перехода к данному экрану, необходимо на главном экране нажать на плитку "Сообщения" (Рисунок 4).

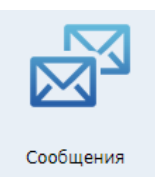

Рисунок 4. Плитка "Сообщения"

Вид и содержимое экрана "Сообщения" представлены ниже (Рисунок 5). В верхней части экрана расположена таблица с информацией обо всех сообщениях. Полученные сообщения обозначены пиктограммой ▲, отправленные - ▼. Сообщения имеют индикатор важности, так, важные сообщения отмечены пиктограммой ▶, обычные - ▶. Непрочитанные сообщения отмечены полужирным начертанием. Под таблицей справа отображается информация о количестве сообщений всего, количестве отфильтрованных сообщений и количестве выбранных сообщений.

В нижней части экрана отображается текст выбранного сообщения. По умолчанию выбрано первое сообщение. Для выбора сообщения необходимо нажать на строку с информацией о интересующем сообщении.

| <u>Главная</u> з | > <u>Co</u> | общения > | • Результат         |                                      |                                      |                     | Q 🐉 🗖               |
|------------------|-------------|-----------|---------------------|--------------------------------------|--------------------------------------|---------------------|---------------------|
| <b>•</b>         | ÷           | Id 🔶      | Время отправки 🔶    | Отправитель                          | Адресат 🗍                            | Тема 🔶              | Время прочтения     |
| Поис             | Тоис        | Поиск     | Поиск               | Поиск                                | Поиск                                | Поиск               | Поиск               |
| •                | 1           | 15906     | 14.10.2019 11:22:36 | от меня                              | 1 - Тестовый администратор ПП (ГП15) | Приветствие         | 14.10.2019 11:22:50 |
|                  |             | 15905     | 14.10.2019 11:16:17 | 1 - Тестовый администратор ПП (ГП15) | мне                                  | Приветствие х2      |                     |
|                  |             | 15904     | 14.10.2019 11:15:38 | 1 - Тестовый администратор ПП (ГП15) | мне                                  | Приветствие         | 07.11.2019 14:03:37 |
|                  |             |           |                     |                                      |                                      |                     |                     |
| +                |             |           | 5 🗙                 | << < 1                               | > >>                                 | Всего: 3 Отфильтров | ано: 3 Выбрано: 0   |
| ку!              |             |           |                     |                                      |                                      |                     |                     |

Рисунок 5. Экран "Сообщения"

Для того, чтобы написать новое сообщение, необходимо нажать на кнопку "Написать сообщение" . После нажатия на кнопку отобразится форма отправки сообщения (Рисунок 6). После ввода необходимых данных в соответствующие поля и, если это необходимо, отметке сообщения как важное, нужно нажать на кнопку У для

подтверждения и отправки сообщения. Для очистки соответствующего поля, нужно нажать на кнопку ×, находящуюся слева от интересующего поля. Для отмены отправки сообщения, необходимо нажать на кнопку ×.

| получатель      | 1 - [riisz] - Тестовый администратор ПП (• 🗙 |       |
|-----------------|----------------------------------------------|-------|
| Тема            | ×                                            |       |
| Текст сообщения |                                              | ×     |
|                 |                                              | //    |
| Важно           |                                              |       |
|                 |                                              | - / • |

Рисунок 6. Форма отправки сообщения

Также можно использовать функцию ответа на сообщение, для этого необходимо

выбрать сообщение и нажать на кнопку "Ответить на сообщение" . После этого отобразится форма "Ответить на сообщение" (Рисунок 7), которая работает аналогично форме отправки сообщения.

| Ответить        | на сообщение                              | ×   |
|-----------------|-------------------------------------------|-----|
| Получатель      | 1 - [riisz] - Тестовый администратор ПП ( |     |
| Тема            | Re: X                                     |     |
| Гекст сообщения | ку!                                       | ×   |
| Важно           |                                           |     |
|                 |                                           | √ X |

Рисунок 7. Форма "Ответить на сообщение"

Чтобы пометить сообщения как прочтённые, нужно отметить все необходимые сообщения в таблице в верхней части экрана галочками слева и нажать на кнопку "Пометить как прочтенные".

Чтобы пометить сообщения как непрочтённые, нужно отметить все необходимые

сообщения в таблице в верхней части экрана галочками слева и нажать на кнопку 🎦 "Пометить как непрочтенные".

Чтобы удалить сообщения, нужно отметить все необходимые сообщения в таблице

в верхней части экрана галочками слева и нажать на кнопку 🗡 "Удалить".

#### Работа с системными справочниками

Просмотр справочников осуществляется на экране «Справочники». Для перехода к данному экрану, необходимо на главном экране нажать на плитку «Справочники» (Ошибка! Источник ссылки не найден.).

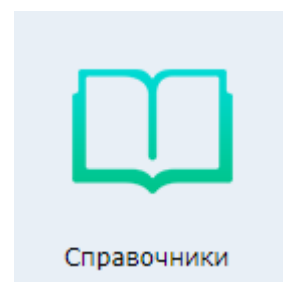

Рисунок 8. Плитка "Справочники"

Вид и содержимое экрана "Справочники" представлен ниже (Рисунок 9). Перечень справочников может отличаться для различных инсталляций Системы. Доступ к различным справочникам и функциям по работе со справочниками зависит от наличия у пользователя прав. Например, для просмотра справочника «Системы» необходимо наличие администраторских прав.

| Информаци                           | юнная система ТФОМС            |                  |                         |                       | Главный сист            | емный администратор Э                  |
|-------------------------------------|--------------------------------|------------------|-------------------------|-----------------------|-------------------------|----------------------------------------|
| <u>Главная</u> > <u>Справочники</u> |                                |                  |                         |                       |                         | 8 M                                    |
|                                     |                                |                  |                         |                       |                         |                                        |
| Системы                             | Действия                       | Ошибки обработки | Документы (СЭМД)        | Фильтры документов    | Подключения к БД        | Протоколы передачи прав<br>на данные   |
|                                     |                                |                  |                         |                       |                         |                                        |
|                                     |                                |                  |                         |                       |                         |                                        |
|                                     | Разрешения на передачу<br>СЭМД | Периоды передачи | Справочник справочников | Пункты выдачи полисов | Бланки ВС               |                                        |
|                                     |                                |                  |                         |                       |                         |                                        |
|                                     |                                |                  |                         | © 2020 «Инфорг        | ационно-медицинский цен | <u>тр</u> ». Техподдержка – 222-72-32. |

Рисунок 9. Экран "Справочники"

Выбрав интересующий справочник, администратор может просмотреть информацию, содержащуюся в этом справочнике в виде таблицы (Ошибка! Источник ссылки не найден.).

| Информации                  | Главный системный администратор Э |               |            |                                      |                  |                                             |                              |                      |
|-----------------------------|-----------------------------------|---------------|------------|--------------------------------------|------------------|---------------------------------------------|------------------------------|----------------------|
| Главная > Справочники > Си  | истемы                            |               |            |                                      |                  |                                             |                              | 8 🗖                  |
| Системы                     |                                   |               |            |                                      |                  |                                             |                              |                      |
| Код                         | Дата 🔺                            | Дата 🔺        | Дата 🔺     | Наименование системы (верхнее)       |                  | <u>ــــــــــــــــــــــــــــــــــــ</u> | Право, наличие котор 🔺       | Тип системы Q +      |
|                             |                                   |               |            |                                      |                  |                                             |                              |                      |
| dda69e98-5c95-4ba4-bc9e-7   | 30.08.2020                        |               | 01.09.2020 | Журнал обращений                     | http://          | /ejo                                        | 547 - ЖБ                     | Веб-приложение       |
| 8f9d509b-dae6-4300-8d9b-f5  | 24.05.2019                        |               | 01.09.2020 | Информационная система ТФОМС         | http://          | /mezhter                                    | 427 - MTP                    | Веб-приложение       |
| c3308efd-c527-4b92-a697-dc  | 01.01.2018                        |               | 01.09.2020 | Информационная система ТФОМС         | http://          | /erl                                        | 16 - PCEP3                   | Веб-приложение       |
| fe0b9fbc-0b8b-4a3a-96ee-33  | 09.06.2018                        |               | 01.09.2020 | Информационная система ТФОМС         | http://          | /smev                                       | 303 - CMƏB                   | Веб-приложение       |
| bf821a26-a8d2-4201-821c-1   | 12.09.2019                        |               | 01.09.2020 | Система-хранилище                    |                  |                                             |                              | Веб-приложение       |
| 57f7d380-15bc-4bf4-9137-27  | 27.07.2018                        |               | 01.09.2020 | Информационная система ТФОМС         | http://          | /riisz                                      | 383 - РИИСЗ                  | Веб-приложение       |
| b8a99645-0bd6-4052-a0f8-a   | 02.06.2017                        |               | 31.08.2020 | Информационная система ТФОМС         | http://          | /siszl                                      | 17 - СИСЗЛ                   | Веб-приложение       |
|                             |                                   |               |            |                                      |                  |                                             |                              | -                    |
| ¢ 🖶                         |                                   |               | •          | 1 2                                  | 3                | • •                                         | Записи: с 1 по 16 из         | 36 отфильтровано: 36 |
| Код b8a996                  | 645-0bd6-4052                     | -a0f8-aaf6123 | 28274      | Дата начала 02.06.2017               |                  | Дата заверш                                 | ения                         |                      |
| Дата изменения 31.08.       | 2020                              |               | Hai        | именование систем Информационная сис | тема ТФОМС       |                                             | URL http://i /siszl          |                      |
| Право, наличие кото 17 - Си | 1СЗЛ                              |               | Koj        | д права, наличие к 17                |                  | Тип сис                                     | темы Веб-приложение          |                      |
| Тип системы 1               |                                   |               | Кра        | аткое наименовани СИСЗЛ              |                  | Полное наименова                            | ни Система информационного о | опровожден           |
| Версия 1.43.8               |                                   |               |            | Описание Система предназначе         | на для автомати: | зац Дата реализ                             | ации 31.08.2020 14:22:58     |                      |
| Компания-разработч          |                                   |               | ФИ         | О представителя с                    |                  | Должность предста                           | ви                           |                      |
| Телефон представите         |                                   |               | Эл.        | почта представите                    |                  | Опции сис                                   | темы                         |                      |
| Публичный ключ сер          |                                   |               | Клі        | юч шифрования па                     |                  | Прежний публичны                            | ιй                           |                      |

Рисунок 10. Пример экрана просмотра содержимого справочника

Некоторые справочники доступны для редактирования, например, справочник «Системы» допускается изменять системным администраторам при изменении адреса в сети, по которому доступна заданная подсистема или порта сервера, на котором запущена подсистема и т.п. Для изменения позиции справочника нажмите на кнопку с изображение шестеренки, в открывшемся меню выберите пункт «Править систему», откроется форма, приведенная на рисунке 16.

| Код                                                                                 | b8a99645-0bd6-4052-a0f8-aaf612328274                                                                                                    |           |
|-------------------------------------------------------------------------------------|----------------------------------------------------------------------------------------------------|-----------|
| Дата начала                                                                         | 02.06.2017                                                                                                    |           |
| Дата завершения                                                                     | дд.мм.гггг 🔛                                                                                                    |           |
| Наименование системы (верхнее)                                                      | Информационная система ТФОМС                                                                                                    |           |
| Краткое наименование (в логах)                                                      | Сисзл                                                                                                    |           |
| Полное наименование (нижнее)                                                        | Система информационного сопровождения застрахованных лиц                                                                                                    |           |
| Описание                                                                            | Система предназначена для автоматизации процесса информационного сопровождения граждан об оказании<br>медицинской помощи по ОМС (диспансеризации, прохождении профилактических медицинских осмотров, др | им<br>.). |
| Версия                                                                              | 1.43.8                                                                                                    |           |
| Дата реализации                                                                     | 31.08.2020 🗰 14:22:58                                                                                                    |           |
| Компания-разработчик системы                                                        |                                                                                                    |           |
| ФИО представителя                                                                   |                                                                                                    |           |
| Должность представителя системы                                                     |                                                                                                    |           |
| Телефон представителя                                                               |                                                                                                    |           |
| Эл.почта представителя                                                              |                                                                                                    |           |
| URL                                                                                 | http://r /siszl                                                                                                    |           |
| Опции системы                                                                       |                                                                                                    |           |
| Публичный ключ сертификата                                                          |                                                                                                    |           |
| Ключ шифрования пароля                                                              |                                                                                                    |           |
| Прежний публичный ключ                                                              |                                                                                                    |           |
| Прежний ключ шифрования пароля                                                      |                                                                                                    |           |
| Код права, наличие которого у<br>пользователя, разрешает доступ к<br>данной системе | 17 - СИСЗЛ 💌                                                                                                    |           |
| Тип системы                                                                         | 1 - Веб-приложение 🗸                                                                                                    |           |
| Контекст запуска системы                                                            | siszl                                                                                                    |           |
| Порт на котором запускается<br>приложение                                           | 9000                                                                                                    |           |
| Наименование константы                                                              | ais_type_siszl                                                                                                    |           |
| Копирайт                                                                            | © 2020 « <a href="http://imc-s.ru">Информационно-медици</a>                                                                                                    |           |

Рисунок 16. Пример формы изменения справочника «Системы».

Навигация по таблице справочников осуществляется с помощью стрелок и кнопоок с номерами страниц под таблицей, а также с помощью стрелок на клавиатуре и клавишами "Home", "End", "Page Up" и "Page Down".

Для поиска интересующих позиций справочника нужно нажать кнопку поиска **Q**, указать фразу для поиска напротив слова «Фильтр» и подтвердить выбор нажатием клавиши "Enter" на клавиатуре.

Сведения, отображаемые в разделе «Справочники», могут быть экспортированы в

формате Excel-книги нажатием кнопки "Печать таблицы"

Данный режим работы обеспечивает работу с системными справочниками, работа же со справочниками, используемыми при работе в системе ОМС, распространяемыми ФФОМС, Министерством здравоохранения РФ и другими ведомствами, осуществляется за счет автоматической актуализации нормативно-справочной информации, настраиваемой в режимах «Настройки» и «Задачи».

# Управление клиентами и пользователями

Управление клиентами осуществляется на экране "Пользователи". Для перехода к данному экрану, необходимо перейти в экран "Администратор", а затем в экран "Пользователи" (Рисунок ). В экране «Пользователи» администратор Системы может регистрировать сведения о новых или изменять сведения о ранее зарегистрированных клиентах и пользователях, предоставлять и отзывать права у пользователей. После первичной установки Системы права администратора предоставлено учетной записи riisz.

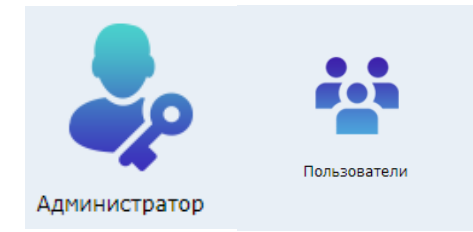

Рисунок 9. Плитки «Администратор» и «Пользователи»

Вид и содержание экрана "Пользователи" (Рисунок 11) представлен ниже.

Инструкция по работе с программным продуктом АИС «ИМЦ: ТФОМС»

|       |         | Нанненциание клиента                                                                                           | 0 Создан            | . Hareness                              | Удален         |                                                                                                    | Наименование в соотвятствии с ус         | 7380M (                             | Адрес клин                         | тской БД        |
|-------|---------|----------------------------------------------------------------------------------------------------|---------------------|-----------------------------------------|----------------|----------------------------------------------------------------------------------------------------|------------------------------------------|-------------------------------------|------------------------------------|-----------------|
| оиск  | Поиск.  |                                                                                                    | TIGHER              | Поирк                                   | Поиск          | Dawoc                                                                                                    |                                          |                                     | Поиск                              |                 |
|       | 17 Mill | CONTRACTOR DESCRIPTION                                                                                         |                     | Multipline on skilling                  |                |                                                                                                    |                                          |                                     | - AND DESCRIPTION OF THE OWNER, ON | -               |
|       | 8,51.8  | AL DOWNSRIP OF STREET                                                                                          | SHOLD IN MIL        | 40.00212-001                            |                | Annual statements                                                                                                    | The sea and search and the second second |                                     | Compare (France)                   | Clime Mr.       |
|       | 170     | FL #                                                                                                    | REPORT HIS MONTH    | ALCOHOLD NOT                            |                | Farmer and the local division of the local division of the local d | manyamente es caracitaria                | a la terre of these corrections are | Denages that the                   | and Traves      |
| -     | 1-      | a national processing and                                                                                      | 11010-010-010-02000 | 121203-0121-0121-021-02                 |                | Period States State                                                                                                    | Long parts and any data shake            | the Real of Man Street Barriers     | managene de la se                  | cana urgal a    |
| -     | 1-11-1  | and the second statement of the second second second second second second second second second second second s | Acres 10, 481       | the state of the latter                 |                | A local spinster and River                                                                                                    | manyplace operation average              | and the second second second        | -service strates                   |                 |
| ¢     |         |                                                                                                    |                     | << <                                    | <b>1</b> 2 3 4 | 5678                                                                                                    | 9 > >>                                   |                                     |                                    |                 |
|       | Код 🕴   | Наименование пользоват                                                                                         | RAR 🔅               | Создан                                  | Ydanen 🕴       | Изменен                                                                                                    | Наименование клиента                     | ф Должность                         |                                    | Электронная поч |
| OVICK | Понск.  | Понск                                                                                                    |                     | Помок                                   | ITOWER         | Поиск                                                                                                    | Donck                                    | Приск.                              | Donce                              | Понкси          |
|       |         | Max Search release or a T                                                                                      |                     | STATISTICS.                             |                | L'AMPLIA                                                                                                    | Carrier's statut -s areas?               |                                     |                                    | a notare i      |
|       |         | (20 mg) to be information of the                                                                               | er schould mitter   |                                         |                | THE REPORT OF THE                                                                                                    | (rene automatic reaction                 |                                     |                                    |                 |
|       |         | TARGETER                                                                                                    |                     | A TRADE AND INCOME.                     |                | 10.00 (0.00 (0.000 V))                                                                                                    | provide an approximation of the          |                                     |                                    |                 |
|       |         |                                                                                                    |                     |                                         |                |                                                                                                    |                                          |                                     |                                    |                 |
|       | 24.08   | 44.89                                                                                                    |                     | 1.1.1.2.1.1.1.1.1.1.1.1.1.1.1.1.1.1.1.1 |                | 81 H 1940-1147 HT                                                                                                    | Carrier's Stat                           |                                     |                                    |                 |
|       | 1175    | Distance.                                                                                                    |                     |                                         |                | 10.12 (0.17) (T. T. J.                                                                                                    | (remain(remains and result)              |                                     |                                    |                 |
| ł     | 1.48    | TRUTH COMPANY AND LOTS PROVEN                                                                                  |                     | The set of the little of the            |                |                                                                                                    | Line and service and service             |                                     |                                    |                 |
|       | 61.6    | last the schemist nor                                                                                          |                     | N. C. 333 (Mol) &                       |                | A. J. MITCH. J.                                                                                                    | I RECTOR THE CONTRACT                    |                                     |                                    |                 |
|       | 24.6    | a bar til 8 och finne                                                                                          |                     | 100304-0003                             |                | ALC: N HARRING MADE                                                                                                    | Conversion Street Streets                |                                     |                                    |                 |
|       | 1758    | (3.4) is place to scale to scale as                                                                            | Ber all the         | A CONTRACTOR OF A                       |                | - 18 (M (*) (S) 1 -                                                                                                    | (press weights and (press to the state)  |                                     |                                    |                 |

Рисунок 11. Экран "Пользователи"

В верхней части экрана отображаются "клиенты" Системы - организации, подключенные к Системе, такие как территориальный фонд ОМС, страховые медицинские организации и другие.

В нижней части экрана отображаются все пользователи выбранного "клиента" - сотрудники организаций.

# Добавление клиента

Для добавления клиента необходимо нажать кнопку "Действия" и в открывшемся меню выбрать пункт "Добавить клиента" (Рисунок 12).

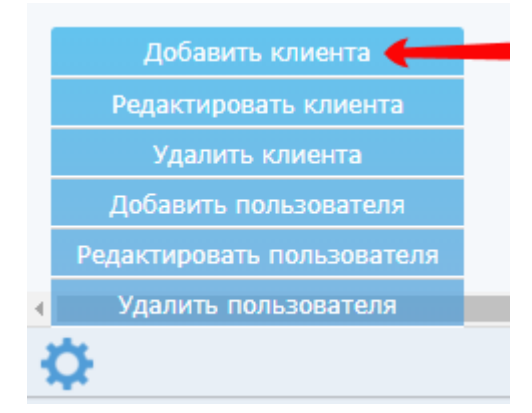

Рисунок 12. Добавление клиента

Откроется форма добавления клиента (Рисунок 13).

| Код клиента (*не<br>обязательно) | ×         |      |
|----------------------------------|-----------|------|
| Тип клиента                      | 1 - TΦOMC | • ×  |
| Код организации                  |           | 10 × |
| Наименование<br>клиента          |           | ×    |
| Наименование по<br>уставу        |           | ×    |
| Адрес клиентской<br>БД           |           | ×    |
| Телефон<br>администратора        |           | ×    |
| Эл. почта<br>администратора      |           | ×    |
| ФИО<br>администратора            |           | ×    |
| Веб-сервис ЛПУ                   |           | ×    |
| <b>Л</b> огин к сервису<br>ЛПУ   |           | ×    |
| Пароль к сервису<br>ЛПУ          |           | ×    |
| Категория ЛЛО                    |           | - X  |

Рисунок 13. Форма добавления клиента

После заполнения необходимых полей необходимо либо подтвердить добавление клиента, нажав на кнопку , либо отменить добавление клиента, нажав на кнопку Код клиента должен быть уникален в рамках всей Системы. После подтверждения своих действий и отсутствии ошибок новый клиент отобразится в верхней таблице.

#### Редактирование клиента

Для изменения данных о клиенте необходимо нажать кнопку "Действия" 🔯 и выбрать пункт "Редактировать клиента" (Рисунок 14).

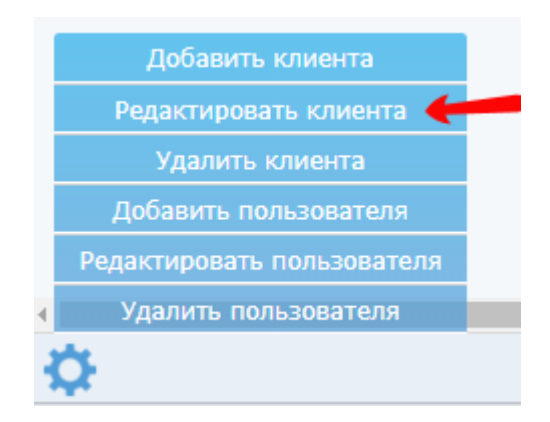

Рисунок 14. Редактировать клиента

Откроется форма редактирования данных клиента (Рисунок 15).

| Редактирова                           | ть клиента |     | × |
|---------------------------------------|------------|-----|---|
| Код клиента                           | 1          |     |   |
| Тип клиента                           |            | •   | X |
| Код головной<br>организации           |            | 8   | × |
| Наименование<br>клиента               |            |     | × |
| Наименование<br>юр.лица               |            |     | × |
| Адрес клиентской                      |            |     | X |
| Телефон<br>администратора             |            |     | × |
| Эл.почта<br>администратора            |            |     | × |
| ФИО<br>администратора                 |            |     | × |
| Веб-сервис ЛПУ                        |            |     | × |
| Логин к веб-<br>сервису               |            |     | × |
| Пароль к веб-<br>сервису              |            |     | × |
| Категория ЛЛО                         |            | •   | × |
| Дата приостановки<br>действия клиента | дд.мм.гггг |     |   |
|                                       |            | V 3 | K |

Рисунок 15. Форма редактирования клиента

После изменения данных клиента необходимо либо подтвердить сохранение изменений, нажав на кнопку , либо отменить изменения, нажав на кнопку . Для восстановления ранее удаленного клиента необходимо очистить поля пункта "Дата приостановки действия клиента" и сохранить изменения.

## Удаление клиента

Для удаления (приостановления полномочий в Системе) клиента необходимо нажать кнопку "Действия" и выбрать пункт "Удалить клиента" (Рисунок 16).

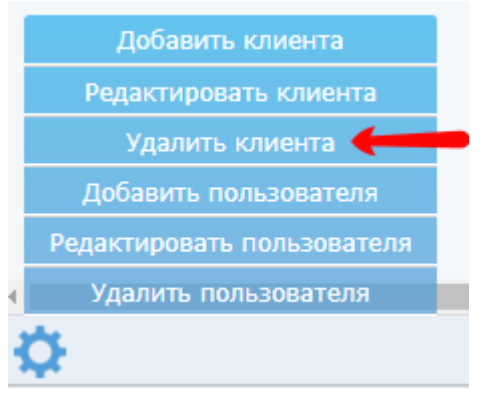

Рисунок 16. Удаление клиента

После удаления клиента, запись клиента отображается серой и перечеркнутой.

# Добавление пользователя

Для добавления пользователя необходимо нажать кнопку "Действия" и в открывшемся меню выбрать пункт "Добавить пользователя" (Рисунок 17).

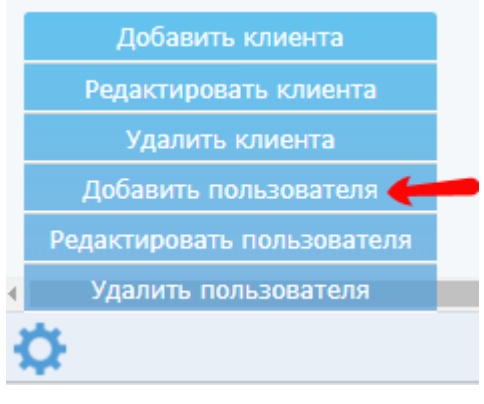

Рисунок 17. Добавление пользователя

Откроется форма добавления пользователя (Рисунок 18).

| Добавить пользователя              | a 🕺 🕺          |
|------------------------------------|----------------|
| Логин                              | ×              |
| Пароль                             | ×              |
| Фамилия                            | X              |
| Имя                                | ×              |
| Отчество                           | ×              |
| Должность                          | ×              |
| Телефон                            | ×              |
| Эл.почта                           | ×              |
| День рождения                      | дд.мм.гггг 🛍 🗙 |
| Пол                                | - X            |
| СНИЛС                              | <br>X          |
| Подразделение                      |                |
| Региональный код медработника      |                |
| Должность медработника             | - X            |
| Специальность медработника         |                |
| Статус медработника                | - ×            |
| Обслуживаемая возрастная категория | - ×            |
| Категории ЛЛО                      | ×              |
|                                    | -7 ¥           |
|                                    | V A            |

Рисунок 18. Форма добавления пользователя

После заполнения необходимых полей необходимо либо подтвердить добавление

пользователя, нажав на кнопку **V**, либо отменить добавление пользователя, нажав на

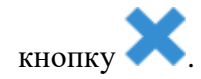

Логин пользователя должен быть уникален в рамках всей Системы. После подтверждения своих действий и отсутствии ошибок новый пользователь отобразится в нижней таблице.

По умолчанию пользователь не сможет зайти в систему, чтобы дать ему такую возможность, нужно назначить пользователю соответствующие права.

Об управлении правами пользователей описано в разделе «Управление ролями и правами пользователей» настоящего документа.

#### Редактирование пользователя

Для изменения данных пользователя необходимо нажать кнопку "Действия" 🔯 и выбрать пункт "Редактировать пользователя" (Рисунок 19).

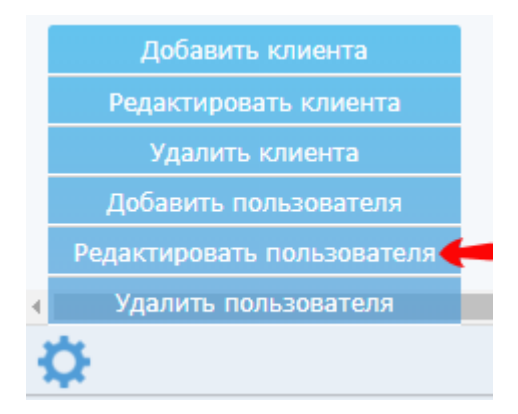

Рисунок 19. Редактировать пользователя

Откроется форма редактирования данных пользователя (Рисунок 20).

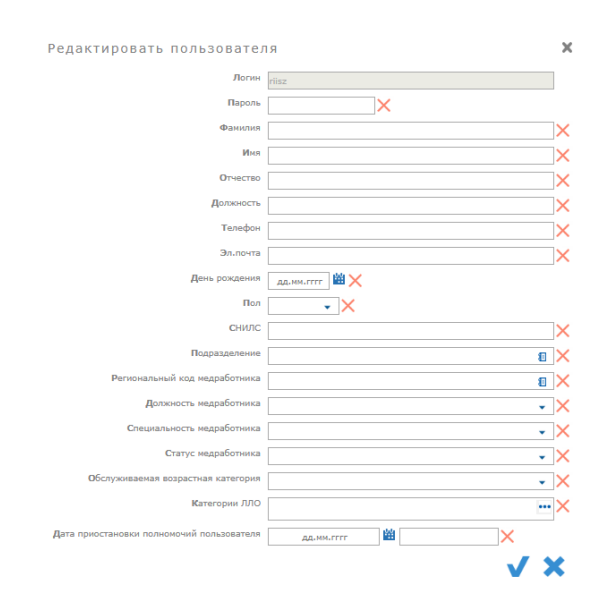

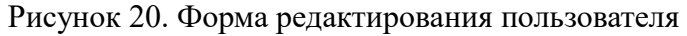

После изменения данных пользователя необходимо либо подтвердить сохранение

изменений, нажав на кнопку V, либо отменить изменения, нажав на кнопку V

Для восстановления удаленного пользователя необходимо очистить поля пункта "Дата приостановки полномочий пользователя" и сохранить изменения.

# Удаление пользователя

Для удаления (приостановления полномочий в Системе) пользователя необходимо

нажать кнопку "Действия" 🚺 и выбрать пункт "Удалить пользователя" (Рисунок 21).

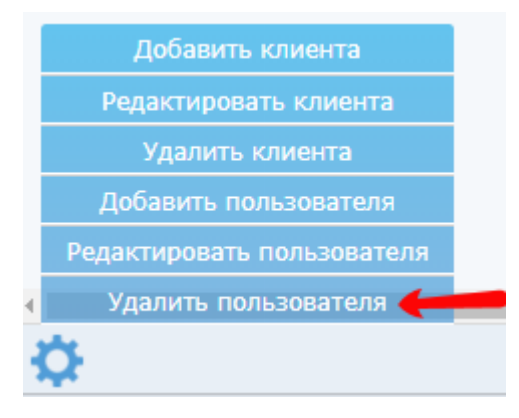

Рисунок 21. Удаление пользователя

После удаления пользователя, запись пользователя отображается серой и перечеркнутой.

# Управление ролями и правами

Настройка ролей пользователей в Системе осуществляется на экране "Роли". Для перехода к данному экрану, необходимо на главном экране "Администратор" нажать на плитку "Роли" (Рисунок 22).

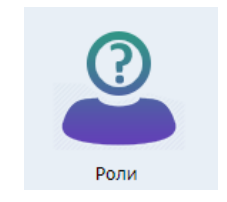

Рисунок 22. Плитка "Роли"

Вид и содержимое экрана "Роли" представлен ниже (Рисунок 23).

| <u>Главная</u> >              | Роли > Список ро                                       | пей               |                  |                                       |                          |                                                                                                    | 8 🗖                                               |  |
|-------------------------------|--------------------------------------------------------|-------------------|------------------|---------------------------------------|--------------------------|----------------------------------------------------------------------------------------------------|---------------------------------------------------|--|
| ид                            | 🔶 Создана 🗍                                            | Удалена           | Изменена 🗍       |                                       | Наимено                  | вание                                                                                                    |                                                   |  |
| Поиск                         | Поиск                                                  | Поиск             | Поиск            | Поиск                                 |                          |                                                                                                    | Поиск                                             |  |
| 1                             | 15.01.2019                                             |                   | 02.10.2019       | Админ РИИСЗ                           |                          |                                                                                                    | Администратор РИИСЗ                               |  |
| 2                             | 15.01.2019                                             |                   | 15.01.2019       | Админ СМО                             |                          |                                                                                                    | Администратор страховой медицинской организации   |  |
| 3                             | 15.01.2019                                             |                   | 15,10,2019       | Админ МО                              |                          |                                                                                                    | Администратор медицинской организации             |  |
| 4                             | 15.01.2019                                             |                   | 15.01.2019       | Пользователь МО в ИС Паллиз           |                          | UNTODAUTS                                                                                                    | Пользователь мелицинской организации в информаци  |  |
| -                             | 25.01.2010                                             |                   | 27.06.2010       | Resident of the MC CMOR               | базите 14                | плорина                                                                                                    | Пользователь медицинской организации в информаци  |  |
| 5                             | 25.01.2019                                             |                   | 27.06.2019       | пользователь СМО в ИС СМЭВ            | -орокер14                |                                                                                                    | Пользователь страховой медицинской чорганизации і |  |
| •                             |                                                        |                   |                  |                                       |                          |                                                                                                    | •                                                 |  |
|                               | / 🖌 📥                                                  |                   |                  | << < 1                                | 3 4 5 6                  | 7 8 > >>                                                                                                    | BCEFO: 38                                         |  |
|                               |                                                        |                   |                  |                                       |                          | · · · ·                                                                                                    |                                                   |  |
| Права дл                      | я роли                                                 |                   |                  |                                       |                          |                                                                                                    |                                                   |  |
| Действ                        | ия, доступн                                            | ые для вн         | слючения         | в роль:                               |                          | Действия, включенные в р                                                                                     | оль:                                              |  |
| Введите исн                   | комую фразу                                            |                   |                  | · · · · · · · · · · · · · · · · · · · | <                        | Введите искомую фразу                                                                                        | ×                                                 |  |
| Админис<br>55 - Пр<br>57 - Пр | трирование<br>осмотр логов своег<br>осмотр каталога се | р клиента<br>ссий |                  |                                       | Добавить<br>Добавить все | Администрирование<br>54 - Просмотр логов<br>55 - Просмотр логов чужого клиента<br>65 - Вредстрация тила рови | ^                                                 |  |
| 67 - Yn                       | аление типа роли                                       |                   |                  |                                       | Удалить                  | 69 - Лобавление лействия в роль                                                                              |                                                   |  |
| 68 - Пр                       | осмотр справочник                                      | а ролей           |                  |                                       |                          | 70 - Удаление действия из роли                                                                               |                                                   |  |
| 480 - H                       | астройка админист                                      | ативных парам     | етров ЛЛО        |                                       | Удалить все              | 291 - Настройка административных параметров РИИСЗ                                                            |                                                   |  |
| 481 - H                       | астройка админист                                      | раторских пара    | метров ядра уров | вня организации (напримє              |                          | 292 - Настройка административных пар                                                                         | раметров РИЭМК                                    |  |
| Разделы                       | веб-портала                                            |                   |                  |                                       |                          | 293 - Настройка административных пар                                                                         | раметров СМЭВ                                     |  |
| 389 - П                       | аллиативная помоц                                      | ць: Регистр палл  | лиативных пацие  | HTOB                                  |                          | 294 - Отладка РИИСЗ                                                                                          |                                                   |  |
| 390 - 11                      | аллиативная помоц                                      | ць: Мониторинг    |                  |                                       |                          | 295 - Настроика пользовательских пара                                                                        | аметров ядра                                      |  |
| 391 - 11                      | аллиативная помоц                                      | ць: Аналитика     |                  |                                       |                          | 296 - Настроика пользовательских пара                                                                        | аметров интерфеиса                                |  |
| 392 - 11                      | аллиативная помоц                                      | ць: Обработки     |                  |                                       |                          | 300 - Просмотр текущих транзакции 6Д                                                                         | L                                                 |  |
| 411 - P                       | серз: изменение у                                      | астков            |                  |                                       |                          | зот - завершение транзакции БД                                                                               |                                                   |  |
| 422 - M                       | юниторинг пресыва                                      | ния в приемног    | м покое          |                                       |                          | Пользователи                                                                                                 |                                                   |  |
| 423 - A                       | РМ прием врача                                         |                   |                  |                                       |                          | 71 - Создание новых клиенТов                                                                                 |                                                   |  |
| 424 - P                       | секо: Регистр ЛИЦ                                      |                   |                  |                                       |                          | 72 - Изменение сведении о Клиентах                                                                           |                                                   |  |
| 425 - P                       | серз: Буфер                                            |                   |                  |                                       |                          | 73 - удаление сведении о клиентах                                                                            |                                                   |  |
| 426 - P                       | CEP3: Sanpoc CIT                                       |                   |                  |                                       |                          | 74 - Просмотр сведении о клиентах                                                                            |                                                   |  |
| 427 - M                       | Іежтер                                                 |                   |                  |                                       |                          |                                                                                                    | ах чужого клиента                                 |  |
| 428 - P                       | СЕРЗ: Застраховать                                     |                   |                  |                                       | Отменить                 | /6 - Создание новых пользователей све<br>————————————————————————————————————                                | рего клиента                                      |  |
| 463 - C                       | ИСЗЛ: Графики мед                                      | осмотров          |                  |                                       |                          | // - Создание новых пользователей чу                                                                         | жих клиентов                                      |  |

Рисунок 23. Экран "Роли"

В верхней части экрана находится таблица со списком всех имеющихся ролей пользователей в Системе.

В нижней части экрана находятся два списка:

- Список "Действия, доступные для включения в роль", в котором перечислены все доступные действия, которые можно включить в роль.
- Список "Действия, включенные в роль", в котором перечислены все права, которые уже включены в выбранную роль.

Оба списка имеют поля поиска, находящиеся над списками.

Чтобы добавить роль, нужно нажать на кнопку "Добавить роль" , ввести необходимые данные и подтвердить добавление.

Чтобы редактировать выбранную роль, нужно нажать на кнопку "Редактировать

роль", изменить необходимые данные и подтвердить изменения.

Чтобы удалить выбранную роль, нужно нажать на кнопку "Удалить роль" 📈 и подтвердить удаление.

Список ролей, отображаемых на экране "Роли", может быть экспортирован в

формате Excel-книги нажатием кнопки —— "Печать списка ролей".

Для включения прав в выбранную роль необходимо выполнить следующие шаги:

1. Выбрать роль в верхней части экрана, нажав на строку с данными роли.

- Выбрать права в таблице "Действия, доступные для включения в роль", нажав на строку с правами. Для выбора нескольких прав одновременно, нажимать на них с зажатой клавишей "Ctrl".
- 3. Нажать на кнопку "Добавить" для включения выбранных прав в роль. Можно включить в роль все доступные права, нажав "Добавить все".
- 4. Нажать кнопку "Сохранить" для подтверждения сохранения изменений, либо кнопку "Отменить" для отмены изменений.

Для исключения прав из роли необходимо выполнить следующие шаги:

- 1. Выбрать роль в верхней части экрана, нажав на строку с данными роли.
- Выбрать права для отзыва в таблице "Действия, включенные в роль", нажав на строку с правами. Для выбора нескольких прав одновременно, нажимать на них с зажатой клавишей "Ctrl".
- 3. Нажать на кнопку "Удалить" для отзыва выбранных прав из роли. Можно отозвать все права из роли, нажав "Удалить все".
- 4. Нажать кнопку "Сохранить" для подтверждения сохранения изменений, либо кнопку "Отменить" для отмены изменений.

ВАЖНО: при включении прав в роль пользователи, включенные в данную роль, автоматически получат новые права! Такая же логика действует при исключении прав из роли.

Назначать права/роли пользователям и отзывать права/роли у пользователей осуществляется на экране "Права". Для перехода к данному экрану, необходимо в экране "Администратор" нажать на плитку "Права" (Рисунок 24).

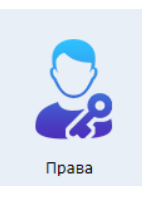

Рисунок 24. Плитка "Права"

Вид и содержимое экрана "Права" представлены ниже (Рисунок 25, Рисунок 26).

| Права пользователя Роли пользователя Групповые назначения                                                                                                    |                                                                                  |                                                                                                    |    |
|----------------------------------------------------------------------------------------------------|----------------------------------------------------------------------------------|----------------------------------------------------------------------------------------------------|----|
| Доступные роли:                                                                                                    |                                                                                  | Назначенные роли:                                                                                                    |    |
| Введите искомую фразу                                                                                                    | X                                                                                | Введите искомую фразу                                                                                                | ×  |
| EPF (reser2)           0034 - CE29: Dah.abastran, MO - Haccesee Kimesekwe           0037 - CE29: Dah.abastran, MO - Indocesee Kimesekwe           0038 - CE29: Dah.abastran, MO - Indocesee Kimesekwe           0038 - CE29: Dah.abastran, MO - Indocesee Kimesekwe           0038 - CE29: Dah.abastran, MO - Indocesee Kimesekwe           0039 - CE29: Dah.abastran, MO - Indocesee Kimesekwe           0031 - CE29: Dah.abastran, MO - Indocesee Kimesekwe           0031 - KE20: Dah.abastran, MO - Indocesee Kimesekwe           0000 - KIC TeOKC: Agewe HO           0000 - KIC TeOKC: Agewe HO           0000 - KIC TeOKC: Agewe HO           0032 - R/DI Teonabastran, MO - Indocesee           0032 - R/DI Teonabastran, MO - Indocesee           0032 - R/DI Teonabastran, Mo - Indocesee           0032 - R/DI Teonabastran, Monscriptope           0033 - R/DI Teonabastran, Monscriptope           0035 - R/DIT Teonabastran, Monscriptope           0035 - R/DIT Teonabastran, Monscriptope           0035 - R/DIT Teonabastran, Monscriptorea           0037 - R/DIT Teonabastran, Monscriptorea           0037 - R/DIT Teonabastran, Monscriptorea           0037 - R/DIT Teonabastran, Monscriptorea           0037 - R/DIT Teonabastran, Monscriptorea           0037 - R/DIT Teonabastran, Monscriptorea           0037 - R/DIT Teonabastran, Monscriptorea           0037 - R/D | Добавить со<br>Добавить со<br>Удалить<br>Удалить вор<br>Удалить вор<br>Сопранить | FPI (revr.)           002- PCPSP: Romacoarten, TeOMC           UC TeOMC (fils2)           002- UC TEOMC: Agree TeOMC |    |
| 0027 - ChColli, Hollesbearene ChO                                                                                                    | •                                                                                |                                                                                                    | Ψ. |

Рисунок 25. Экран "Права". Вкладка "Роли пользователя"

| 🔲 Код клиента ≬                                                                                                    | Кодф Наименование пользователя                                                                                                    | О Создани (          | Удален | Hansan                                                                                                    | Наименование клиента ≬                                                                                                    | Должность ()                                   | Контактный телефон                                | Электронная почта                        |
|----------------------------------------------------------------------------------------------------|----------------------------------------------------------------------------------------------------|----------------------|--------|----------------------------------------------------------------------------------------------------|----------------------------------------------------------------------------------------------------|------------------------------------------------|---------------------------------------------------|------------------------------------------|
| Поиск                                                                                                    | Поиск Поиск                                                                                                    | Поиск                | Поиск  | Поиск                                                                                                    | Поиск                                                                                                    | Поиск                                          | Поиск                                             | Поиск                                    |
| × +                                                                                                    | Millio (regime) i forme i forme i forme                                                                                                    | DEVICTORY TO VEHICLE |        | 10030-017012-0144                                                                                                    | (DEFENSE) and                                                                                                    | Typeses .                                      | 120871                                            | tenighed us                              |
|                                                                                                    | M.W. [roles]. Indexe index association                                                                                                    | 1001030310306460     |        | 10.10.07010.000                                                                                                    | CONTRACTOR AND                                                                                                    |                                                | FEET WARDA                                        | index Details, or                        |
| <b>2</b> •                                                                                                    | M.H. Johning Common Linear Commons                                                                                                    | 11203031010044400    |        | NUMBER OF STREET, STREET, STRE | (HERDER) and                                                                                                    | Stee, Speet                                    | HERE CONTRACTOR                                   | rings)-second                            |
|                                                                                                    | 1040 (relation) incompany income in                                                                                                    | PERCENTRY INCOME.    |        | ADDRESS TO INVALUE                                                                                                    | CONTRACTOR AND                                                                                                    |                                                |                                                   |                                          |
| E 101                                                                                                    | 2010 [EXteriorese] Instances Stress Address                                                                                                    | A DESCRIPTION OF A   |        | 1006-0110-0010-0                                                                                                    | pression and the second second                                                                                                    |                                                | D                                                 | lenighed up                              |
| Ø 10                                                                                                    | 2015 [All and implicit] in concernments                                                                                                    | STATUTE AND A 1997   |        | HARDARD HARADOR                                                                                                    | pression and the second second                                                                                                    |                                                |                                                   |                                          |
| R 11+                                                                                                    | 2018 [Milleredear] BETTERN ALTERIA (M                                                                                                    | DISCOURSES INCOME.   |        | A MORE AND INCOME.                                                                                                    | (100 FM) American (8)                                                                                                    |                                                |                                                   |                                          |
| Права на действи                                                                                                    | я Групповые назначения                                                                                                    |                      | << < 1 | 2 3 4 5                                                                                                    | 5789>>>                                                                                                    |                                                |                                                   | Всего: 467 Отфильтровано: 467 Выбрано: 4 |
| Права:<br>Введите искомую ф                                                                                                    | разу                                                                                                    |                      |        | Po<br>× Bee                                                                                                    | <b>ли:</b><br>дите исконую фразу                                                                                                    |                                                |                                                   | ×                                        |
| Аднинистриров.<br>54 - Проснотр 1<br>55 - Проснотр 1<br>56 - Проснотр 1<br>57 - Проснотр 1<br>57 - Проснотр 1<br>57 - Проснотр 1<br>56 - Регистраци<br>66 - Изтенение<br>90 - Добаалени<br>70 - Удаление 1<br>90 - Добаалени<br>70 - Удаление 1<br>201 - Настройк<br>202 - Настройк<br>203 - Настройк<br>204 - Отладка<br>205 - Настройк | анне<br>плотов селото клиента<br>плотов чухото клиента<br>цаталита сесой<br>типа роли<br>типа роли<br>типа роли<br>даринистранения пранетров РИКСЗ<br>а диникстранения пранетров РИКСЗ<br>а диникстранения пранетров РИКСЗ<br>а диникстранения пранетров РИКСЗ<br>а диникстранения пранетров РИКСЗ<br>а диникстранения пранетров РИКСЗ<br>а диникстранения пранетров РИКСЗ<br>а пользеатальности пранетров лара |                      |        | 1<br>3<br>3<br>4<br>5<br>6<br>6<br>6<br>6<br>6<br>6<br>6<br>1<br>1<br>1<br>2<br>2<br>1<br>2<br>1<br>1<br>2<br>1<br>2<br>1                                                                                                    | Agrown PBIRC3<br>Agrown CMO<br>Agrown CMO<br>Florasboarenes MO a NC Flan<br>Florasboarenes MO a NC Flan<br>Florasboarenes MO a NC Flan<br>Florasboarenes MO a Si AC Fla<br>- recrossal<br>- recrossal<br>- recrossal<br>- second<br>- second<br>- seco | лиативная пон<br>138-брокер14<br>плиативная по | ощь в части мониторинг<br>нощь в части приемки си | а<br>надаа пониторинга                   |
|                                                                                                    |                                                                                                    |                      |        | V X                                                                                                    |                                                                                                    |                                                |                                                   | 🗸 🗙                                      |

Рисунок 26. Экран "Права". Вкладка "Групповые назначения"

В верхней части экрана находится таблица всех пользователей со сведениями о клиенте.

В нижней части экрана находятся вкладки:

- "Права пользователя" (Открыта по умолчанию) обеспечивает возможность просмотра, предоставление или отзыв прав у заданного пользователя.
- "Роли пользователя" обеспечивает возможность включения или исключения заданного пользователя в роли/из ролей.
- "Групповые назначения" обеспечивает групповое назначение прав или ролей одному или нескольким пользователям одновременно.
   Виделие "Права не и зараделия" (Визинен 25) со держит дво описко;
  - Вкладка "Права пользователя" (Рисунок 25) содержит два списка:
- Список "Доступные права", в котором перечислены все доступные права, которые можно предоставить выбранному пользователю.
- Список "Назначенные права", в котором перечислены все права, которыми уже обладает выбранный пользователь.
  - Вкладка "Роли пользователя" (Рисунок 25) содержит два списка:
- Список "Доступные роли", в котором перечислены все доступные роли, в которые можно включить выбранного пользователя.

• Список "Назначенные роли", в котором перечислены все роли, в которые уже включен выбранный пользователь.

Вкладка "Групповые назначения" (Рисунок 26) содержит два списка:

- Список "Права", где перечислены все права, которые можно предоставить пользователю(ям).
- Список "Роли", где перечислены все роли, в которые можно включить пользователя(ей).

Список пользователей, отображаемых на экране «Права», может быть экспортирован в формате Excel-книги нажатием кнопки : "Печать списка пользователей".

# Права пользователя

Для назначения прав пользователю необходимо выполнить следующие шаги:

- 1. Выбрать вкладку "Права пользователя" в нижней части экрана.
- 2. Выбрать пользователя в верхней части экрана, нажав на строку с его данными.
- Выбрать права в таблице "Доступные права", нажав на строку с правами. Для выбора нескольких прав одновременно, нажимать на них с зажатой клавишей "Ctrl".
- Нажать на кнопку "Добавить" для назначения выбранных прав пользователю. Можно назначить пользователю все доступные права, нажав "Добавить все".
- 5. Нажать кнопку "Сохранить" для подтверждения сохранения изменений, либо кнопку "Отменить" для отмены изменений.

Для отзыва прав, назначенных пользователю, необходимо выполнить следующие шаги:

- 1. Выбрать вкладку "Права пользователя" в нижней части экрана.
- 2. Выбрать пользователя в верхней части экрана, нажав на строку с его данными.
- Выбрать права для отзыва в таблице "Назначенные права", нажав на строку с правами. Для выбора нескольких прав одновременно, нажимать на них с зажатой клавишей "Ctrl".
- 4. Нажать на кнопку "Удалить" для отзыва выбранных прав пользователя. Можно отозвать все права пользователя, нажав "Удалить все".
- 5. Нажать кнопку "Сохранить" для подтверждения сохранения изменений, либо кнопку "Отменить" для отмены изменений.

### Роли пользователя

Для включения в роль пользователя необходимо выполнить следующие шаги:

- 1. Выбрать вкладку "Роли пользователя" в нижней части экрана.
- 2. Выбрать пользователя в верхней части экрана, нажав на строку с его данными.
- 3. Выбрать роль в таблице "Доступные роли", нажав на строку с ролью. Для выбора нескольких ролей одновременно, нажимать на них с зажатой клавишей "Ctrl".
- 4. Нажать на кнопку "Добавить" для включения пользователя в роль. Можно включить пользователя во все доступные роли, нажав "Добавить все".
- 5. Нажать кнопку "Сохранить" для подтверждения сохранения изменений, либо кнопку "Отменить" для отмены изменений.

Для исключения из роли пользователя необходимо выполнить следующие шаги:

- 1. Выбрать вкладку "Роли пользователя" в нижней части экрана.
- 2. Выбрать пользователя в верхней части экрана, нажав на строку с его данными.
- 3. Выбрать роль для отзыва в таблице "Назначенные роли", нажав на строку с ролью. Для выбора нескольких ролей одновременно, нажимать на них с зажатой клавишей "Ctrl".
- Нажать на кнопку "Удалить" для исключения пользователя из выбранных ролей. Можно исключить пользователя из всех ролей, нажав "Удалить все".
- 5. Нажать кнопку "Сохранить" для подтверждения сохранения изменений, либо кнопку "Отменить" для отмены изменений.

#### Групповые назначения

Для группового назначения прав или ролей одному или нескольким пользователям одновременно, необходимо выполнить следующие шаги:

- 1. Выбрать вкладку "Групповые назначения" в нижней части экрана.
- Выбрать пользователя в верхней части экрана, нажав на строку с его данными.
   Для выбора нескольких пользователей поставить галочку слева строки с данными пользователя каждому пользователю, который должен быть выбран.
- Выбрать права/роли в списке "Права" и/или роли в списке «Роли», нажав на нужные строки в списках. Для выбора нескольких прав/ролей одновременно, нажимать на них с зажатой клавишей "Ctrl".
- 4. Нажать на кнопку "Предоставить выбранные права пользователям, выделенным в таблице сверху" под списком "Права" и/или на кнопку

«Предоставить права из выбранной роли пользователям, выделенным в таблице сверху» под списком «Роли»..

Для группового отзыва прав или ролей необходимо выполнить следующие шаги:

- 1. Выбрать вкладку "Групповые назначения" в нижней части экрана.
- Выбрать пользователя в верхней части экрана, нажав на строку с его данными. Для выбора нескольких пользователей поставить галочку слева строки с данными пользователя каждому пользователю, который должен быть выбран.
- Выбрать права/роли в списке "Права" и/или в списке «Роли», нажав на нужные строки в списках. Для выбора нескольких прав/ролей одновременно, нажимать на них с зажатой клавишей "Ctrl".
- 4. Нажать на кнопку "Отозвать выбранные права у пользователей, выделенных в таблице сверху" под списком "Права" и/или на кнопку «Отозвать права из выбранной роли у пользователей, выделенных в таблице сверху» под списком «Роли».

# Настройка Системы

Настройка Системы осуществляется на экране "Настройки". Для перехода к данному экрану, необходимо, находясь на экране "Администратор", нажать на плитку "Настройки" (Рисунок 27).

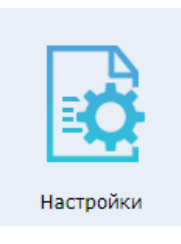

Рисунок 27. Плитка "Настройки"

На данном экране могут быть заданы настройки различных групп (Рисунок 28), в том числе:

- Главные административные параметры.
- Основные пользовательские параметры.
- СМЭВ: Параметры адаптера СМЭВ.
- РС ЕРЗ: Параметры печатных форм.
- ЦС ЕРЗ: Параметры взаимодействия с ФФОМС.

- ИС ТФОМС: Электронная подпись.
- ЕССА: Административные параметры.
- НСИ: Параметры загрузки и кэширования справочников.
- ЕРЛ: Параметры удаленной идентификации лиц по ЕРЛ ТФОМС.

Доступ к группам настроек предоставляется в зависимости от наличия прав доступа

к соответствующим подсистемам, для которых действуют данные группы настроек.

| Главная > Администратор > Настройки                                                                                                    | 2 F                                                                                     |
|----------------------------------------------------------------------------------------------------|-----------------------------------------------------------------------------------------|
| <ul> <li>Отладка: Параметры синхронизации</li> </ul>                                                                                                    |                                                                                         |
| <ul> <li>Дата колирования РС ЕР</li> <li>Последняя дата обновления ФЛК88 (Oracle) на основе disp_plan и hosptalization (Postgree</li> <li>Последний синхронизированный ID диспансеризаци</li> <li>Последний синхронизированный ID слотализаци</li> <li>Последний синхронизированный ID слотализаци</li> <li>Дата колирования истории РС ЕГ</li> <li>Последняя дата обновления ЕРЛ (Oracle) на основе всях сетиентов ef (Postgree</li> </ul> | 3     дд.мм.лттт     Ш     чч:мм:сс       5)     дд.мм.лттт     Ш     чч:мм:сс       6) |
| <ul> <li>Отладка: Параметры обмена с ФОМС</li> </ul>                                                                                                    |                                                                                         |
| <ul> <li>Отладка: Параметры веб-приложения</li> </ul>                                                                                                    |                                                                                         |
| РИИСЗ: Административные параметры                                                                                                    |                                                                                         |
| <ul> <li>РИЭМК: Параметры веб-сервиса</li> </ul>                                                                                                    |                                                                                         |
| <ul> <li>Веб-приложение: Общие параметры</li> </ul>                                                                                                    |                                                                                         |
| <ul> <li>СМЭВ: Параметры адаптера СМЭВ</li> </ul>                                                                                                    |                                                                                         |
| <ul> <li>РС ЕРЗ: Параметры печатных форм</li> </ul>                                                                                                    |                                                                                         |
| <ul> <li>РИИСЗ: Электронная подпись</li> </ul>                                                                                                    |                                                                                         |
| <ul> <li>ЕССА: Административные параметры</li> </ul>                                                                                                    |                                                                                         |
| <ul> <li>Мониторинг пребывания в приемном покое</li> </ul>                                                                                                    |                                                                                         |
| <ul> <li>НСИ: Параметры загрузки и кэширования справочников</li> </ul>                                                                                                    |                                                                                         |
| ► EDD• Параметры удаленией идентификации, диц по EDD TmOMC                                                                                                    |                                                                                         |
| Развернуть все                                                                                                    | 🗹 🛪 🗟 🗸                                                                                 |

Рисунок 28. Раздел "Настройки"

Для настройки параметров необходимо:

- Развернуть вкладку с параметрами, нажав на неё.
- Ввести новое значение для выбранного параметра слева от значения появится "галочка", свидетельствующая о факте изменения значения параметра.
- Сохранить изменения нажатием кнопки "Применить".

Внизу экрана находятся кнопки, слева направо:

• Развернуть все : при первом нажатии разворачивает все вкладки с параметрами.

Повторное нажатие сворачивает все вкладки с параметрами.

- "Выбрать все": при нажатии выделяет все параметры "галочками" для последующего сохранения. Повторное нажатие снимает выделение.
- "Удалить": при нажатии полностью удаляется значение выбранного параметра.
- По умолчанию": при нажатии сбрасывает значения выбранных параметров до значений по умолчанию.

• "Применить": при нажатии сохраняются внесённые изменения.

Административные параметры применяются для всех пользователей всех клиентов, подключенных к Системе, пользовательские параметры задаются самим пользователем и применяются только к сессии данного пользователя.

### Управление задачами Системы

Управление задачами осуществляется на экране "Задачи". Для перехода к данному экрану, необходимо, находясь на экране "Администратор", нажать на плитку "Задачи" (Рисунок 29).

| Задачи |  |
|--------|--|

Рисунок 29. Плитка "Задачи"

Данный экран (Рисунок 30) позволяет выполнять задачи по управлению Системой. По умолчанию доступ в данный режим предоставляется только главному администратору - riisz.

| терации   | №п.п. 🔺 | Группа     | - | Создание 🔺 | Изменение 🔺 | Наименование                  | Описание                                                             |
|-----------|---------|------------|---|------------|-------------|-------------------------------|----------------------------------------------------------------------|
| r test_gr | oup     |            |   |            |             |                               |                                                                      |
| Þ 🖤       | 1       | test_group | ۳ | 17.07.2018 | 03.02.2020  | НСИ: Обработка справочников   | НСИ: Обработка справочников                                          |
| Þ 🔟       | 1       | test_group | ۳ | 27.07.2018 | 29.01.2020  | Загрузить                     | Загрузка пакета справочников №2                                      |
| Þ 🔟       | 6       | test_group | ٣ | 18.07.2018 | 29.01.2020  | Запустить                     | Запуск/останов авто-чтения очереди СМЭВ                              |
| Þ 🔟       | 7       | test_group | ٠ | 20.12.2019 | 03.02.2020  | тест2324ав                    |                                                                      |
| Þ 🔟 👘     | 8       | test_group | * | 10.01.2020 | 30.01.2020  | Перезапустить РИИСЗ           | Перезапустить РИИСЗ - сбросить кэш, перезагрузить справочники и т.п. |
| Þ 🔟       | 9       | test_group | * | 18.07.2018 | 30.01.2020  | Выполнить                     | Перезагрузка планировщика                                            |
| Þ 🖤 👘     | 10      | test_group | ۳ | 18.07.2018 | 13.01.2020  | Выполнить                     | Синхронизация Онкорегистра в части pr260all                          |
| Þ 🔟 👘     | 11      | test_group | ۳ | 17.07.2018 | 30.01.2020  | СМЭВ: Настройка адаптера СМЭВ | СМЭВ: Настройка адаптера СМЭВ                                        |
| ۱ 🗑 🕨     | 16      | test_group | * | 16.10.2019 | 24.01.2020  | Загрузить                     | Загрузка справочников лекарственных препаратов и аптек из складского |
|           |         |            |   |            |             |                               |                                                                      |

Рисунок 30. Экран "Задачи"

Задачи собраны в группы. Для открытия задачи, нужно нажать на наименование группы, к которой относится задача. Чтобы запустить задачу на выполнение, необходимо нажать на кнопку , относящуюся к нужной задаче. При этом, в правом нижнем углу, отобразится сообщение с информацией о том, что задача запущена. Когда задача выполнится, также отобразится информационное сообщение. Чтобы удалить задачу, необходимо нажать на кнопку , относящуюся к нужной задаче. Полная информация о результатах выполнения задачи доступна в журнале событий.

Чтобы создать группу, необходимо нажать на кнопку "Добавить группу" —. После этого появится окно, где будет необходимо ввести название новой группы и нажать на кнопку «Сохранить».

Чтобы добавить новую задачу, необходимо нажать на кнопку "Добавить задачу" с

пиктограммой плюса .

Для автоматического выполнения задач по расписанию задайте соответствующей задаче значение в поле «График» в формате сгоп-выражения.

# Подсистема РС ЕРЗ

Автоматизированная информационная система ведения Регионального сегмента единого регистра застрахованных лиц (подсистема РС ЕРЗ) обеспечивает взаимосвязанную работу сотрудников ТФОМС, СМО и МО в системе ОМС региона.

Подсистема обеспечивает следующие функциональные возможности:

- Автоматическая обработка персонифицированных запросов от СМО на просмотр, добавление/модификацию данных о застрахованных лицах (ЗЛ).
- Автоматическая обработка персонифицированных запросов от МО ПМСП на просмотр и изменение данных о ЗЛ (например, контактных данных и сведений о прикреплении ЗЛ к МО).
- Обработка запросов к РС ЕРЗ на получение данных об изменениях, произведенных за определенный период времени (например, суточные изменения).
- Режим удалённого поиска застрахованных лиц в РС ЕРЗ.
- Информационное взаимодействие с системой информационного сопровождения застрахованных лиц, действующей в регионе.
- Информационное взаимодействие с ЦС ЕРЗ.
- Информационное взаимодействие с СВПДП.
- Информационное взаимодействие с ФНС России.
- Информационное взаимодействие с ЗАГС.
- Информационное взаимодействие с отделением ПФ РФ.
- Информационное взаимодействие с военными комиссариатами.
- Информационное взаимодействие с медицинскими информационных системами.
- Буфер механизм согласования изменений в РС ЕРЗ, производимых участниками информационного обмена.
- Применение электронных подписей в процессе обмена информацией.

Передача в РСЕРЗ сведений о новых застрахованных лицах или об изменении сведений о ЗЛ, например, при перестраховании или переприкреплении к другой медицинской организации, осуществляется от медицинских организаций и страховых

медицинских организаций посредствам веб-сервисов. Также через веб-сервисы МО и СМО могут получать информацию о ЗЛ, взаимодействовать с Буфером и ЦС. Спецификация на интеграцию с веб-сервисами доступна для загрузки с формы «Документация» - нажмите кнопку кнопку в правой части верхнего меню, в выпадающем меню выберите «Документация».

Главный экран подсистемы изображен на рисунке 30.

| ٢ | Информационная система ТФС<br>Региональный сегмент единого регист | РМС<br>ра застрахованных лиц |            | Тестовый пользователь | тфомс 🕣 |
|---|-------------------------------------------------------------------|------------------------------|------------|-----------------------|---------|
|   | Регистр лиц                                                       | Буфер                        | Запросы СП | История запросов в ЦС |         |

Рисунок 30. Главный экран РСЕРЗ.

# Регистр лиц

Взаимодействие с данными о застрахованных лицах в регистре, осуществляется на экране "Регистр лиц". Для перехода к данному экрану, необходимо на главном экране нажать на плитку "Регистр лиц", откроется окно, представленное на рисунке 31.

| Информационная система ТФОМС<br>Региональный сегмент единого регистра застрахования                                                                                                    | ых лиц                                  |                         |                                                                                                    |                                                                                                    | Тестовый             | пользователь ТФОМС 🗄   |  |  |
|----------------------------------------------------------------------------------------------------|-----------------------------------------|-------------------------|----------------------------------------------------------------------------------------------------|----------------------------------------------------------------------------------------------------|----------------------|------------------------|--|--|
| <u>Главнав &gt; Регистр лиц</u>                                                                                                    |                                         |                         |                                                                                                    |                                                                                                    |                      |                        |  |  |
| 🞛 🖸 Q Фильтр                                                                                                    | Дата изм. 🔺 ЕНП                         | 🔺 Фамилия               | ⊸ Имя                                                                                                    |                                                                                                    | 🔺 Дата ро 🔺 СМО      | Q +                    |  |  |
| ФИО Док. Регистрация Проживание МО                                                                                                    | 09.08.2017 17:25:09 11111111111         | 1111 TECTOB             | TECT                                                                                                    | ТЕСТОВИЧ                                                                                                    | 19.07.2006 63001 - / | О СТРАХОВАЯ КОМПАНИЯ 0 |  |  |
| Фамилия: ТЕСТОВ                                                                                                    |                                         |                         |                                                                                                    |                                                                                                    |                      |                        |  |  |
| Иня:                                                                                                    |                                         |                         |                                                                                                    |                                                                                                    |                      |                        |  |  |
| Отчество:                                                                                                    |                                         |                         |                                                                                                    |                                                                                                    |                      |                        |  |  |
| EHU:                                                                                                    |                                         |                         |                                                                                                    |                                                                                                    |                      |                        |  |  |
| дата рождения: дд.нн.гттт 🔛                                                                                                    |                                         |                         |                                                                                                    |                                                                                                    |                      |                        |  |  |
| голико денска ующие записит 💽                                                                                                    |                                         |                         |                                                                                                    |                                                                                                    |                      | 20000001.1.001         |  |  |
|                                                                                                    | P I U                                   |                         |                                                                                                    |                                                                                                    |                      | 38HNCH: 11 H3 1.       |  |  |
| Актуальные данные История Запросы ЦС Данные на дату                                                                                                    |                                         |                         |                                                                                                    |                                                                                                    |                      |                        |  |  |
| ФИО         ЕНП: 1111111111111         СНИЛС: 000000000           Фанкими: TECTOB         Ими: TECT           Пол: 1 - н         Дата рождении: 19.07.2006           Место рождения: Г. САМАРА САМАРСКАЯ ОБЛАСТЬ           Симпости Полости Полост | Отчество: ТЕС                           | тович                   | Страховой полис<br>СМО: 63001 - ОАО СТРАХОВА<br>Регион страхования: 36000 -<br>Полис: 01183516242<br>Дата начала действия полиса | Я КОМПАНИЯ "АСКОМЕД"<br>Санарская область<br>Тип полиса: 3 - Бунажный полис ОМС е/<br>: 23.11.2013                                                                                                    | диного образца       |                        |  |  |
| Тражданство: 643 - РОССИИ РОССИИСКАЯ ФЕДерации<br>Документ<br>Основной: 3 - Свидетельство о рождении, выданное в РФ, I-EP № 403                                                                                                    | 852, 21.08.2006                         |                         | МО ПМСП<br>МО по региональному справо<br>Подразделение МО: 5733 - ПЕ<br>Умасток: пер. 103                                        | МО ПИСТІ     МО по ПИСТІ     МО по ригональногу стравочнику: 5702 - ГБИ 20 "САМАРСКИЯ ГОРОДСКАЯ КОНСУЛЬТАТИВНО-ДИАГНОСТІЧЕСКАЯ ПОЛИКЛІВНКА № 14"     Парададенние МО: 5733 - ПЕДИАТРИ-ВСКОЕ ОТДЕЛЕНИЕ ГБИЗ СО "СПТ № 14" |                      |                        |  |  |
| Адрес<br>Регистрация: Санарская область, Санара, Октябрьский, 5 ПРОСЕКА, д                                                                                                    | ц. 108А, кв. 69                         |                         | Заявление                                                                                                    | An in Uburdan one war -                                                                                                    |                      |                        |  |  |
| Контактные данные<br>По сведениям СМО: тел.: 1.                                                                                                    |                                         |                         | СМО: 63001 - АО СТРАХОВАЯ<br>Пункт выдачи: 1<br>Дата заявления: 23.09.2013                                                       | КОМПАНИЯ "АСКОМЕД"<br>Способ подачи: 2 - через предста                                                                                                    | авителя              |                        |  |  |
| Сведения о представителе                                                                                                    |                                         |                         | Файлы                                                                                                    |                                                                                                    |                      |                        |  |  |
| Состояние<br>Статус записи в EP3: 0 - застрахован в СО<br>Тип операции: ПО1 - Запрос в ЦС: Занена документа УДЛ (при получе<br>поло                                                                                                    | нии нового взамен старого) или добавлен | ие СНИЛС без замены СМО | о или                                                                                                    | evs- 🖗                                                                                                    |                      |                        |  |  |
| Категория данных: 1 - Состояние, измененное на основе запроса от С                                                                                                    | MO                                      |                         |                                                                                                    |                                                                                                    |                      |                        |  |  |

Рисунок 31. Экрана "Регистр лиц"

В левой верхней части экрана находится панель "Фильтр", используемая для поиска ЗЛ в регистре. Для поиска ЗЛ, необходимо ввести данные о нём в поля, расположенные на вкладках "ФИО", "Док.", "Регистрация", «Проживание» и "МО" и нажать на кнопку "Найти" с пиктограммой **Q**. Нажатие на кнопку "Очистить фильтр" с пиктограммой **S**, очистит все поля фильтра.

После нажатия на кнопку поиска и, если ЗЛ с указанными параметрами были найдены, справа от фильтра отобразится список найденных лиц. Шрифтом черного цвета будут отмечены записи о лицах с действующими страховками, розового - с недействующими (договор прекращен и т.п.).

Щелчок по записи о ЗЛ в списке найденных лиц отобразит подробную информацию о ЗЛ на четырех вкладках под списком. На первой вкладке, которая открыта по умолчанию, отображается актуальная информация о ЗЛ. На вкладке "История" хранится история изменения данных. На вкладке "Запросы ЦС", находится информация о запросах, направленных ранее в центральный сегмент Единого регистра лиц. На вкладке "Данные на дату" находится список всех случаев изменения данных о выбранном ЗЛ и детализация измененных данных.

При нажатии на кнопку с пиктограммой **№**, откроется окно "Запрос страховой принадлежности" (Рисунок ). После ввода интересующей даты и нажатия на кнопку с пиктограммой **√**, будет отправлен запрос в ЦС на получение информации о страховой принадлежности выбранного лица на заданную дату. Отменить формирование запроса можно, нажав на кнопку с пиктограммой **※**.

| Запрос страховой          | принадлежности | 2 | × |
|---------------------------|----------------|---|---|
| Искать на дату 02.09.2020 | 巤              |   |   |
|                           |                |   |   |
|                           |                |   |   |
|                           |                | / | × |

Рисунок 32. Окно "Запрос страховой принадлежности"

#### Буфер

Режим "Буфер" обеспечивает сохранение в регистре лиц РСЕРЗ исключительно данные, подтвержденные в ЦС. Для перехода к экрану «Буфер», необходимо на главном экране нажать на плитку "Буфер", откроется окно, приведенное на рисунке 33. В Буфере доступны данные, запрос на изменение которых отправлен из регионального сегмента, но еще не подтвержденные в ЦС.

| Региональный сегмент единого регистра застрахования                                                                             | MIX JIHI                                                                                                    |                                           |                                                                                       |                                                                                | Tectobbin Hone                    | SUBSTERB TROPIC 2 |  |  |  |  |  |  |  |
|----------------------------------------------------------------------------------------------------|----------------------------------------------------------------------------------------------------|-------------------------------------------|---------------------------------------------------------------------------------------|--------------------------------------------------------------------------------|-----------------------------------|-------------------|--|--|--|--|--|--|--|
| HAR > EVER                                                                                                    |                                                                                                    |                                           |                                                                                       |                                                                                |                                   | 2                 |  |  |  |  |  |  |  |
| 🔁 Q. Фильтр                                                                                                    | ⊸ Дата ро ⊸ СМО                                                                                                    |                                           | 🔺 Дата изм. 🔶 Статус                                                                  |                                                                                | 🔺 Буфер                           | ошибки Q          |  |  |  |  |  |  |  |
| ЛО         Док.         Регистрация         Прокование         Пронев           нилия:         ТЕСТОВ                           | 67.07.1990 (63023 - өнглийл до "Ма                                                                                                    | AKC-M" B T. CAMAPE                        | 27.02.2020 12:39:52 101 - No                                                          | дготовлен запрос страховой принадлежн                                          | CMO                               |                   |  |  |  |  |  |  |  |
| а рожание то то то то то то то то то то то то то                                                                                |                                                                                                    |                                           |                                                                                       |                                                                                |                                   | Записи: 11 и      |  |  |  |  |  |  |  |
| ФИО<br>ПГ: 111111111111111111111111111111111111                                                                                 | <u>дзични</u> Трекоме данные Запросы ЦС<br>0<br>3111111111111111<br>ими: ТЕСТБ Отчество: ТЕСТОВИЧ<br>1- п Дата рождения: 07.07.1990<br>дояжения: СМАЯР САМАРСКАЯ Сородения: 07.07.1990<br>Страна тиета рождения: 03.07.000 Страна тиета рождения: 03.07.000 Страна тиета рождения: 03.07.000 Страна тиета рождения: 03.07.000 Страна тиета рождения: 03.07.000 Страна тиета рождения: 03.07.000 Страна тиета рождения: 03.07.000 Страна тиета рождения: 03.07.000 Страна тиета рождения: 03.07.000 Страна тиета рождения: 04.07.000 Страна тиета рождения: 04.07.0000 Страна тиета рождения: 04.07.000 Страна тиета рождения: 04.07.0000 Страна тиета рождения: 04.07.0000 Страна тиета рождения: 04.07.0000 Страна тиета рождения: 04.07.0000 Страна тиета рождения: 04.07.0000 Страна тиета рождения: 04.07.000000000000000000000000000000000 |                                           |                                                                                       | ажный полис ОМС единого образца                                                |                                   |                   |  |  |  |  |  |  |  |
| ажданство: 643 - РОССИЯ Российская Федерация Ста<br>Документ<br>сновной: 14 - Пасполт глажланина РФ. 12 12 № 777777, 12.12.2015 | тус гражданина: 1 - Работающий гражданин РФ                                                                                                    | НО ПМСП<br>МО по региона<br>Участок: тер: | альному справочнику: 5702 - ГБУЗ СО "САМ<br>З                                         | АРСКАЯ ГОРОДСКАЯ КОНСУЛЬТАТИВНО-Д                                              | ДИАГНО <mark>СТИ</mark> ЧЕСКАЯ ПО | ОЛИКЛИНИКА № 14°  |  |  |  |  |  |  |  |
|                                                                                                    | Заявление<br>СМО: 63023 -<br>Пункт выдачи:<br>Дата заевлени                                                                                                    |                                           |                                                                                       |                                                                                |                                   |                   |  |  |  |  |  |  |  |
| Адрес<br>вгистрация: Санарская область, Санара, САМАРСКАЯ ПЛ, д. 77, корг<br>Контактиые данные                                  |                                                                                                    | Повод подачи                              | заявления о выборе (замене) СМО: 1 - Выб                                              | Форма изготовления: 0 - не требует изготовления полиса Подано ходатайство: Нет |                                   |                   |  |  |  |  |  |  |  |
| Адрес<br>гинстрация: Санарская область, Санара, САМАРСКАЯ ПЛ, д. 77, корт<br>Контгактные данные<br>Сведения о представителе     |                                                                                                    | Повод подачи<br>Форма изготов             | заявления о выборе (замене) СМО: 1 - Выб<br>ления: 0 - не требует изготовления полиса | Подано ходатайство: Нет                                                        |                                   |                   |  |  |  |  |  |  |  |

Рисунок 33. Экран "Буфер"

Данный экран содержит как данные, получаемые от СМО, так и данные, получаемые от МО. Для фильтрации записей по типу буфера задайте соответствующий фильтр (см.рис.33). В Буфере МО данные размещаются для информирования страховой компании, в которой застраховано лицо, о котором получены данные. После информирования СМО должна принять или отклонить изменения, переданные от МО, посредствам специального метода веб-сервиса.

Важнейшими для данного режима являются реквизиты «Статус» и «Ошибки» (см.рис.33), первый реквизит указывает статус, в котором запись находится в буфере, некоторые статусы переключаются автоматически, другие – могут быть переключены только после определенных действий сотрудников СМО или ТФОМС, реквизит «Ошибки» содержит сведения об ошибках форматно-логического контроля, которые произошли при обработке данных о ЗЛ (например, получен отрицательный или противоречивый ответ от ЦС или СМО выполняет попытку второго перестрахования лица в текущем году и т.п.).

Поиск данных на экране происходит аналогично экрану "Регистр лиц", описанному выше, за исключением некоторых функций, описанных далее.

35

При нажатии на кнопку "Показать сводную информацию по записям с ошибками"

откроется окно "Записи с ошибками" (*Рисунок*), примерное содержание которого представлено ниже.

| МО -Не выбрано-                                                        | <b>→</b> 🙁                     |                                                                        |        |
|------------------------------------------------------------------------|--------------------------------|------------------------------------------------------------------------|--------|
| Cmamyc                                                                 | Ошибки                         | Предупреждения                                                         | Кол-во |
| 2 - обработка остановлена из-за ошибок,<br>требуется участие оператора | 104 - Не указан ключ документа |                                                                        | 1      |
| 2 - обработка остановлена из-за ошибок,<br>требуется участие оператора |                                | 1181 - Не найден доктор на участке<br>прикреплениия, полученном от СМО | 1      |
| 103 - Ошибка ФЛК для запроса страховой<br>принадлежности               |                                |                                                                        | 1      |

Рисунок 34. Окно "Записи с ошибками"

При нажатии на кнопку "Сравнить с текущим состоянием" , откроется экран "Сравнение записи в Буфере СМО с записями в РС ЕРЗ" (*Рисунок* 5), где данные в Буфере наглядно сравниваются с текущим состоянием данных о застрахованном лице в РСЕРЗ.

| ыбор | EHU                                           | Фамилия                |                     | Имя                            | Отчество                                | Дат    | а рожд. | Алгоритмы идентификации             |  |
|------|-----------------------------------------------|------------------------|---------------------|--------------------------------|-----------------------------------------|--------|---------|-------------------------------------|--|
|      | 1111111111111111111                           | ТЕСТОВ                 | TECT                |                                | ТЕСТОВИЧ                                | 19.07  | .2006   | ЕНП, ЕНП_ФИО                        |  |
|      |                                               |                        |                     |                                |                                         |        |         |                                     |  |
|      |                                               |                        |                     |                                |                                         |        |         |                                     |  |
|      |                                               |                        |                     | Запись в РС                    | EP3                                     |        | Запис   | сь в Буфере                         |  |
|      |                                               |                        | EHU:                | 111111111111                   | 1111                                    |        | 11111   | 11111111111                         |  |
|      |                                               | ¢                      | амилия:             | TECTOB                         |                                         |        | TECTO   | B                                   |  |
|      |                                               | 0                      | ИМЯ:                | ТЕСТОВИЦ                       |                                         |        | TECTO   | RNU                                 |  |
|      |                                               | Дата ро                | ждения:             | 19.07.2006                     |                                         |        | 07.07.  | 1990                                |  |
|      |                                               | Дата                   | смерти:             |                                |                                         |        |         |                                     |  |
|      |                                               |                        | Пол:                | 1 - M                          |                                         |        | 1 - M   |                                     |  |
|      |                                               | Место ро               | ждения:<br>иданство | 643 - POCCUR                   | МАРСКАЯ ОБЛАСТЬ<br>Российская Фелерации | -      | 643 - I |                                     |  |
|      |                                               | 1 247                  | СНИЛС:              | 010 100000                     | госолланал фодорация                    |        | 111-11  | 11-111 11                           |  |
|      | БОМЖ<br>Статус гражданина<br>Порон й локомона |                        |                     |                                |                                         |        |         |                                     |  |
|      |                                               |                        |                     | 2 Сридотори                    |                                         |        | 1 - Pat | остающий гражданин РФ               |  |
|      |                                               | первый д               | DRyment.            | PΦ, I-EP № 40                  | 3852, 21.08.2006                        | нное в | 12.12.  |                                     |  |
|      |                                               | Второй д               | окумент:            | ,                              | ,                                       |        |         |                                     |  |
|      |                                               | Регион стра:           | кования:            | 36000 - Самар                  | ская область                            |        | 36000   | - Самарская область                 |  |
|      |                                               |                        | CMO:                | 63001 - AO CT<br>"ACKOMEЛ"     | РАХОВАЯ КОМПАНИЯ                        |        | 63023   | - ФИЛИАЛ АО "МАКС-М" В Г. САМАРЕ    |  |
|      |                                               | Тип                    | полиса:             | 3 - Бумажный                   | полис ОМС единого об                    | разца  | 3 - Буг | мажный полис ОМС единого образца    |  |
|      |                                               |                        | Полис:              | 01183516242                    |                                         |        | 11111   | 111111                              |  |
|      |                                               | Дата начала действия   | полиса:             | 23.11.2013                     |                                         |        | 01.01.  | 2018                                |  |
|      | Дата фактицеского                             | ата окончания деиствия | полиса:             |                                |                                         |        |         |                                     |  |
|      | дата фактического                             | Регистрация (          | OKATO):             |                                |                                         |        | Самар   | ская область, Самара, САМАРСКАЯ ПЛ, |  |
|      |                                               |                        |                     |                                |                                         |        | д. 77,  | корп. 7, кв. 77                     |  |
|      |                                               | Проживание (           | OKATO):             |                                |                                         |        |         |                                     |  |
|      |                                               | Регистрация Прожирация | (ФИАС):<br>(ФИАС):  |                                |                                         |        |         |                                     |  |
|      |                                               | Регистрация            | (TEKCT):            |                                |                                         |        |         |                                     |  |
|      |                                               | Проживание             | (текст):            |                                |                                         |        |         |                                     |  |
|      |                                               | Контактные             | данные:             |                                |                                         |        |         |                                     |  |
|      |                                               | Сведения о предст      | авителе:            | 0                              |                                         |        | 0       |                                     |  |
|      | Приз                                          | нак окончания деиствия | записи:             | <ul> <li>застрахова</li> </ul> | н в со                                  |        | U - 380 | прахован в СО                       |  |

Рисунок 35. Экран "Сравнение записи в Буфере СМО с записями в РС ЕРЗ"

На вкладке «Прежние данные» отображаются сведения, переданные от СМО в РСЕРЗ для ретрансляции в ЦСЕРЗ в составе соответствующего запроса. На вкладке «Запросы ЦС» доступны сведения о запросах, отправленных ранее в ЦСЕРЗ в отношении выбранного ЗЛ.

#### Запросы СП

Для выполнения запроса страховой принадлежности в центральный сегмент Единого регистра застрахованных лиц реализован экран "Запросы СП". Для перехода к данному экрану, необходимо на главном экране нажать на плитку "Запросы СП", откроется окно, приведенное на рисунке 36.

| 💌 🚹 👍 ЕРЛ        | - Главная>Регистр ла Б. ПУМП - Главная>Статист                               | 🥑 Конструктор | 🥑 Конструк    | тор 🙂 ЕРЛ - Глае                    | ная>Запрось Х 🗵 МОПП - Главная>Ре | нистр 🕂 🕂                      | =_0                                                                             |
|------------------|------------------------------------------------------------------------------|---------------|---------------|-------------------------------------|-----------------------------------|--------------------------------|---------------------------------------------------------------------------------|
| < c ▲            | demo.imc-s.ru                                                                |               |               | ЕРЛ - Главная>За                    | просы СП                          |                                | ■ 🦁 🗄                                                                           |
| Инс<br>Рега      | формационная система ТФОМС<br>новальный сегмент единого регистра застраховая | HIMAN JUNI    |               |                                     |                                   |                                | Тестовый пользователь ТФОМС 🗄                                                   |
| Главная > Запрос | <u>or 01</u>                                                                 |               |               |                                     |                                   |                                | •                                                                               |
| E C Q Фил        | ьтр                                                                          | Дата пакета   | — Дата ответа | <ul> <li>Вариант запроса</li> </ul> | 🔺 Ответ ЦС 🔺 ЕНП                  | <ul> <li>Второй ЕНП</li> </ul> | <ul> <li>ЕНП из ответа</li> <li>Дата за</li> <li>Результат обработки</li> </ul> |
| Tun sanpoca:     | zp1 - Запрос страховой прин 💌                                                |               |               |                                     |                                   |                                |                                                                                 |
| Дата актуальност | MC                                                                           |               |               |                                     |                                   |                                |                                                                                 |
| EHU:             | 2p1 - Запрос страховой принад                                                |               |               |                                     |                                   |                                |                                                                                 |
| снилс:           | zp9_enp - Запрос страховой пр                                                |               |               |                                     |                                   |                                |                                                                                 |
| Фамилия:         | zp9_dpfs - Запрос страховой пр                                               |               |               |                                     |                                   |                                |                                                                                 |
| Иня:             | zp9_udl - Запрос страховой при                                               |               |               |                                     |                                   |                                |                                                                                 |
| Отчество:        | zpy_sniis - запрос страховои пр.                                             |               |               |                                     | Нет данных. Уточните і            | критерии поиска.               |                                                                                 |
| дата рождения:   | дд.нн.птт 🖬                                                                  |               |               |                                     | the gamma to mine                 |                                |                                                                                 |
| пол:             | <b></b>                                                                      |               |               |                                     |                                   |                                |                                                                                 |
| Лесто рождения:  |                                                                              |               |               |                                     |                                   |                                |                                                                                 |
| Погозначит:      |                                                                              |               |               |                                     |                                   |                                |                                                                                 |
| Тепритория:      |                                                                              |               |               |                                     |                                   |                                |                                                                                 |
| Two ponyca:      |                                                                              |               |               |                                     |                                   |                                |                                                                                 |
| Полис:           |                                                                              |               |               |                                     |                                   |                                |                                                                                 |
|                  |                                                                              |               |               |                                     | •                                 |                                | (a) (a)                                                                         |
|                  |                                                                              |               |               | Нет данных. Уточните                | критерии поиска.                  |                                |                                                                                 |

Рисунок 36. Экран "Запросы СП"

Укажите необходимый тип запроса, на экране отобразятся поля для заполнения. После заполнения необходимых полей запроса, нажмите на кнопку "Сформировать запрос страховой принадлежности в ЦС" с пиктограммой **N**, начнется обработка запроса, которая может занять несколько минут.

При нажатии на кнопку с пиктограммой  $\mathbf{Q}$ , в таблице справа будет выведена таблица со сформированными ранее запросами и результатами их обработки.

### История запросов в ЦС

Для полноценного ведения регионального сегмента Единого регистра застрахованных лиц необходимо взаимодействие с ЦС, для этого реализован модуль, обеспечивающий взаимодействие с ЦС в фоновом режиме и в полном соответствии с

нормативными документами ФФОМС – ФОМС-брокер. Всё взаимодействие с ЦС осуществляется через ФОМС-брокер, а информация о взаимодействии доступна в режиме «История запросов в ЦС». Для перехода в данный режим, необходимо на главном экране нажать на плитку "История запросов в ЦС", откроется окно, приведенное на рисунке 37. Заполните условия фильтрации запросов, например, укажите дату, начиная с которой Вас формировались интересующие Вас запросы в ЦС (на рисунке 37 это «01.01.2020») и нажмите кнопку с пиктограммой Q.

| 🗙 Q Фильтр                    | Дата пакета 🔺       | Дата ответа 🐘 | Вариант запроса                 | 🔺 Ответ ЦС 👒                     | EHI               | <ul> <li>Второй ЕНП</li> </ul> | <ul> <li>ЕНП из ответа</li> </ul> | Дата за 🦱  | Результат обработки      |
|-------------------------------|---------------------|---------------|---------------------------------|----------------------------------|-------------------|--------------------------------|-----------------------------------|------------|--------------------------|
| риод с: 01.01.2020 🕍 00:00:00 | 02.09.2020 10:33:54 |               | ZP9 - Запрос перечня состояний  | a                                |                   |                                |                                   |            | 0 - ответ еще не получен |
|                               | 02.09.2020 10:33:54 |               | ZP9 - Запрос перечня состояний  | a                                |                   |                                |                                   |            | 0 - ответ еще не получен |
|                               | 02.09.2020 10:33:54 |               | ZP9 - Запрос перечня состояний  | a                                | 11111111111111111 |                                |                                   |            | 0 - ответ еще не получен |
| n                             | 02.09.2020 10:33:54 |               | ZP1 - Запрос данных о территори | 4 C                              | 2487199779000101  |                                |                                   | 01.01.2020 | 0 - ответ еще не получен |
| персоны в вуфере:             | 8                   |               |                                 |                                  | 1 2               | 1                              | 5 (B)                             |            | Записи; 711 и:           |
| аметры запроса                |                     |               |                                 |                                  |                   |                                |                                   |            |                          |
| I 🔺 СНИЛС 🔺 Фамилия           | е Имя               | - 019         | ество 🔺                         | Дата ро – Пе                     | ол 🔺 Место р      | ождения                        | 🔺 Страна рождения                 | i)         | 🔺 Тип документа          |
|                               |                     |               |                                 | Contraction of the second second |                   | and a subset of the            |                                   |            |                          |

Рисунок 37. Экран "История запросов в ЦС"

Для функционирования ФОМС-брокера должна быть выполнена серверная настройка ViPNet, используемый в качестве канала связи с ЦС.

# Подсистема СИСЗЛ

Подсистема СИСЗЛ реализована во исполнение требований раздела XV Правил ОМС, в соответствии с Приказом МЗ РФ №108н от 29.02.2019.

СИСЗЛ позволяет медицинским организациям передавать и получать: графики медосмотров; планы госпитализаций; планы проведения диспансеризации и профосмотров; планы диспансерного наблюдения; направления на госпитализацию; сведения о плановых и экстренных госпитализациях; заявки на информирование; результаты проведенных профилактических мероприятий, сведения о телемедицинских консультациях.

Страховым медицинским организациям СИСЗЛ позволяет получать данные, переданные медицинскими организациями, а также передавать в ТФОМС сведения о проведенном информировании застрахованных лиц.

Передача данных в СИСЗЛ осуществляется посредствам веб-сервисов, Спецификация на интеграцию с которыми доступна для загрузки с формы «Документация» - нажмите кнопку в правой части верхнего меню, в выпадающем меню выберите «Документация».

СИСЗЛ поддерживает интеграцию с системами персонифицированного учета медицинской помощи и региональным сегментом Единого регистра застрахованных лиц.

Главный экран подсистемы изображен на рисунке 38.

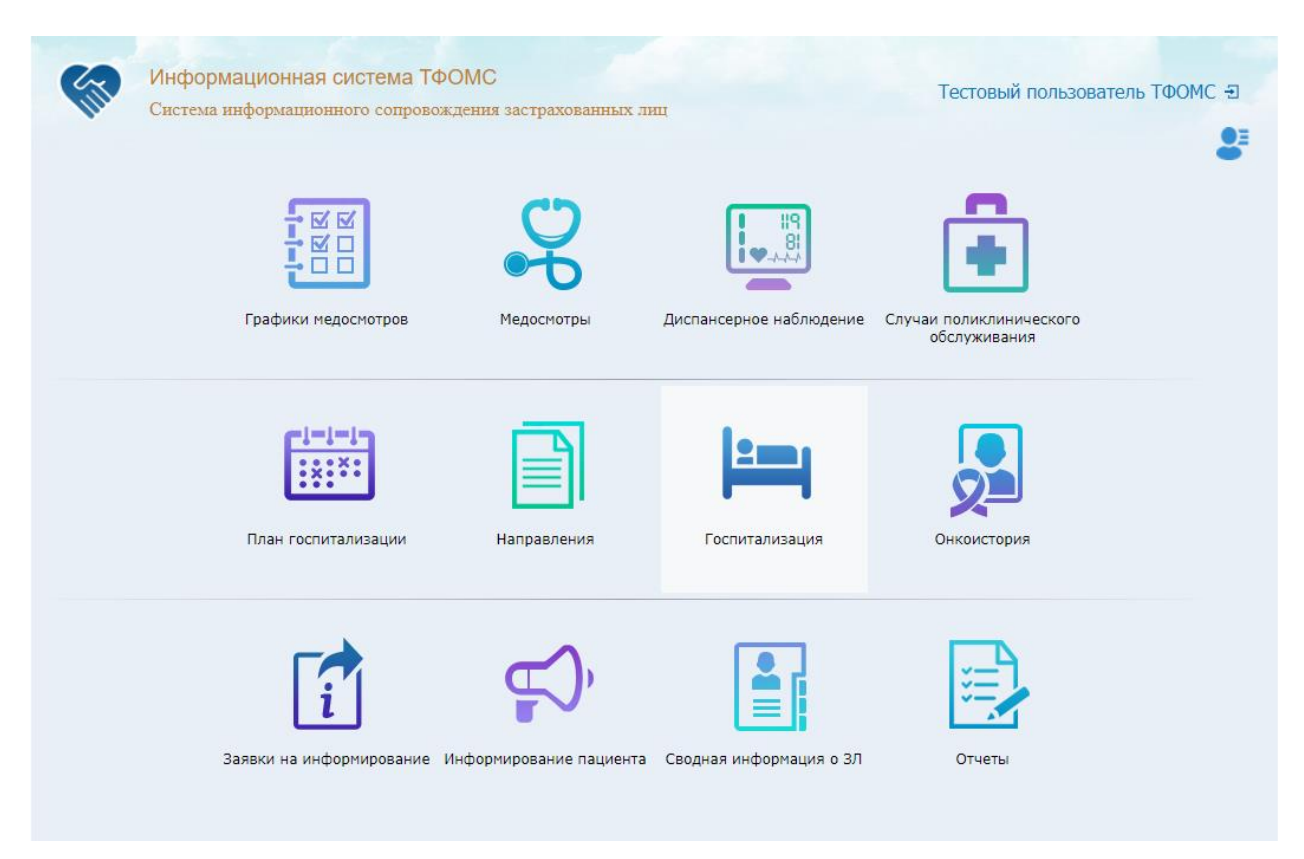

Рисунок 38. Главный экран СИСЗЛ

#### Графики медосмотров

Доступ к таким данным, как график работы медицинских организаций, в том числе отделений (кабинетов) для прохождения гражданами профилактических медицинских осмотров и диспансеризации, в том числе в вечерние часы и в субботу, а также выездных мобильных бригад с указанием адресов их работы доступен на экране "Графики медосмотров". Для перехода к данному экрану, необходимо на главном экране нажать на плитку "Графики медосмотров, произойдёт переход на экран выбора критериев поиска (Рисунок).

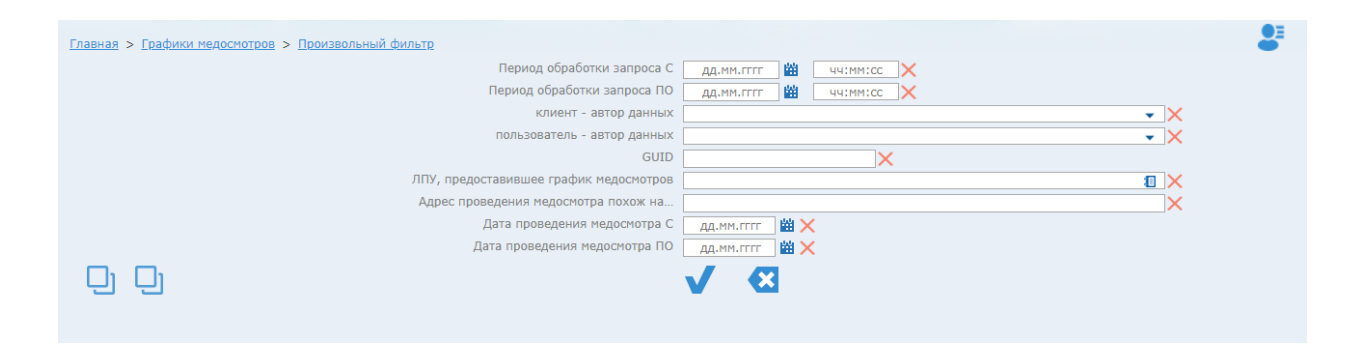

Рисунок 39. Экран "Графики медосмотров". Критерии поиска информации

После выбора критериев поиска и, подтвердив их, нажав на кнопку V, на экране отобразится информация, найденная в соответствии с установленными критериями (Рисунок 40). Кнопка I предназначена для очистки параметров поиска. Во время выбора критериев фильтрации можно нажать на кнопку "Задать текущие значения фильтров значениями по умолчанию" , чтобы в следующий раз использовались эти же значения. Для обязательного перехода к форме указания критериев поиска зажмите на клавиатуре клавишу «Shift» при переходе в данный экран.

| Дата           | Бригада            | Адрес проведения                                       | Время | Тел.отв.    | Доп.свед.  |
|----------------|--------------------|--------------------------------------------------------|-------|-------------|------------|
| 02 - ГБУЗ СО ' | "БЕЗЕНЧУКСКАЯ ЦРБ" |                                                        |       |             |            |
| 06 04 2017     | в ЛПУ              | Самарская область Самара АЛМА-АТИНСКАЯ VD д 16 коро    | 112   |             |            |
| 13.11.2019     | в ЛПУ              | Самарская область, Жигулевск, АРЦЫБУШЕВСКИЙ ПЕР, д. 23 | 123   | 81234567890 | 1234E 245H |
| 01.01.2020     | моб.               |                                                        | 10:00 |             |            |

Рисунок 40. Экран "Графики медосмотров". Найденная информация

При нажатии на интересующую вкладку, она будет развёрнута и на экране будет показана информация, относящаяся к этой вкладке. Чтобы развернуть все вкладки, нажмите на кнопку Развернуть все. При однократном нажатии, кнопка изменится на Свернуть все и будет сворачивать все вкладки при нажатии.

#### Медосмотры

Для перехода к данному экрану, необходимо на главном экране нажать на плитку "Медосмотры", откроется форма выбора групп фильтров, представленная на рисунке 41. После выбора группы фильтров и заполнения интересующих фильтров откроется окно с таблицей, содержащей сведения о лицах, из числа выбравших медицинскую организацию для оказания первичной медико-санитарной помощи, включенных в списки для проведения профилактических медицинских осмотров, в том числе в рамках диспансеризации и медосмотров, а также сведения о результатах первого и второго этапов проведения диспансеризации (рисунок 42).

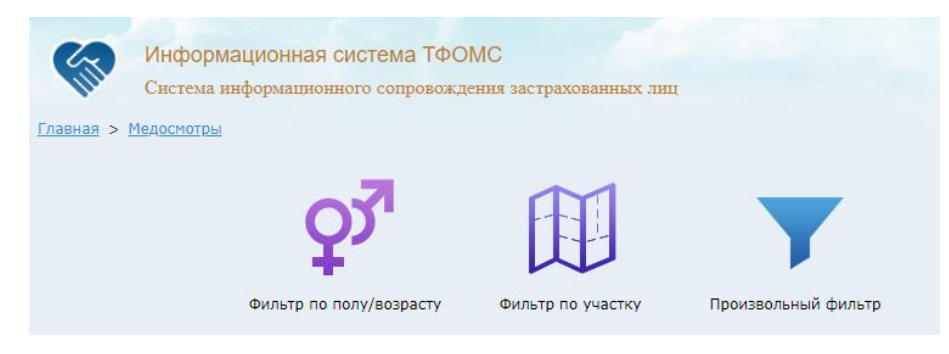

Рисунок 41. Экран "Медосмотры"

| Главная > Медосмотри | ы > Пр | оизвольный фильтр > Результа    | I      |        |          |         |       |         |                                          |         |     |                                  |         |                  |       |             |                 |       | ۹.      | 3   |
|----------------------|--------|---------------------------------|--------|--------|----------|---------|-------|---------|------------------------------------------|---------|-----|----------------------------------|---------|------------------|-------|-------------|-----------------|-------|---------|-----|
| Страховщик           |        | ЛПУ прикрепления                |        | У      | часто    | ¢       | ÷     |         | EHP                                      | 1       | ÷   |                                  | Φ       | 0.N.O            | ÷     | Дата ро 🕴   | Возф            |       | Льгот   | a   |
| Поиск                |        | Поиск                           | Поиск. |        |          |         |       | Поис    | κ                                        |         |     | Поиск                            |         |                  |       | Поиск       | Поиск           | Поиск |         |     |
| 63023 - ФИЛИАЛ АО "  | МАКС-М | DOG - HOSE OF TURNINGAM.        | 4      |        |          |         |       | 103.6   | ALC: NO                                  | 100101  | 18  | ISPHN9                           | Je er e | LINE SALE        | 10081 | 20.03.03967 | 54              |       |         |     |
| 63018                |        | DV15 - FBXD OR TORREPORTE.      | 22     |        |          |         |       | 6394    | 10.00                                    | DORO#1  |     | Under                            | 99,05   | s can brinnî An  | ts(2h | 20.05.3946  | 39              |       |         |     |
| 63023 - ФИЛИАЛ АО "  | МАКС-М | DBV - 1600 CP TORUS MPS N.      | - 14   |        |          |         |       | 63.8    | 04862                                    | 1010.04 | 0   | MARK AND                         | UC NR   | NĂ PREAST C      | 2414  | 29.03.3904  | 80              |       |         |     |
| 63023 - ФИЛИАЛ АО "  | МАКС-М | DBV - 16/0 OP TORUS MPS N.      | 14     |        |          |         |       | 63.8    | 04062                                    | 101004  | 0   | MULTIN                           | UE ION  | NĂ PREAST C      | EVIN. | 29403-3904  | 80              |       |         |     |
| 63001 - AO CTPAXOBA  | я комп | DAME - LINE OF TORUS MES N.     | 2      |        |          |         |       | 1004    | 1000                                     | CONVAC  | H   | SHAMA/R                          | OBA P   | NEW REAL PRINT   | FRO.  | 1400-3962   | 56              |       |         |     |
| 63001 - AO CTPAXOBA  | я комп | DATE - LEND OF TRANSPORTED      | 2      |        |          |         |       | 63.0    | 20394                                    | 1000040 | n)  | 19242192                         | 0.054   | DI REALIZES      | 4     | 1405-3594   | 56              |       |         |     |
| 63023 - ФИЛИАЛ АО "  | МАКС-М | DRIZ-TEXE OF TURNINGAM.         | 114    |        |          |         |       | 63.8    | 944962                                   | 4531/10 |     | NO-REAL                          | 5, 555  | N DE CRISTIN     | B     | 01405356    | 94              |       |         |     |
| 63001 - AO CTPAXOBA  | я комп | 0401 - 1600 CO TURNAUMAN.       | . P    |        |          |         |       | 6,948   | 20104                                    | 10110   |     | NO REAL                          | 18 A.W  | ALCO ESI DIR     | CBIN- | 6211-396    | 54              |       |         |     |
| 63001 - AO CTPAXOBA  | я комп | DARY - LIBOD COLTUNIUS MES N.   | 2      |        |          |         |       | 1004    | 4 Cites                                  | 0.01040 | H)  | SHAMP IN                         | OBA P   | NEW PRIME        | FD2   | 14.00.0962  | 39              |       |         |     |
| 63018                |        | DREE-TRODIED TORREPORTH.        | 413    |        |          |         |       | 1.243   | an an an an an an an an an an an an an a | 401000  | H)  | an ne                            | H APP   | INVESTIGATION OF | NPD.  | 25.11.094   | 40              |       |         |     |
| 63023 - ФИЛИАЛ АО "  | МАКС-М | DOLL - LOUD OF TORNHOUSEN.      | 4      |        |          |         |       | 63.6    | ACC NO.                                  | 100001  | 18  | COMPANY.                         | Je er e | LINE SALE        | 1000  | 20.01.3567  | 56              |       |         |     |
| 63023 - ФИЛИАЛ АО "  | МАКС-М | SIZ-15RECONVERSION              | 44     |        |          |         |       | 6394    | 0482                                     | Sec. 11 |     | CUMPLY NO.                       | 5 A M   | MORE MISSING     | 24.00 | 2545-3568   | 64 C            |       |         |     |
| 63023 - ФИЛИАЛ АО "  | МАКС-М | 545 - 160 OF TORUS M 211        | 487    |        |          |         |       | 1000    | 194965                                   | NORON I |     | NO-PERSONAL PROPERTY AND INCOME. | N. 16   | bites Rentro     | enn - | 014943591   | 94              |       |         |     |
| 63001 - AO CTPAXOBA  | я комп | D/19-1803-09 TORREOWN.          | 5      |        |          |         |       | 100.0   | 29982                                    | HORODS  | 8   | 1009103                          | R 947   | INF KINDER       | 4     | 19494-1949  | 24              |       |         |     |
| 63018                |        | DRG-1800-00 TORREOWN.           | 404    |        |          |         |       | 63.4    | 6084                                     | 10004   | 14  | DAY BOA                          | 1251    | DIENN MIERO      | ande, | 20.05.3994  | 56              |       |         |     |
| 63001 - AO CTPAXOBA  | я комп | 5/15-16/5 OP TORNAUMAN.         | 11     |        |          |         |       | 1095    | 214100                                   | AOROI1  | 12  | NO N                             | 14448   | R REPORTS        |       | 01.154554   | 84 <sup>1</sup> |       |         |     |
| 4                    |        |                                 |        |        |          |         |       |         |                                          |         |     |                                  |         |                  |       |             |                 |       |         | ł   |
| <b>e</b>             |        |                                 | <<     | <      | 1 2      | 2 3     | 4     | 5       | 6                                        | 7 8     | 8   | 9 >                              | >>      |                  |       |             |                 | 0     | Кол-во: | 228 |
| Страховщик           | A1121  | summer as 'search' an, case     |        | лпу    | прикре   | пления  | 100   | 190     | t ne fe                                  | and the | -   | mare                             |         |                  |       |             |                 |       |         |     |
| Участок              |        |                                 |        |        |          | ЕНП     | 100.0 | 1000    | source,                                  |         |     |                                  |         |                  |       |             |                 |       |         |     |
| Ф.И.О                | 05948  | KON BRITER WAR STREED IN        |        | L      | Дата роз | кдения  | 35.0  | 6.6907  |                                          |         |     |                                  |         |                  |       |             |                 |       |         |     |
| Возраст              | 20     |                                 |        |        |          | Льгота  |       |         |                                          |         |     |                                  |         |                  |       |             |                 |       |         |     |
| Дата планирования    | 00.111 | 837 S                           |        |        | к        | вартал  | 2010  | 12.00   |                                          |         |     |                                  |         |                  |       |             |                 |       |         |     |
| Вид диспансеризации  | 1-20   | nervegen einer met state in 5 - |        | мо     | планир   | ования  | 5213  | - 1955  | a de tr                                  | ana an  | ea. | <b>TDFOOD</b>                    | 2       |                  |       |             |                 |       |         |     |
| Врач                 | 04453  | economia e de la companya e e   |        |        |          | Начало  | 12.1  | 1,2018  |                                          |         |     |                                  |         |                  |       |             |                 |       |         |     |
| Вид диспансеризации  | 1.000  | Companya approximation of the   |        | N      | 10 npos  | едения  |       |         |                                          |         |     |                                  |         |                  |       |             |                 |       |         |     |
| Врач                 | CHRON  | 6 (Tepe m)                      |        | Pea    | ультат ( | 1 этапа | 38-   | Nampa . |                                          | Denes   |     |                                  |         |                  |       |             |                 |       |         |     |
| Результат 2 этапа    |        |                                 | Да     | а зави | ершени   | я дис   | 12.1  | 1,2010  |                                          |         |     |                                  |         |                  |       |             |                 |       |         |     |

Рисунок 42. Экран "Медосмотры". Найденная информация

Навигация по таблице осуществляется с помощью стрелок и номеров страниц под таблицей, а также с помощью стрелок на клавиатуре и клавишами "Home", "End", "Page Up" и "Page Down". Найденная информация может быть экспортирована в формате Excelкниги нажатием кнопки

#### Диспансерное наблюдение

Для перехода к данному экрану, необходимо на главном экране нажать на плитку "Диспансерное наблюдение", откроется окно ввода критериев фильтрации сведений о диспансерном наблюдении, заполните их и подтвердите ввод нажатием кнопки ✓, будет выполнен переход в окно, как на рисунке 43. В данном экране отображается информация о планировании и прохождении диспансерного наблюдения застрахованными лицами, включенными в группы диспансерного наблюдения при наличии оснований согласно порядкам и срокам проведения диспансерного наблюдения, установленными уполномоченным федеральным органом исполнительной власти в сфере охраны здоровья.

| <u>Главная</u> > Диспансерное наблюдение > <u>Результат</u> |                                                 |             |                    |                                                                                                    | Q 🔮           |
|-------------------------------------------------------------|-------------------------------------------------|-------------|--------------------|----------------------------------------------------------------------------------------------------|---------------|
| Страховщик                                                  | Лпу прикрепления                                | 🔶 Участок 🗍 | ЕНП                | Ф.И.О.                                                                                                    | Дата рождения |
| Поиск                                                       | Поиск                                           | Поиск       | Поиск              | Поиск                                                                                                    | Поиск         |
| ABOVE - A READER OF THESE AT MICE AND                       | 200 - TRUE CE FERRIN-E-COUR UNIT                | 215         | 40043000000000000  | анананка каталаа аладиянкоонна                                                                                                    | 04.02.0876    |
| HERE - AN OTIGATING CONTINUES INCOMING                      | нор - тере са понеръския да преда и зайона:     | 812         | KINT TROUBLE COORD | THE REPORT OF BOARD IN                                                                                                    | 03.82,0603    |
| RECEIPT AND ADD THAT OF BY BY, CANADI                       | нор - техе се ченевльских да презда и зайони:   | 812         | 4101200117000047   | REPORT-BLAND, FURNISH, FEMILES, MARKET                                                                                                    | 40.04.060     |
| entries - an ethicatelian entertainen tantering             | нор - тере се ченевльских да поезда и зайона:   | 812         | 48543008/300088    | REPORTED CONTRACTOR CONTRACTOR                                                                                                    | 00.03.0607    |
| estate - evenesit an 'mant-er is 1, careant                 | нор - тере са понетноских да презда и района:   | 812         | ALCOHOUR REPORTED  | BOWERS DO TALLS, DOWNSON OF                                                                                                    | 40.03.060     |
| RECEIPT AN OTOGRAPHIC CONTRACTOR (ADDODADE)                 | нор - тере се нанистиским да презда и райони:   | 812         | 40.04420802000717  | DOTTABLEDA ENDIA DE RECEDERA                                                                                                    | 47.42.4670    |
| etters - Avenuel an Yeard-Brill T. Cavacili                 | нор - тере са понетноских да поезда и зайона:   | 812         | 402400074004420    | executating word, schedules,                                                                                                    | 28.22.2876    |
| RECEIPTION AND CONTRACTORS AND CONTRACTORS                  | eco - rese de resentación de receipa o pañona:  | 812         | enceleonerscore:   | CENTER ANOTAL ECONOMICS                                                                                                    | 00.03.0408    |
| entries - an ethicalistical entertainent tablecheigt        | нор - тере се понертиских да поезда и зайони:   | 812         | 4024340807000748   | RECTANOUS, NORDER PARTICIPAL                                                                                                    | 40.00.000     |
| RECEIPTION CONTRACTORS AND CONTRACTORS AND CONTRACTORS      | нор - техе са ченевльских да презда и зайони    | 812         | 4000400807000H17   | CORDERING TRADING BALLARIN CORP.                                                                                                    | 40.01.0H0     |
| sector - an efficiented scientiz-era tablemity              | eco - rese de reselencidas de receito a pañoear | 812         | 40070200000000000  | RECORDER TOTOS RECEIPTERS                                                                                                    | 40.02.000     |
| RECEIPT AN OTOGRAPHIC CONTINUES ADDRIVING                   | нор - техе са чаневльских да презда и зайони:   | 812         | 4102080111000000   | RECOVER ATTACKED HISTOCHY                                                                                                    | 01.03.050     |
| store - an international container increasing               | see - real de reaktingens de realige is beforer | 812         | KINESESSIC COOCEE  | Repeated to be proposed to be a set of a set of | 07.84.9608    |
| encode - exercised and meant-ender thirt, carefull          | нор - техе се ченевльских де поезда и зайони:   | 812         | 4003430880300887   | CRAFCING CARRENA RECTORNESS                                                                                                    | 08.07.0878    |
| store - an errorited something tablering                    | NOR - THER OF PROMETHICALS OF TORIGE IN REPORT  | 810         | \$148340870900718  | EXCLOSE NEWS DESIGNMENT.                                                                                                    | 04.81.9607    |
| encode - exercised and means-ender a rule carefull          | нор - техе се ченевльских де поезда и зайони:   | 812         | ##Cellog#7000003   | Repaired both allowing.                                                                                                    | 00.03.0600    |
| encode - exercised and reserver in F. Caractel              | нор - техе се ченевльская да презда и зайона:   | 812         | \$508000880000747  | arguiteces notices metallicitys.                                                                                                    | 00.82.9966    |
| store - an etterstate contents are critic                   | нор - техе се ченевльская де поезда и зайона:   | 812         | \$1007a0883000000  | ланатана кладана назновна                                                                                                    | 08.04.0803    |
| REAL - AD COLORED CONTAINS ADDONED                          | нор - техе се ченевльская да горада и зайона:   | 800         | 400090088/800000X  | Service in agreement the equilibre                                                                                                    | 30.54.997     |
| REELS - AD CTUCKERS REPORTSHIPS (AD COVER)                  | нор - техн он гланевльская да горада и зайона:  | 815         | \$103340880000510  | Republic Hoteland Inno. Total                                                                                                    | 04.01.468     |
| 4                                                           |                                                 |             |                    |                                                                                                    |               |
| ÷.                                                          | << < 1 2 3 4 5                                  | 678         | 3 9 > >>           |                                                                                                    | 😏 Кол-во: 18  |
| Страховщик 🔞 🔛 – ни ПАЛП № 18440-41                         | 5 Г. СВМ. Ллу прикрепления 202 - ГВРЗ 00        | 500-4405    | ia 1997            | Участок 📰                                                                                                    |               |
| EHD AMPAGAGEMATION 8.1                                      | Ф.И.О.                                          | and surgers | COLUMN A           | Дата рождения                                                                                                    |               |
| возраст                                                     | Дата включения ЗЛ                               |             |                    | Плановый год                                                                                                    |               |
| Диагноз 🔚 - радия роното и сест                             | Периодичность диспа                             |             |                    | MO 202 - 75/5 CD 1955514                                                                                                    | 100218-002    |
| Код медицинского ра                                         | Примечание                                      |             | Hor                | чер телефона ЗЛ                                                                                                    |               |
| Дата и время актуали За ок за те се на немета               | GUID and a local sector and a                   | and some of | 1000000 John       |                                                                                                    |               |

Рисунок 43. Экран "Диспансерное наблюдение". Найденная информация

#### Случаи поликлинического обслуживания

Данные застрахованных лиц об этапах прохождения диспансеризации доступны на экране "Случаи поликлинического обслуживания". Для перехода к данному экрану, необходимо на главном экране нажать на плитку "Случаи поликлинического обслуживания", затем заполнить поисковые фильтры и подтвердить выбор, откроется окно с найденной информаций, как на рисунке 44.

| <u> Главная</u> > <u>Случаи поликлин</u> | ического обслуживания > Произвольный фильтр > Ре                         | зультат   |                                                                                                    |                                    |            | Q 🔮        |
|------------------------------------------|--------------------------------------------------------------------------|-----------|----------------------------------------------------------------------------------------------------|------------------------------------|------------|------------|
| Страховщик                               | ЛПУ прикрепления                                                         | Участок 👙 | енп 🔶                                                                                                    | Ф.И.О                              | Дата рожд  | Дата откр  |
| Поиск                                    | Поиск                                                                    | Поиск     | Поиск                                                                                                    | Поиск                              | Поиск      | Поиск      |
| 63023 - #XCX00.30 140/0-07 8             | г. вол - тых са тольяттичской тводржия клижичаской                       | 440       | KECTAGOR/EDGODLS                                                                                                    | DIGCORPORT INTERA CONTRACA         | 04.02.4608 | 11.05.2018 |
| 63023 - MICHAELAD MAARD-IF B             | <ol> <li>вод – така со-тольяттической поодржия клиничаской</li> </ol>    | - 663     | KIT22300BWII3000WII                                                                                                    | QUITERON AND ADDRESS OF            | 01.01.0000 | 18.09.2019 |
| 63023 - #XC/600.30 "MATC-17 Ib           | г. вол - тых со тольяттичской тводржи клижичаской                        | . 482     | 48724008983000578                                                                                                    | DESIDE ANALYSICS DESTRICTS         | 01.07.0000 | 18.09.2009 |
| 63023 - #XCX68 30 19470-07 8             | <ol> <li>вод – така со польятлической продрежи клинической</li> </ol>    | 2013      | 48477000898000084                                                                                                    | DEDUCTRA DEPTANG MODIFICA          | 01.12.0074 | 18.05.2008 |
| 63023 - #XCX68 30 1940/0-67 8            | <ol> <li>вод – така со-тольяттической поодржия клиничаской</li> </ol>    | - 66      | 4000750896000070                                                                                                    | CONSCIENCES INTRA DEBOORCE         | 00.01.0002 | 14.09.2019 |
| 63018 - ABI CTRECORDA CONTAR             | на воез - теля со «тольяттенской теордока» клинической                   | 26.8      | ARCOLLORATION OF A                                                                                                    | NEARTON HERE BALANCEMENT           | OR DALAMED | 18.09.2019 |
| 63023 - #XCX68 30 19470-07 8             | г. вол - тых со тольяттичской тводокая клижичаской                       | - 64      | 4820900894000088                                                                                                    | contesta contra argonitaria        | 00.04.9990 | 18.05.2008 |
| 63023 - #XCX60 30 19400-07 8             | <ol> <li>дові – така са «тольяттанская парадокая клининаская</li> </ol>  | 412       | 4073-008-07000007                                                                                                    | вакатите дин такй алектондовани    | 00.00.0000 | 18.09.2019 |
| 63001 - All CTOCARDAN MONTON             | на, вод - така со польятличской продржи клижической                      | - 612     | KEC78008-X800087                                                                                                    | Response capital's Registeries     | 04.02.0468 | 18.09.2019 |
| 63001 - All Childhell Minn Lev           | на, вод - тых со польятической теодокая конченской                       | 403       | 4872960842800008                                                                                                    | BATHAND CROTER HEARCHINE           | 07.07.0870 | 10.05.2008 |
| 63018 - ABI CTRECORDA CONTAN             | на вод - тых со польятиескоя пеодокая клиническоя                        | - 63      | ALCONOL009-DOLLARS                                                                                                    | INSPORT BRIDE AN INFORMATION       | 08.83,9866 | 10.05.2008 |
| 63023 - MICHAELED MAARD-OF B             | <ol> <li>дові – така сантопъятличская передокая клиническая</li> </ol>   | 600       | encerteenergeedene                                                                                                    | CONSIGN BUILD AND COMPANY.         | 08.03.0870 | 01042049   |
| 63023 - MICHAELED MAARD-OF B             | <ol> <li>дові – така са «тольяттанская парадокая клининаская.</li> </ol> | 102       | KELENCORF COOLER                                                                                                    | ACONG APRO BATHADEA                | 08.83.9880 | 11.09.2019 |
| 63023 - <b>HICKOR JO THATO-IF B</b>      | <ol> <li>bost – Feis de Actaneorioneckas que</li> </ol>                  | 48        | KED1760818006000                                                                                                    | INCOMPANY INCOME.                  | 40.04,9800 | 64,05,2045 |
| 63023 - MICHAELED MAARD-OF B             | <ol> <li>дові – така сантопъятличская пеодрокая клиническая</li> </ol>   | 625       | KED04-2007-00000-0                                                                                                    | ставаль поствоно аліноредонно.     | 40.03.4660 | 18.09.2009 |
| 63018 - ANY CONCIDENT CONTAN             | на воел - теля со-тольяттической пеоедокая клижической                   | 403       | AT CONCERNING OF T                                                                                                    | Alcoholi Grandi Schologini         | 00.00.0000 | 27.01.2048 |
| 63001 - All (TOC/DRAD FOR OP)            | на, вод - така со польятлическое поодреже клижическое                    | 203       | ALCONOMINATION IN CONTRACTOR                                                                                                    | OFFICE AT RECORD RECEIPTING        | 00.03.0608 | 20.01.2049 |
| 63018 - ABI CTORDOBLA CONTAR             | на вод - тыл со-тольяттичской поодржая клижической                       | 460       | KEC101040878000076                                                                                                    | авананов днагон в александражен    | 00.03.0606 | 18.09.2009 |
| 63023 - MICTIGAR 20 MILLIO-IF III        | <ol> <li>воля – така са «тольяттанская газодокая коннонноская</li> </ol> | 803       | 40000000000000000000000000000000000000                                                                                                    | последники, подружение на техники. | 01.01.0408 | 18.09.2019 |
| 63023 - MICHAEL AD THATD-IF B            | г. вола – така са «тольяттанская газодокая коннонноская                  | 603       | (1.0) (0.0) (0. | Districted and examination of      | 41.51.696  | 27.01.2049 |
| 63023 - MICHAELED MAARD-OF B             | <ol> <li>дові – така са «тольяттанская гародокая клининаская</li> </ol>  | 103       | 48475008888000008                                                                                                    | NO-WHEN EXAMPLATE THE REP.         | 41.52,000  | 10.05.0005 |
| 63023 - MICTIGAT 20 THATCHIE III         | г., дова – така са «тольяттанская газодокая коннонноская                 | . 662     | 40073-00073000402                                                                                                    | CHEXIC CORNAL CERTIFICA            | 49.52,6607 | 18.09.2019 |
| 4                                        |                                                                          |           |                                                                                                    |                                    |            |            |
|                                          |                                                                          |           |                                                                                                    |                                    |            |            |
|                                          | <<                                                                       | < 1 2 3   | 4 > >>                                                                                                    |                                    | •          | Кол-во: 7  |

Рисунок 44. Экран "Случаи поликлинического обслуживания". Найденная информация

#### План госпитализации

Для просмотра сведений о количестве свободных мест для госпитализации в плановом порядке в разрезе профилей (отделений) медицинской помощи на главном экране нажмите на плитку "План госпитализации", задайте параметра поиска планов госпитализации, после подтверждения ввода откроется окно с найденной информацией, как на рисунке 45.

| <u>Главная</u> > <u>План госпитализации</u> > <u>Произвольный фильтр</u>                  | > <u>Результа</u> | <u>at</u> |        |         |      |        |     |      |      |        |          | ۳ ک     |
|-------------------------------------------------------------------------------------------|-------------------|-----------|--------|---------|------|--------|-----|------|------|--------|----------|---------|
|                                                                                           | 2019              |           | 2020   |         |      |        |     |      |      |        |          |         |
|                                                                                           | Ноябрь            | Декабрь   | Январь | Февраль | Март | Апрель | Май | Июнь | Июль | Август | Сентябрь | Октябрь |
| • ГБУЗ СО "БЕЗЕНЧУКСКАЯ ЦРБ"                                                              |                   |           |        |         |      |        |     |      |      |        |          |         |
| - ГБУЗ СО "ТОЛЬЯТТИНСКАЯ ГОРОДСКАЯ ПОЛИКЛИНИК                                             | a № 4"            |           |        |         |      |        |     |      |      |        |          |         |
| <ul> <li>Дневной стационар при амбполикл. учреждении</li> <li>ГИНЕКОЛОГИЧЕСКОЕ</li> </ul> |                   |           |        |         |      |        |     |      |      |        |          |         |
| - ГИНЕКОЛОГИЧЕСКИЕ ДЛЯ ВЗРОСЛЫХ                                                           | 4                 | 4         | 4      | 4       | 5    | 5      | 5   | 5    | 5    | 5      | 5        | 5       |
| ПАТОЛОГИИ БЕРЕМЕННОСТИ                                                                    | 28                | 27        | 18     | 31      | 32   | 26     | 26  | 27   | 24   | 22     | 35       | 28      |
| НЕВРОЛОГИЧЕСКОЕ N1                                                                        |                   |           |        |         |      |        |     |      |      |        |          |         |
| НЕВРОЛОГИЧЕСКИЕ ДЛЯ ВЗРОСЛЫХ                                                              | 31                | 35        | 30     | 29      | 34   | 31     | 32  | 31   | 35   | 37     | 30       | 32      |
| НЕВРОЛОГИЧЕСКОЕ N2                                                                        |                   |           |        |         |      |        |     |      |      |        |          |         |
| НЕВРОЛОГИЧЕСКИЕ ДЛЯ ВЗРОСЛЫХ                                                              | 56                | 51        |        |         |      |        |     |      |      |        | 56       | 56      |
| ПЕДИАТРИЧЕСКОЕ N1                                                                         |                   |           |        |         |      |        |     |      |      |        |          |         |
| ПЕДИАТРИЧЕСКИЕ СОМАТИЧЕСКИЕ                                                               | 30                | 30        | 30     | 23      | 23   | 23     | 26  | 30   | 23   | 32     | 31       | 30      |
| ПЕДИАТРИЧЕСКОЕ N2                                                                         |                   |           |        |         |      |        |     |      |      |        |          |         |
| ПЕДИАТРИЧЕСКИЕ СОМАТИЧЕСКИЕ                                                               | 15                | 15        | 14     | 14      | 13   | 12     | 13  | 13   | 23   | 16     | 15       | 15      |
| ТЕРАПЕВТИЧЕСКОЕN1                                                                         |                   |           |        |         |      |        |     |      |      |        |          |         |
| ТЕРАПЕВТИЧЕСКИЕ                                                                           | 37                | 38        | 30     | 42      | 30   | 35     | 35  | 28   | 35   | 40     | 30       | 35      |
| ТЕРАПЕВТИЧЕСКОЕN2                                                                         |                   |           |        |         |      |        |     |      |      |        |          |         |
| ТЕРАПЕВТИЧЕСКИЕ                                                                           | 23                | 22        | 30     | 22      | 23   | 22     | 18  | 26   | 24   | 25     | 22       | 22      |
| ТЕРАПЕВТИЧЕСКОЕN3                                                                         |                   |           |        |         |      |        |     |      |      |        |          |         |
| ТЕРАПЕВТИЧЕСКИЕ                                                                           | 21                | 22        | 21     | 22      | 20   | 23     | 22  | 20   | 20   | 23     | 22       | 23      |
|                                                                                           |                   |           |        |         |      |        |     |      |      |        |          |         |

Рисунок 45. Экран "План госпитализации". Найденная информация

Развернуть все print.hospplan.title

### Направления

Сведения о застрахованных лицах, получивших направление в медицинскую организацию на госпитализацию, а также сведения о застрахованных лицах, в отношении которых не состоялась запланированная госпитализация, в том числе из-за отсутствия медицинских показаний доступны на экране "Направления". Для перехода к данному экрану, необходимо на главном экране нажать на плитку "Направления", выбрать группу фильтров, заполнить нужные фильтры и подтвердить ввод, откроется окно с результатом фильтрации, как на рисунке 46.

| <u> Главная &gt; Направления &gt; Произвольный фильтр &gt; Рез</u>                                 | <u>ультат</u>     |                                        |                                      |            |                          | પ ど         |
|----------------------------------------------------------------------------------------------------|-------------------|----------------------------------------|--------------------------------------|------------|--------------------------|-------------|
| Страховщик 📥 ЛПУ прикрепления                                                                      | Участок           | ЕНП 🔶                                  | Ф.И.О                                | Дата рожд  | Регион                   | 🔶 Номер 🗍   |
| Поиск                                                                                              | Поиск             | Поиск                                  | Поиск                                | Поиск      | Поиск                    | Поиск       |
| 63023 - WATHARD AND "MANAG-AP" IB T 40041 - TRUE ON "TORNATTINGO                                   | INA F. COL        | 407.1250877.000120                     | THE DECEMBER OF A DESCRIPTION OF A   | 22.0543/0  | at - coversion aferen.   | 1040000010  |
| 63023 - HUTHER AD "HANG-H" B TL. 4080                                                              | 3                 | 60700408-01900LL3                      | CONTRACTOR NET PRODUCTION            | 0107-027   | st - coversion silvers.  | 1040008.000 |
| 63023 - WENNER AD "WARD-H" B.T 4040 - THE CO. "TORNATIONCA                                         | 1997, B.M.        | er kroekcroosen                        | CONVERSION BODIE THE CONTRACTOR      | 17.204309  | st - coverso en stiesen. | 10400078.00 |
| 63023 - WENNER AD "MAND-H" B.T 4040 - THE CD "TORNATTING                                           | 18 C. 807         | 0078040800000007                       | MONDEL HEARING CREAKING IN           | 12.12.1377 | st - covers or since.    | 1040007080  |
| 63023 - WENNER AD "WARD-H" B.T 4040 - THE OF "TORSATTING                                           | 199 F. COV        | 887.11.08798909907                     | VERSENCE NOTIFICE AND DESCRIPTION OF | 21.05-1208 | at - coversion affects.  | 1040007-010 |
| 63023 - •••••••••••••••••••••••••••••••••••                                                        | 199 F. 004        | 61230008128008.71                      | INTERPORT REPORT ADDRESS             | 14/02/1998 | st - covers or since.    | 100000000   |
| 63023 - •+01403 /02 <sup>1</sup> 9940-4 <sup>2</sup> 8 T 4040 - 1903 (25 <sup>1</sup> 103),4119403 | 199 F. 004        | 61/2700081/2000L74                     | INVESTIGE REPORT ADDRESS             | 14/02/1998 | at - coversion affects.  | 1040028-000 |
| 63018 - AB <sup>®</sup> (777A0) BIVE ADVISABLE, 4040 - 1948 CB <sup>®</sup> 1076AFTE HCA           | 1997, A.B.        | 407003089890.010                       | ROTO-MERICANA INCOMENS               | 10.071097  | st - covers or since.    | 10400000.00 |
| 63018 - AB <sup>®</sup> CTIVICOBINE (CTITABLE, 4040 - TRUE CD <sup>®</sup> TOTAL/TENCO             | 199 T.            | ALC: \$100804300000                    | OVERHALD INDONEST OFFICER            | 20.004307  | at - coversion affects.  | 1040007110  |
| 63018 - AB <sup>®</sup> DTM CORP. 4015A441 4040 - TBRI CD <sup>®</sup> TOTM TRACK                  | 19 C              | 601184008C08900030                     | OVERHALD INDONEST OFFICER            | 20.004.007 | at - covers or since.    | 100007-00   |
| 63023 - WENNER AD "MAND-H" B.T 4040 - THE CD "TORSATTING                                           | 199 C. 201        | 6077020878300088                       | VESSION WATER BACKNEEPA              | 21-12-1207 | st - covers or silver.   | 1040007010  |
| 63023 - •++=+================================                                                      | NR 7, 000         | Autorogen choose a                     | Interview Interview Anticenters      | 12022-0201 | at - coverso or affects. | 1040000030  |
| 63023 - •••=================================                                                       | 1977, 2027        | 40700000000000000000000000000000000000 | ARCACOLUMNA INTENDA                  | 10.07.0907 | st - covers or sites.    | 1010020030  |
| 63023 - •+01403 /02 <sup>1</sup> 9940-41 8 1 4040 - 1903 (25 <sup>1</sup> 103),4119403             | 199 T. 201        | ALC: RECORD, ROOM, AND                 | CONTRACTOR INCOMES                   | 00.004004  | at - coverso or affects. | 10400001.00 |
| 63023 - •••••••••••••••••••••••••••••••••••                                                        | 1997, 201         | ALC: INFORMATION AND                   | CONTRACTOR INCOMES                   | 05.094304  | st - covers or since.    | 100000-00   |
| 63023 - •+01403 /02 <sup>1</sup> 9940-4 <sup>4</sup> 8 T 4040 - 1903 (25 <sup>1</sup> 103),4119403 | 199 C. 407        | 0020040000000000                       | ACCORDANCE AND A MADE AND A          | 10.024303  | at - coversion affects.  | 1040000780  |
| 63023 - •••••••••••••••••••••••••••••••••••                                                        | 1997, MIL         | 60730000-010000-01                     | DEDIT NOTE ADDRESS OF                | 10.094308  | st - covers or since.    | 1040007380  |
| 63023 - •+01403 AD "#440-#" 8 T 4040 - 1903 CD "1005-119403                                        | 199 C. 209        | 617.000007000001                       | CONTRACTOR AND DESCRIPTION           | 12/09/1991 | at - covers or silver.   | 104003-000  |
| 63018 - AB <sup>®</sup> CTIVICORIA (CHINAREL, 4040 - TRUB (CH <sup>®</sup> TOTALITTING)            | 1997, 200         | ALL RECEIPTING PROOF                   | NURO-REAL 23 YO D DOWNLOW W          | 10.1041077 | at - covers or since.    | 1010020000  |
| 63023 - WENNER AD "MAND-H" B.T 4040 - THE CD "TORSATTING                                           | 199 C. 200        | eutore en accordina                    | WANDARD SIZER ARDINGSA               | 28-07-0271 | st - covers or silver.   | 1040007080  |
| 63001 - АЛ-СТОЛИВНИ КОНТОНКА, КОНД - ТВОЛОВ <sup>1</sup> ТОЛЬКТЯ НОЗ                               | 1997, A.P.        | 407234000140000.70                     | CONTRACTOR DESCRIPTION OF A          | 10.064.060 | at - covers or since.    | 1040000010  |
| 63023 - Weiners and Tenano Aff Is n., Abre - Thes en International                                 | 1997. A.M.        | 607.0540808000040                      | sources interacting to the second    | 10.004.007 | at - composer afferen.   | 1040000478  |
| 4                                                                                                  |                   |                                        |                                      |            |                          | +           |
| ē                                                                                                  | << < <b>1</b> 2 3 | 4 5 6 7                                | 8 9 > >>                             |            | 0                        | Кол-во: 485 |

Рисунок 46. Экран "Направления". Найденная информация

#### Госпитализация

Сведения о застрахованных лицах, госпитализированных по направлениям, в том числе на оказание высокотехнологичной медицинской помощи в плановом порядке в разрезе профилей (отделений) медицинской помощи, а также сведения о застрахованных лицах, госпитализированных в экстренном порядке доступны на экране "Госпитализация". Для перехода к данному экрану, необходимо на главном экране нажать на плитку "Госпитализация", выбрать группу фильтров, заполнить нужные фильтры и подтвердить ввод, откроется окно с результатом фильтрации, как на рисунке 47.

| <u>Главная</u> > <u>Госпитализация</u> > <u>Произвольный фильтр</u> > <u>Результат</u>       |                         |                                                                                                    |            |                | ч <b>ў</b>  |
|----------------------------------------------------------------------------------------------|-------------------------|----------------------------------------------------------------------------------------------------|------------|----------------|-------------|
| Страховщик 📥 ЛПУ прикрепления 🔶                                                              | Участок 🔶 ЕНП           | Ф.И.О                                                                                                    | Дата рожд  | Регион         | 🕴 Номер 🍦   |
| Поиск Поиск                                                                                  | Поиск                   | Поиск                                                                                                    | Поиск      | Поиск          | Поиск       |
| 63001 - AB CTURESHIER REPORTANCE, BULL - THE CO "CARENDOUS FORCE, COP                        | ##73040#UR900#          | In the second second s<br>second second second second second second second second second second second second second second second second second second second second second second second second second second second second second second second second second sec        | 20.094327  | 10             | 34209       |
| 63001 - AB CTITUDER REPAIRED AND - THE CO "TRANSPORTED IN. 8                                 | 60 734080280040         | 2/40/2014 HILDON'S HEREARD IN                                                                                                    | 19-10-1979 |                |             |
| 63023 - WEINER AD "WHO HE' BITL. DOLD - THE CO-"NO THERDOR UT!" P                            | 402444080.0000          | S AND A REPORT OF A REPORT OF        | 10.004073  |                |             |
| 63023 - WENNER AD "WARD-OF BITL. DOED - THER OF "NO THREEDORS UTS" UP                        | ALC THE LOW THE DOOL    | <ul> <li>талян видля константанован</li> </ul>                                                                                                    | 10.114.007 | 83             | 239         |
| 63001 - AB CTINADERE REPAIRED AND STOL - THE CO "CARENDARD FORCE FORCE F                     | 407380049480000         | <ul> <li>ANALYSINA ANTONIA REPAIRSA</li> </ul>                                                                                                    | 08.094.072 | 10             | 1           |
| 63001 - AB CTURING REPORTANIA, BORH - THE CONTRACTOR DEPARTM.                                | ALC IN COMMITMOOD       | BATABA BABA PETROPAL                                                                                                    | 10.1141907 | 63             | 0.02        |
| 63018 - AR <sup>C</sup> OMMORINA ROMINANT, ROBE - TRUE COMPOSING DESACTAL, U                 | 40784.00840.0000        | 2 CANADARY MERCAND AND ADDRESS                                                                                                    | 07-00-0877 | 63             | 6.09        |
| 63023 - WEINER AD "WHID-H" B T 2010 - THE CD "NO THEREDOR UT!" 2                             | 607354080.09000         | 1 TANKING BRING ADDRESS OF BRING                                                                                                    | 18-29-1272 | 63             | 10          |
| 63001 - AB CTITUERAR REPAIRED AND A DOLL - THE CO- "NO THREEOUR LINE" I                      | 607.000000000000        | CTERNING AND ADDRESS                                                                                                    | 10.09-1009 |                |             |
| 63023 - WEYNER AD "WWO-H" B T 1990 - THE CO "WY-BUN-HERBICK 11                               | 262834084730113         | A NEW ROLL WROCK WROCK                                                                                                    | 10.11.1279 |                |             |
| 63023 - WEINER AD "WHID-H" III T 1993 - THE CO "WHID-WEINER                                  | 0608040840840611        | <ul> <li>Memory weak with the second second sec</li></ul> | 10.11.1279 |                |             |
| 63001 - AB CTINUMBER REPAIRS BL. SLLE - TRUE CD "CARPINGROW FUNC                             | 60 7.54080780008        | HIGH REAL PROPERTY AND A REAL PROPERTY OF THE PROPERTY OF THE        | 20.10.1078 | 83             | 1           |
| 63023 - WENNER AD "HAND-H" B T SERL - THE CD "OVER TOKON FROM                                | 6017,3408 (2000)        | NTREPOND VERSER                                                                                                    | 01.10.1079 | 60             | 08242       |
| 63023 - WEINER AD "HEAD-H" B T SEEL - THE CD "CARE OVER THEO                                 | 4817,448,628003         | NTO ROOM VERSION                                                                                                    | 01.10.1070 |                |             |
| 63018 - AR <sup>C</sup> OMMONIA ROMINANT, 4048 - TRUCKS <sup>C</sup> TORNATTINGCIUM F. BID   | 48 704088 B000          | 24000000000000000000000000000000000000                                                                                                    | 12.10.1077 | 63             | 1,000       |
| 63018 - AR <sup>1</sup> CTIMEDRIA (CHRANEL, 40H) - TRUCKS <sup>1</sup> TORNETTING (IN T. 815 | 48 704088 B000          | 24070703 CARL ALC: NO                                                                                                    | 12-10-1977 | 60             | 1000        |
| 63001 - AG CTTURBER REPERDENT, SLLE - THE CO CONTINUE FORCE AND                              | ALC: PROVINCE POLICE    | <ul> <li>DIVISION PRESIDENT</li> </ul>                                                                                                    | 17.104394  | 63             | 1029        |
| 63023 - WENNER AD "WHID-H" B T BLLE - THE CD "OVER TOKON FROM                                | 60 83408 43900L         | S SACING MANUAL SWITCH S                                                                                                    | 10.11.1279 | 60             | 2           |
| 63001 - AS CTURBERS REPORTED IN . SHEL - THE CO "CARE COURSE FORCE &                         | ALC THE OUT OF THE U.S. | CONTRACTOR MARKED AND AND AND AND AND AND AND AND AND AN                                                                                                    | 10.114340  | 60             | 100078      |
| 63001 - AR CTURRENT REPORTER, SHEL - THE CO CARE OF A TIME IN                                | ALC INCOMENDATION OF    | <ul> <li>CONDUCT MERCER EPIDebalance</li> </ul>                                                                                                    | 10.114340  |                |             |
| 63023 - WENNER AD "HAND-H" & T BLLE - THE CD "OVER TOKON FROM                                | 42 364 045 0500 C       | P STREAM SHARE STREAM                                                                                                    | 98.114973  | 60             | 81.0        |
| 63023 - WEINERS AD THREE-HT B.T., DULL - THER OD TOMETORISE PERC., D                         | ALC: THE FORDER POOLS   | P TOTO BUILD IN A 421 CETTER I.                                                                                                    | 40.114373  |                |             |
| 4                                                                                            |                         |                                                                                                    |            |                | ÷           |
| <b>ē</b>                                                                                     | << < <b>1</b> 2 3 4 5 6 | 5 7 > >>                                                                                                    |            | <del>•</del> • | (ол-во: 152 |

Рисунок 47. Экран "Госпитализация". Найденная информация

#### Онкоистория

В целях формирования индивидуальной истории страховых случаев застрахованных лиц с онкологическими заболеваниями на всех этапах ее оказания, по случаям подозрения на онкологическое заболевание или установленного диагноза онкологического заболевания, по впервые выявленным заболеваниями или продолжающегося лечения, в СИСЗЛ выполняется фоновая загрузка соответствующих данных из подсистемы персонифицированного учета медицинской помощи. Для просмотра указанных сведений необходимо на главном экране нажать на плитку "Онкорегистр", заполнить нужные фильтры и подтвердить ввод, откроется окно с результатом фильтрации, как на рисунке 48.

| <u>лавная</u> > <u>Он</u> | корегис  | IQ > Peavr   | ьтат              |                 |                |            |                   |              |               |                   |                             |                                                                                                    |   |            |                                       | ě        |
|---------------------------|----------|--------------|-------------------|-----------------|----------------|------------|-------------------|--------------|---------------|-------------------|-----------------------------|----------------------------------------------------------------------------------------------------|---|------------|---------------------------------------|----------|
| о пмсп 🔺                  | CMO      |              |                   | Диагноз         |                |            | Стадия 🔄          | Подозр 👝     | MO            |                   | - Катего                    | рия услуг                                                                                                    |   | Дата на 👝  | Дата ок                               | Q 🗄      |
| 030642000                 | 300004   | 17, BESA J   | ы дрей викторо    | 0874, 28.03.281 | 19             |            |                   |              |               |                   |                             |                                                                                                    |   |            |                                       |          |
| 4020 - 1                  | 0.0010 - | AD CINKING   | BAR KONIAHRH      | C/9-7 - 3109-7  | VECT BEFFRUE R | 60080      |                   |              | 4080 - 1575 U | D TOUBATINHOUSE C | L B-Cep                     | an menolu-                                                                                                    |   | 41.05.2009 | 10.40.2028                            | 1 - may  |
| 616146094                 | 400004   | 54, ANGAN    | пин алгесандр     | ANSHTIJERH      | , 01.10.1025   |            |                   |              |               |                   |                             |                                                                                                    |   |            |                                       |          |
| 03541408                  | -        | /1. WEAR     | HAROBA BARENIN    | INA BRILAI INC. | HA SLALIN      | 0          |                   |              |               |                   |                             |                                                                                                    |   |            |                                       |          |
| 03091500                  | 170000   | 97, 39819    | птоныдай наз      | OPACOMI, 12.    | 0.19.00        |            |                   |              |               |                   |                             |                                                                                                    |   |            |                                       |          |
| 612946083                 | 140009   | н, сти и     | ин алгисандр са   | INCHORIE, 15    | 00.9130        |            |                   |              |               |                   |                             |                                                                                                    |   |            |                                       |          |
| 65/54508                  | 10000    | LL ORNE      | NUCSICHNALMÀ      | EI OPOBRIA, 20  | 04.1943        |            |                   |              |               |                   |                             |                                                                                                    |   |            |                                       |          |
| \$700 F /                 | 61016    | AD CTINO(    | RAR KOMTAHUR      | CO.5 Heros      | CTREWORK FO    | C3064      |                   |              | 1602 KTUNH    | OF MERCY BO CANTH | H Circ                      | ACCOUNT OF A DESCRIPTION                                                                                                    |   |            | 10.01.2010                            | 1 - 100  |
| 039744009                 | 940011   | 99, KOLLA    | FINAL DOPA FEMILY | PLEXILA, 03.02  | 1905           |            |                   |              |               |                   |                             |                                                                                                    |   |            |                                       |          |
| 61204508                  | 1198001  | 51, KARMI    | ин алғысанды      | wookiinneen,    | 38.09.1948     |            |                   |              |               |                   |                             |                                                                                                    |   |            |                                       |          |
| 70.1 - 170                | 03036 -  | 20 079230    | can icrenal lim   | 008.7 - APV110  | CONDICIPACITO  | I I LIC    |                   |              | 9402 - 8701 0 | CHORODY BO CARINE |                             | ADADONIA TOPODa                                                                                                    |   |            | 01.01.3019                            | 1 - 1004 |
| 0.010823089               | 120003   | 77. MMPOR    | 196 (EPIEŘ NIEK   | CANEPOBINE 0    | 0.10.2947      |            |                   |              |               |                   |                             |                                                                                                    |   |            |                                       |          |
| 3/01 1 /                  | 61016    | AD CTINOS    | RAR KOMTAHUR      | 01.1 X20##      | IECKIR DIRIG   | OUNTA .    |                   |              | 0.002 KT0.640 | OF RESOLUTION     | <ol> <li>H. Cong</li> </ol> | ACCOUNT OF A DESCRIPTION OF A DESCRIPTION OF A DESCRIPTIO |   |            | 10.01.2010                            | 1 pa     |
|                           |          |              |                   |                 |                |            |                   |              |               |                   |                             |                                                                                                    |   |            | · · · · · · · · · · · · · · · · · · · | _        |
| 354420020                 | 00004    | 17. DEXA     | АНДРЕЙ ВИКТО      | PORMA 29.4      | 9.1973         |            |                   |              |               |                   |                             |                                                                                                    |   |            |                                       |          |
|                           |          |              |                   |                 |                |            |                   |              |               |                   |                             |                                                                                                    |   |            |                                       | _        |
| Счет Сл                   | тучай    | Диагнозы     | Направление       | Назначения      | Услуги         | пецифика   | ация онкопомоц    | ци Лек. тера | пия Диагно    | стика Экспертиза  | и санкциии                  | Информировани                                                                                                    | e |            |                                       |          |
| мо пмсп                   |          |              |                   |                 | Реестровы      | і номер СІ | 10                |              |               |                   |                             |                                                                                                    |   |            |                                       |          |
| 4040 - 102                | a co "r  | CONTRACTOR N | ная томодокол п   | аликтиница      | 80001-0        | o ex "aca  | orea <sup>t</sup> | 4            | 8             |                   |                             |                                                                                                    |   |            |                                       |          |
| Фамилия                   |          | И            | мя                | Отчес           | тво            |            | Дата Рож          | д. Пол       |               | Номер телефона    | ЕНП                         |                                                                                                    |   |            |                                       |          |
| DEX.                      |          |              | a centri i        | D. I.C.         | OPCORT         |            | 28.08.0           | 871 臼 しょう    |               | \$37234J400       | 0039400                     | 100101407                                                                                                    |   |            |                                       |          |

Рисунок 48. Экран "Онкоистория". Найденная информация

В данном окне вверху отображается список лиц, включенных в Онкоисторию. Нажав на строку с интересующим пациентом, раскроется список случаев оказания медицинской

помощи пациенту. После выбора интересующего случая в нижней части окна отобразится подробная информация об оказанной медицинской помощи.

Для оперативного взаимодействия с Онкоисторией из информационных систем МО и СМО реализованы веб-сервисы, позволяющие получить по заданным критериям список ЗЛ, находящихся в Онкоистории, информацию по заданному ЗЛ в части принадлежности к Онкоистории, информацию об оказанных медицинских услугах конкретного ЗЛ, содержащегося в Онкоистории, в рамках случаев оказания медицинской помощи при которых было выявлено подозрение на ЗНО, установлено ЗНО, проводилось лечение онкологического заболевания, а также выполнять оперативное информирование МО ПМСП о выявленном подозрении на ЗНО. Спецификация на интеграцию с веб-сервисами доступна для загрузки с формы «Документация» - нажмите кнопку в правой части верхнего меню, в выпадающем меню выберите «Документация», затем нужный документ.

#### Заявки на информирование

Сведения, о которых представители медицинской организации сочли необходимым дополнительно проинформировать застрахованное лицо (например: сведения о предстоящей медицинской процедуре, операции; сведения по применению методов профилактики, диагностики, лечения и реабилитации, данных при проведении консультаций/консилиумов) доступны на экране "Заявки на информирование". Для перехода к данному экрану нажмите на плитку "Заявки на информирование", выберите группу фильтров, заполните нужные фильтры и подтвердите ввод, откроется окно с результатом фильтрации, как на рисунке 49.

Данные заявки в установленном порядке страховые компании должны получить из СИСЗЛ и выполнить информирование застрахованных лиц.

| <u>Главная</u> > <u>Заявки на и</u> | <u>інформирование</u> > <u>Произвольный фил</u> | <u>іьтр &gt; Результат</u> |                                                                                                    |                                                                                                    |              |                  | Ч ど                                                                                                    |
|-------------------------------------|-------------------------------------------------|----------------------------|----------------------------------------------------------------------------------------------------|----------------------------------------------------------------------------------------------------|--------------|------------------|----------------------------------------------------------------------------------------------------|
| Страховщик                          | 🔶 ЛПУ прикрепления 🗍                            | Участок                    | ЕНП 🔶                                                                                                    | Ф.И.О                                                                                                    | Дата рожд    | Дата заявки      | Предмет информиро                                                                                                    |
| Поиск                               | Поиск                                           | Поиск                      | Поиск                                                                                                    | Поиск                                                                                                    | Поиск        | Поиск            | Поиск                                                                                                    |
| 63023 - (LALJONT JPO 1996)          | DEPENDENT OF THE PROPERTY PROPERTY PROPERTY.    | 5.05                       | 40WFERENCESSING                                                                                                    | NAME OF STREET, AND ADDRESS OF STREET                                                                                                    | 16.903528    | 20.20.2020       | 401 - о консультации                                                                                                    |
| 63023 - <b>6.1. Jan and 1940</b>    | CREATE AND A CONTRACT POPULATION                | 5.756                      | 40-YEAR-COMPANY                                                                                                    | ter several da est à subconservers                                                                                                    | 2080323      | 35.21.3236       | 401 - о консультации                                                                                                    |
| 63018 - 40 10 8440 8448 4           | PRIMA AND ADDRESS OF THE PRIMA PRIMA            | 5.756                      | 1044030-00080-0                                                                                                    | сани на може стехной жи со нарусти                                                                                                    | NUMBER       | 3821.3976        | 401 - о консультации                                                                                                    |
| 63001 - MI CI - KOOP - KO           | Check and Check County and County and           | 5.756                      | 4014194094004400                                                                                                    | where the state of the second second se | 40.003/000   | 33.31.3936       | 401 - о консультации                                                                                                    |
| 63018 - 40 112 89-0 2008            | PRAME AND A DATE OF A DATE OF A DATE            | 5.756                      | 100000000000000                                                                                                    | THE PROPERTY AND A REAL PROPERTY AND                                                                                                    | 10.06104     | 9600.0010        | 401 - о консультации                                                                                                    |
| 1                                   |                                                 |                            |                                                                                                    |                                                                                                    |              |                  | •                                                                                                    |
| <b>e</b>                            |                                                 | <<                         | < 1 > >>                                                                                                    |                                                                                                    |              |                  | 😏 Кол-во: 5                                                                                                    |
| Страховщик                          | CORD - Met man an "March" and Care              | ЛПУ прикрепления           | - I LOU UN YORKING                                                                                                    | Участ                                                                                                    | ток ылы      |                  |                                                                                                    |
| EHD                                 | 60506206346300550                               | Ф.И.О                      | THE MARCHAR PORT                                                                                                    | Дата рожден                                                                                                    | ия 15 рай    |                  |                                                                                                    |
| Дата заявки                         | 25,10,20,00                                     | Предмет информиров 📲       | A KENTYE PLAN                                                                                                    | Bpe                                                                                                    | мя           |                  |                                                                                                    |
| Форма                               | 2 - Line generation                             | План. дата и время о 💵     | 20-20-20-20-20                                                                                                    | Шаблон информиров                                                                                                    | . An Design  | energie Capacite | and a state of the state of the |
| Первичное информир                  | Engage rese                                     | Комментарий                |                                                                                                    | Телеф                                                                                                    | он 10271640  | 15               |                                                                                                    |
| Дата заявки                         |                                                 | Результат заявки           |                                                                                                    | Примечание к резул                                                                                                    |              |                  |                                                                                                    |
| Клиент                              | ска - како саманский самаси сейного             | GUID в системе клие        | and the state of the state of t | Дата актуализац                                                                                                    | ии за на зас | a baran a nasa   | 198                                                                                                    |

Рисунок 49. Плитка "Заявки на информирование". Найденная информация

#### Информирование пациента

Данные индивидуального информирования застрахованных лиц, полученные от СМО, доступны на экране "Информирование пациента". Для перехода к данному экрану нажмите на плитку "Информирование пациента", выберите группу фильтров, заполните нужные фильтры и подтвердите ввод, откроется окно с результатом фильтрации, как на рисунке 50.

| риск Поис<br>3001 - Ма С I на Сопрен В сована на ток<br>3001 - Ма С I на Сопрен В сована на ток<br>3001 - Ма С I на Ток<br>3001 - Ма С I на Ток<br>3001 - Ма С I на Ток<br>3001 - Ма С I на Ток<br>3001 - Ма С I н |                                  | Поиск          |                                                                                                    |                                                                                                    | Поиск<br>Така 1,7066<br>ТОСА,7066 | Поиск<br>11. то. то то по то<br>11. то. то то по то | Поиск<br>1 - Телефонный обзвон                                   |
|----------------------------------------------------------------------------------------------------|----------------------------------|----------------|----------------------------------------------------------------------------------------------------|----------------------------------------------------------------------------------------------------|-----------------------------------|-----------------------------------------------------|------------------------------------------------------------------|
|                                                                                                    |                                  | 34<br>34<br>34 |                                                                                                    | RECEIPTION CONTRACTOR                                                                                                    | 16.0.7088                         | 11.20.211100.00.00                                  | <ol> <li>Телефонный обзвон</li> <li>Телефонный обзвон</li> </ol> |
|                                                                                                    |                                  | 14<br>14<br>14 | CONTRACTOR CONTRACTOR                                                                                                    | CONTRACTOR AND CONTRACTOR                                                                                                    | 12.04.7068                        | 11.29.717100.00.00                                  | 1 - Телефонный обласн                                            |
|                                                                                                    |                                  | 34<br>34       | CONTRACTOR CONTRACTOR                                                                                                    | statistic constants of the paper statistic sector                                                                                                    |                                   |                                                     | <ul> <li>телефонный обзвон</li> </ul>                            |
| 3001 - AU C                                                                                                    |                                  | 34             | CONTRACTOR OF A DESCRIPTION OF A DESCRIPTION OF A DESCRIP |                                                                                                    | 70.647080                         | 11.19.191100.00100                                  | 1 - Телефонный обзвон                                            |
| 8001 - 40 C   -400   -400   -400   -400   -400   -400   -400   -400   -400   -400   -400   -400   -400   -400   -400   -400   -400   -400   -400   -400   -400   -400   -400   -400   -400   -400   -400   -400   -400   -400   -400   -400   -400   -400   -400   -400   -400   -400   -400   -400   -400   -400   -400   -400   -400   -400   -400   -400   -400   -400   -400   -400   -400   -400   -400   -400   -400   -400   -400   -400   -400   -400   -400   -400   -400   -400   -400   -400   -400   -400   -400   -400   -400   -400   -400   -400   -400   -400   -400   -400   -400   -400   -400   -400   -400   -400   -400   -400   -400   -400   -400   -400   -400   -400   -400   -400   -400   -400   -400   -400   -400   -400   -400   -400   -400   -400   -400   -400   -400   -400   -400   -400   -400   -400   -400   -400   -400   -400   -400   -400   -400   -400   -400   -400   -400   -400   -400   -400   -400   -400   -400   -400   -400   -400   -400   -400   -400   -400   -400   -400   -400   -400   -400   -400   -400   -400   -400   -400   -400   -400   -400   -400   -400   -400   -400   -400   -400   -400   -400   -400   -400   -400   -400   -400   -400   -400   -400   -400   -400   -400   -400   -400   -400   -400   -400   -400   -400   -400   -400   -400   -400   -400   -400   -400   -400   -400   -400   -400   -400   -400   -400   -400   -400   -400   -400   -400   -400   -400   -400   -400   -400   -400   -400   -400   -400   -400   -400   -400   -400   -400   -400   -400   -400   -400   -400   -400   -400   -400   -400   -400   -400   -400   -400   -400   -400   -400   -400   -400   -400   -400   -400   -400   -400   -400   -400   -400   -400   -400   -400   -400   -400   -400   -400   -400   -400   -400   -400   -400   -400   -400   -400   -400   -400   -400   -400   -400   -400   -400   -400   -400   -400   -400   -400   -400   -400   -400   -400   -400   -400   -400   -400   -400   -400   -400   -400   -400   -400   -400   -400   -400   -400   -400   -400   -400   -400   -400   -400   -400   -400   -400   -4                                                                                                    | HERE AND A DESCRIPTION OF A      |                | to be a second second se                                                                                                    | NOT THE R. A. LET BEING BRIDGE AND                                                                                                    | 2746,7988                         | 11.19.797100.00100                                  | 1 - Телефонный обзвон                                            |
| 0001 - AD C I - KEDI (- K.DBE IN 1954 ) 107<br>0001 - AD C I - KEDI (- K.DBE IN 1954 ) 107                                                                                                    | and the Contract of the Contract | 24             | 1204 C 1004 C 10040                                                                                                    | meanwhere a specific state of protons a                                                                                                    | 00.07.7005                        | 11.29.717100.00.00                                  | 1 - Телефонный обзвон                                            |
| 3001 - AD C I - COUP - A.OM IN 1904 (C)                                                                                                    |                                  | 31             | CONTRACTOR OF STREET                                                                                                    | наними столя для на сокурном т                                                                                                    | 26.25,7355                        | 11.20.717100.00.00                                  | 1 - Телефонный обзвон                                            |
|                                                                                                    | HER CONTRACTOR (PP.C.            | 34             | CONTRACTOR NUMBER                                                                                                    | IS NOT AND CLASS POINT OF IT APPROPRIATE                                                                                                    | 00.01,7084                        | 11.29.717100.00.00                                  | 1 - Телефонный обзвон                                            |
| 001 - AD CI - AD CI -                                                                                                    | THE CONTRACTOR NUMBER            | 90a            | CONCIDENT OF COM                                                                                                    | ENVIRONMENTAL INCOMES IN A REPORT OF AN                                                                                                    | 2012/07/2018                      | 11020-0010-00100                                    | 1 - Телефонный обзвон                                            |
| 1001 - Adi C I PERDITIPI RUDAR DE BRA INCOM                                                                                                    | 10110-012003-003-009400          | 4              | CONTRACTOR OF STREET, STREET, STRE                                                                                                    | EXPERIMENTAL PROPERTY.                                                                                                    | 1246,7067                         | 110203-00100-00100                                  | 1 - Телефонный обзвон                                            |
| 8001 - Adi C I HIGHDI DHE RUDAR DHE BODE DODA                                                                                                    | THE CONTRACTOR NUMBER            | 8.0            | COMPANY REPORTS AND A                                                                                                    | THE REPORT OF A DESCRIPTION OF                                                                                                    | 204.07864                         | 110203-00100-00100                                  | 1 - Телефонный обзвон                                            |
| 3001 - AD CI HIGHLIGHT BUDDE IN MON. NUTLY                                                                                                    | THE CONTRACT OF A REPORT         | 3              | CONTRACTOR AND A DOM: N                                                                                                    | CORE DIRECT INFO IN COLORAD                                                                                                    | 01.316,7384                       | 11.19.1111100.00100                                 | 1 - Телефонный обзвон                                            |
| 1001 - Adi C I PRODUCE ROBE IN MOL 1070-                                                                                                    | THE CONTRACTOR NUMBER            | 4              | CONCERNMENT OF                                                                                                    | CONTRACTOR DATE AND A DESCRIPTION OF A DESCRIPTION OF A D | 0436,7366                         | 110203-00100-00100                                  | 1 - Телефонный обзвон                                            |
| 8001 - Adi C I HIGHDI DHE RUDBE DE DECE                                                                                                    | THE CONTRACTOR NUMBER            | 6 C            | CONTRACTOR CONT                                                                                                    | dates system based on each states                                                                                                    | 383.05,7367                       | 110203-00100-00100                                  | 1 - Телефонный обзвон                                            |
| 8001 - Adi C I HARDING BUDDE IN MOR. NORTH                                                                                                    | THE CONTRACTOR NUMBER            | 6 C            | CONTRACTOR OF A DWG                                                                                                    | MEANING FRANK STRAND                                                                                                    | 00.09,7009                        | 110203-00100-00200                                  | 1 - Телефонный обзвон                                            |
| 1001 - Adi C I PRODUCE ROBE IN MOL 1070-                                                                                                    | THE CONTRACTOR NUMBER            | 201            | 0.00140000000000                                                                                                    | FRANK IN THE REPORT OF CASE OF                                                                                                    | 3930,7960                         | 11.09.01110.00.00.00                                | 1 - Телефонный обзвон                                            |
| 001 - ABCI HERDING BORN IN MOL NOT                                                                                                    | THE CONTRACT OF A REPORT         | 3              | COMPAREMENTS OF                                                                                                    | A 10 YO ROLE 1 AT 10 KARD OF R                                                                                                    | 70.04,708.0                       | 11020-0010-00000                                    | 1 - Телефонный обзвон                                            |
| 3001 - Adrich Heldergen Klose im mite ficiali                                                                                                    | THE CONTRACTOR NUMBER            | 22             | CONTRACTOR AND A DOMESTICS                                                                                                    | CONTRACTOR AND A CONTRACTOR                                                                                                    | 71.40.7068                        | 110203-00100-00200                                  | 1 - Телефонный обзвон                                            |
| 8001 - Adi C I - KROMPH R. Den in Both Inc.                                                                                                    | THE CONTRACTOR A REPORT          | 194 C          | CONTRACTOR AND A                                                                                                    | stypes are cause as an other                                                                                                    | 00.05,7005                        | 11.00.00100000000                                   | 1 - Телефонный обзвон                                            |
| 1001 - All CI HIGHLIGH BODE IN MOL NOT                                                                                                    | THE CONTRACTOR A REPORT          | 16-            | CONTRACTOR AND A                                                                                                    | PERMANENT AND A DEPARTMENT OF A DEPARTMENT                                                                                                    | 70.00.7088                        | 11020-0010-00000                                    | 1 - Телефонный обзвон                                            |
| 1001 - All CI HIGHLIGH BODE IN BOL NOT                                                                                                    | THE CONTRACTOR A REPORT          | 8              | 120410-00030-00440                                                                                                    | NON COLUMN ANY REPORT OF                                                                                                    | 00.00,700.0                       | 11020-0010-00100                                    | 1 - Телефонный обзвон                                            |
| 001 - ABCI HOUSE BOR BON NOT                                                                                                    | THE CONTRACTOR A MEMORY          | 3              | 0.00040040040040                                                                                                    | LINESCO, LANSING, MILLION, MILLION                                                                                                    | 20.01.7084                        | 11070-00100-00100                                   | 1 - Телефонный обзвон                                            |
| 3001 - AD CI HIGHDING BODE IN MOL NOT                                                                                                    | THE CONTRACTOR NUMBER            | 4              | CONTRACTOR AND A                                                                                                    | KARANDO MILÉ MADRIE MET                                                                                                    | 2045,784                          | 11020-0010-00100-001                                | 1 - Телефонный обзвон                                            |

Рисунок 50. Экран "Информирование пациента". Найденная информация

# Сводная информация о ЗЛ

Сводная информация по каждому застрахованному лицу в отдельности доступна на экране "Сводная информация о ЗЛ". Для перехода к данному экрану нажмите на плитку "Сводная информация о ЗЛ", откроется окно, как на рисунке 51.

| мил | ия         | экажите кр | итерии поиска | Имя   |            | Отчес  | тво   |                     | Дата рождения дд.мм.г    | rrr 🛗   | ЕНП                                                                                                    |
|-----|------------|------------|---------------|-------|------------|--------|-------|---------------------|--------------------------|---------|----------------------------------------------------------------------------------------------------|
|     |            |            |               |       |            |        |       |                     |                          |         |                                                                                                    |
| езу | льта<br>is | ЕНП        | Фамилия 🔺     | Имя 🔺 | Отчество 🔺 | Дата 🔺 | П 🔺   | Изменение           | Страховщик               | Q +     |                                                                                                    |
| 5   |            | 1474008    |               |       | ИГОРЕВНА   | 1      | 2-ж   | 16.01.2019 11:30:27 | 63023 - ФИЛИАЛ АО "МАКС  | 4026 -  | person_id_ 1 is_siszl_ 2                                                                                                  |
| )   | 1          | 1475108    |               |       | АНАТОЛЬЕВ  | c      | 1 - M | 09.12.2016 11:35:51 | 63023 - ФИЛИАЛ АО "МАКС  | 4098 -  | Фамилия                                                                                                    |
|     |            | 1477308    |               |       | ИВАНОВИЧ   | 1      | 1 - M | 30.11.2018 11:11:39 | 63023 - ФИЛИАЛ АО "МАКС  | 4043 -  | Имя                                                                                                    |
| l   |            | 1479997    |               |       | викторович | 1      | 1 - M | 07.02.2019 16:24:10 | 63023 - ФИЛИАЛ АО "МАКС  | 5715 -  | Отчество Е                                                                                                    |
|     |            | 1481108    |               |       | ВЛАДИМИРО  | c      | 2-ж   | 23.12.2017 13:10:05 | 63018                    | 5903 -  | Дата рождения                                                                                                    |
|     |            | 1482208    |               |       | НИКОЛАЕВИЧ | 2      | 1 - M | 22.06.2015 15:20:38 | 63018                    | 302 - Г | Пол 2-ж                                                                                                    |
|     | 11         | 1483008    |               |       | АЛЕКСАНДР  | 1      | 2-ж   | 28.02.2018 13:12:53 | 63001 - АО СТРАХОВАЯ КОМ | 701 - Г | Изменение 23.05.2018 19:38:39                                                                                             |
|     | 1          | 1485408    |               |       | ДМИТРИЕВНА | 1      | 2-ж   | 15.06.2017 13:10:20 | 63001 - АО СТРАХОВАЯ КОМ | 4099 -  | Страховщик<br>63023 - ФИЛИАЛ АО "МАКС-М" В Г.                                                                             |
|     |            | 1486408    |               |       | ВАЛЕНТИНО  | 2      | 2-ж   | 01.06.2018 14:24:02 | 63001 - АО СТРАХОВАЯ КОМ | 5721 -  | CAMAPE                                                                                                    |
|     |            | 1487108    |               |       | ОЛЕГОВИЧ   | 2      | 1 - M | 08.06.2015 19:54:04 | 63018                    | 5202 -  | Прикрепление                                                                                                    |
|     |            |            |               |       |            |        |       |                     |                          |         | ГОРОДСКАЯ ПОЛИКЛИНИКА № 13<br>ЖЕЛЕЗНОДОРОЖНОГО РАЙОНА" (5<br>- ПОЛИКЛИНИЧЕСКОЕ ОТДЕЛЕНИЕ<br>2 ГБУЗ СО СГП № 13 ГО САМАРА) |

Рисунок 51. Экран "Сводная информация о ЗЛ"

Укажите критерии поиска и нажмите кнопку поиска Q, таблица с результатами поиска заполнится. Выберите записи об интересующих лицах и нажмите на кнопку "Открыть" , откроется окно, как на рисунке 52. В данном окне можно проследить последовательность мероприятий в отношении каждого интересующего лица, например о том, как сначала лицо было включено в план диспансеризации, было выполнено информирование ЗЛ о предстоящей диспансеризации, затем пациент прошел диспансеризацию, был взят на диспансерное наблюдение и получил направление в стационар, после этого состоялась госпитализация и т.п.

| Medoprisuposevice composeszierum       Bactpasseerence mute         Medoprisuposevice       Bactpasseerence mute         Main response       Bactpasseerence         Main response       Bactpasseerence         Main re                                                                                                    | Medoprisuptione composingent       Biograspeneries         Total Hegochorpos       Pogsageneries         Total Hegochorpos       Pogsageneries         Total Hegochorpos       Pogsageneries         Biograspeneries       Board         Cresultation Hegochorpos       Image regochorpos         Reconstant       Alarta         Biograspeneries       Board         Cresultation Hegochorpos       Image regochorpos         Reconstant       Alarta orsputne filtra sacebrines filtra         Reconstant       Alarta orsputne filtra sacebrines filtra         Reconstant       Alarta orsputne filtra sacebrines filtra         Reconstant       Alarta orsputne filtra sacebrines filtra         Reconstant       Alarta orsputne filtra sacebrines filtra         Reconstant       Alarta orsputne filtra sacebrines filtra         Reconstant       Alarta orsputne filtra sacebrines filtra         Response       Imagesagenerics         Response       Imagesagenerics         Response       Imagesagenerics         Response       Imagesagenerics         Response       Imagesagenerics         Response       Imagesagenerics         Response       Imagesagenerics         Respresedence       Imagesagenerics                                                                                                    | Информацио<br>План неду<br>Год Каарт<br>Льгота                                                                                                    | онное сопровождение<br>осмотров<br>галМО-проведения | Застрахованное лицо                                                                                                    |                         |                    |                                           |               |
|----------------------------------------------------------------------------------------------------|----------------------------------------------------------------------------------------------------|----------------------------------------------------------------------------------------------------|-----------------------------------------------------|----------------------------------------------------------------------------------------------------|-------------------------|--------------------|-------------------------------------------|---------------|
| Innar Hegochorpoa       Image Hegochorpoa         Fig.       Kaaprantio-ropoesgeuus       Boga ageresuse       Boga ageresuse       Boga ageresuse         Innora       Bute megochorpoa       Aara       Bpai         Innora       Bute megochorpoa       Image ageresuse       Boga ageresuse         Innora       Bute megochorpoa       Image ageresuse       Boga ageresuse         Innora       Bute megochorpoa       Image ageresuse       Image ageresuse         Innora       Bute convext       Image ageresuse       Image ageresuse       Image ageresuse         Innora       Aara orophine (Aara arophine (Aara asponine (M) buildon beeves (Ch0       Conceptage ageresuse       Image ageresuse       Image ageresuse         Innora       Image ageresuse       Image ageresuse       Image ageresuse       Image ageresuse       Image ageresuse         Innora       Image ageresuse       Image ageresuse       Image ageresuse       Image ageresuse       Image ageresuse         Innora       Image ageresuse       Image ageresuse       Image ageresuse       Image ageresuse       Image ageresuse         Image ageresuse       Image ageresuse       Image ageresuse       Image ageresuse       Image ageresuse       Image ageresuse       Image ageresuse         Innora       Image ageresuse </th <th>Inal Hegochorpos       Repailedenie       Bogazer         Tor Kasznatko-roposacewin       Dopazer       Bogazer         Narza       Big rescontrpa       Jara       Bpexi         Creupanieloch spexa       Image rescontrpa       Jara       Bpexi         Creupanieloch spexa       Image rescontrpa       Jara       Bpexi         Tiposegeninke Hegochorpos       Image rescontrpa       Image rescontrpa       Image rescontrpa         Recription       Jara organization       Image rescontrpa       Image rescontrpa         Recription       Jara organization       Image rescontrpa       Image rescontrpa         Recription       Jara organization       Image rescontrpa       Image rescontrpa         Recription       Jara organization       Image rescontrpa       Image rescontrpa         Recription       Jara organization       Image rescontrpa       Image rescontrpa         Internet of the point indopringoesauxit       Image rescontro rescontripa       Image rescontra       Image rescontra         Internet of the point indopringoesauxit       Image rescontra       Image rescontra       Image rescontra       Image rescontra         Image rescontra       Image rescontra       Image rescontra       Image rescontra       Image rescontra       Image rescontra       Image rescont</th> <th>План мед<br/>Год Каарт<br/>Льгота</th> <th><b>талМО-проведения</b></th> <th></th> <th></th> <th></th> <th></th> <th></th> | Inal Hegochorpos       Repailedenie       Bogazer         Tor Kasznatko-roposacewin       Dopazer       Bogazer         Narza       Big rescontrpa       Jara       Bpexi         Creupanieloch spexa       Image rescontrpa       Jara       Bpexi         Creupanieloch spexa       Image rescontrpa       Jara       Bpexi         Tiposegeninke Hegochorpos       Image rescontrpa       Image rescontrpa       Image rescontrpa         Recription       Jara organization       Image rescontrpa       Image rescontrpa         Recription       Jara organization       Image rescontrpa       Image rescontrpa         Recription       Jara organization       Image rescontrpa       Image rescontrpa         Recription       Jara organization       Image rescontrpa       Image rescontrpa         Recription       Jara organization       Image rescontrpa       Image rescontrpa         Internet of the point indopringoesauxit       Image rescontro rescontripa       Image rescontra       Image rescontra         Internet of the point indopringoesauxit       Image rescontra       Image rescontra       Image rescontra       Image rescontra         Image rescontra       Image rescontra       Image rescontra       Image rescontra       Image rescontra       Image rescontra       Image rescont                                                                                                    | План мед<br>Год Каарт<br>Льгота                                                                                                    | <b>талМО-проведения</b>                             |                                                                                                    |                         |                    |                                           |               |
| Fig.       Kagarando-spoesgewa       Bogpacerevae       Bogpacerevae                                                                                                    | Год     Каралило-Поровадения     Вораст       Лиготя     Вид тедооснотра     Дата     Врем       Проведенные недооснотры     Специальность врема     Пороведенные недооснотры     • • • • • • • • • • • • • • • • • • •                                                                                                    | Год Кварт<br>Льгота                                                                                                    | талМО-проведения                                    |                                                                                                    |                         |                    |                                           | # • • • Bcero |
|                                                                                                    | Norma       Brig responstpa         Norma       Brig responstpa         Origusation or specia       Image: Special information of the special information of the special information                                                                                                    | Льгота                                                                                                    |                                                     |                                                                                                    | Под                     | разделение         | Bospact                                   |               |
| Alerra Bey maporerpa Alara Beav<br>Crequestinance: spava<br>Crequestinance: spava<br>Crequestinance: spava<br>Crequestinance: spava<br>Crequestinance: spava<br>Crequestinance: spava<br>Base crivina<br>Base crivina<br>Alara crequents (Ara arequesting (Ara asciptions) (Ara asciptions)<br>Base crivina<br>Base crivina<br>Base crivina<br>Alara crequesting (Ara asciptions)<br>Base crivina<br>Base crivina<br>Base cr                                                                                                    | Aurora Boga Boga Boga       Crisulataneoris Boya      Crisulataneoris Boya      Crisulataneoris      Crisulataneoris                                                                                                    | Льгота                                                                                                    |                                                     |                                                                                                    | 8                       |                    | 10                                        |               |
| ComputativeChi spara  ComputativeChi spara                                                                                                    | Crequitativectors apava<br>Crequitativectors apava<br>Crequitativectors apava<br>Crequitativectors apava<br>Crequitativectors apava<br>Crequitativectors apava<br>An an anticonstructure<br>Heres Critica<br>Heres Critica<br>Heres Critic |                                                                                                    |                                                     | Ви                                                                                                    | уд медосмотра           | Дата Врач          |                                           |               |
| Crearata-soct spara Crearata-soct spara Creara                                                                                                    | CreuptahueCris speka                                                                                                    |                                                                                                    |                                                     |                                                                                                    |                         | ▼ iiii             | 8                                         |               |
| Inposequentine exponential function in the second second                                                                                                    | Art a Deren       Opprougnementer responsive dans assessment. Mir aussessen KOD       Topperagenemente /// / / / / / / / / / / / / / / / / /                                                                                                     | Специальнос                                                                                                    | сть врача                                           |                                                                                                    |                         |                    |                                           |               |
| Inposegnetnike regoonstration     India one-wink gara adapting (Th') sumoneeving Ch')     India one-wink gara adapting (Th') sumoneeving Ch')       Brig chysia     gara one-wink gara adapting (Th') sumoneeving Ch')     India one-wink gara adapting (Th')       Is regoonstration     India one-wink gara adapting (Th')     India one-wink gara adapting (Th')       India one-wink gara adapting (Th')     India one-wink gara adapting (Th')     India one-wink gara adapting (Th')       India one-wink gara adapting (Th')     India one-wink gara adapting (Th')     India one-wink gara adapting (Th')       India one-wink gara adapting (Th')     India one-wink gara adapting (Th')     India one-wink gara adapting (Th')       India one-wink gara adapting (Th')     India one-wink gara adapting (Th')     India one-wink gara adapting (Th')       India one-wink gara adapting (Th')     India one-wink gara adapting (Th')     India one-wink gara adapting (Th')       India one-wink gara adapting (Th')     India one-wink gara adapting (Th')     India one-wink gara adapting (Th')       India one-wink gara adapting (Th')     India one-wink gara adapting (Th')     India one-wink gara adapting (Th')       India one-wink gara adapting (Th')     India one-wink gara adapting (Th')     India one-wink gara adapting (Th')       India one-wink gara adapting (Th')     India one-wink gara adapting (Th')     India one-wink gara adapting (Th')       India one-wink gara adapting (Th')     India one-wink gara adapting (Th')     India one-wink gara                                                                                                    | Imposegnetnikke megoechoorpus <ul> <li></li></ul>                                                                                                    |                                                                                                    |                                                     | •                                                                                                    |                         |                    |                                           |               |
| Inport enclosed enclosed e                                                                                                    | Inpose prevence measurement para securities       Impose prevence para securities       Impose prevence para securities       Impose para securities       Impose para secoperos para secoperos para securities                                                                                                    |                                                                                                    |                                                     |                                                                                                    |                         |                    |                                           |               |
| Agra onceanse Agra aceptine //// Banoneeve COO                                                                                                    | Bac crystal     Bac crystal     Bac cryst                                                                                                    | Провелен                                                                                                    | ниые мелосмотры                                     |                                                                                                    |                         |                    |                                           | H + + H Bcerc |
| s. regocretor = 02,09,2019 (b) 20,99,2019 (b) 20,202,019 (b) 2029,219 (b) 2029,219 (b) 2029                                                                                                    | S HSGACHOT + 02.09.301 (2) 202-019 (2) 2020-019 (2) 2020-019-019-019-019-019-019-019-019-019-01                                                                                                    | Bus course                                                                                                    | Пата отогра                                         | Data sauto mus. DEV ou mon                                                                                                    | 101010 000              |                    | Desperance we DOV                         | a c c a beere |
| Henego Cito Conception and Conception and Conceptio                                                                                                    | Arting and a segment and a segment and                                                                                                    | 8 MEDOCN                                                                                                    | MOTE - 02.09.2019 M                                 | 02.09.2019 W 2202 - FEA                                                                                                    | CO "VROPOCTRUCKAR LIRE" | F                  | подразделение лиз                         |               |
| Bits appearation of magnetic procession of a stand Tippeness of magnetic procession of magnetic procession of magnetic p                                                                                                    | Brancessevence     37:07     The processevence     1 - Topones       1 - достан серопация взрослых 1 раз в 3 года     1     1     1 - Topones       Информирование     1     1     1       Дата     Bperns     Opona undopringosanins     Toponer onsequence       Brand Beens     Mindopringosanins     Toponer onsequence     Considering       Brand Beens     Mindopringosanins     Toponer onsequence     Considering       Brand Beens     Mindopringosanins     Toponer onsequence     Considering       Brand Beens     Topona undopringosanins     Toponer onsequentis     Toponer onsequentis       Brand Beens     Topona undopringosanins     Toponer onsequentis     Toponer onsequentis       Brand Beens     Topona undopringosanins     Toponer onsequentis     Toponer onsequentis                                                                                                    | Homen CTO                                                                                                    | Peave                                               | ратат облашения                                                                                                    | Влач. закрывший СПО     | CORINAD-HOCTH BOAM | a                                         |               |
| Biog nposegewich indigorouppa 3 min Riperviewa onxaza / Aurora naujeentra<br>1 puthierceputague appochus 1 para a 3 roza * 1 * * * * * * * * * * * * * * * * *                                                                                                    | Bea prospeciencia in reactoring a gran approximation of the second second secon                                                                                                    | and the second second se |                                                     |                                                                                                    | E .                     | 1 . Tenanya        |                                           |               |
| 1 - дистансеризация ворослых 1 раз в 3 года ▼ 1 ▼ ▼<br>Информирование<br>Дата Время Форма информирования Предмет опсеещения Дата медполощ/Писторное информирование<br>∰ ▼ ▼ €                                                                                                    | 1 - pictraincepursause asponence 1 pas a 2 roga       1       •       •         Windpopringonazine       •       •       •       •         Bra       Bperis       Oppring undpopringonazine       •       •       •       •       •       •         Bit       •       •       •       •       •       •       •       •       •       •       •       •       •       •       •       •       •       •       •       •       •       •       •       •       •       •       •       •       •       •       •       •       •       •       •       •       •       •       •       •       •       •       •       •       •       •       •       •       •       •       •       •       •       •       •       •       •       •       •       •       •       •       •       •       •       •       •       •       •       •       •       •       •       •       •       •       •       •       •       •       •       •       •       •       •       •       •       •       •       •       •                                                                                                    | Вид проведе-                                                                                                    | енного медосмотра                                   | Этап Прич                                                                                                    | ина отказа Льгот        | а пациента         |                                           |               |
| Информирование<br>Дата врем борна информирования Преднет оповещения<br>Ш ч ч ч ч ш                                                                                                    | Информирование<br>Дата время форма информирования<br>Реакция информириетото лица Информационное собщение<br>Дата время форма информирования<br>Дата время форма информирования<br>Дата время форма информирования<br>В форма информирования<br>В форма информа информирования<br>В форма информа информа<br>В форма информа<br>В форма информа<br>В форма информа<br>В форма информа<br>В форма информа<br>В форма информа<br>В форма информа<br>В форма информа<br>В форма информа<br>В форма<br>В форма                                                     | 1 - <b>акспано</b>                                                                                                    | серизация взрослых 1 ра                             | a a 3 roga 👻 1                                                                                                    | •                       | 2002.00.000        |                                           |               |
| Инфорнирование « •<br>Дата Вреня Форна информирования Преднет оповещения Дата недполощ/Повторное информирование<br>() • • • • • • • • • • • • • • • • • • •                                                                                                    | Mindpopringosanike                                                                                                    |                                                                                                    |                                                     | and the second second sec |                         |                    |                                           |               |
| Информирование « • •<br>Дата Время Форна информирования Предмет оповещения Дата медлолощи0еторное информирование<br>இ • • • • • • • • • • • • • • • • • • •                                                                                                    | Mithoppreportainine     Image: Control of the second second                                                                                                    |                                                                                                    |                                                     |                                                                                                    |                         |                    |                                           |               |
| Arra Beern Dopra un-doprespesavus Properer onsesujevus                                                                                                    | Dara         Bperin         Oppring undopringosaurin         Tbegurer onosegenuit                                                                                                    | Информи                                                                                                    | рование                                             |                                                                                                    |                         |                    |                                           | e e b Boero   |
|                                                                                                    | Время         Информационное сообщение         Дополнительная информация         Прилечание           Дата         Время         Коронирования         Предлет оповещения         Дата недполощ/Повторное информирование           Дата         Время         Формирования         Предлет оповещения         Дата недполощ/Повторное информирование                                                                                                    | Дата                                                                                                    | Время Форма инф                                     | формирования                                                                                                    | Предмет оповещения      |                    | Дата недпонощи овторное информирование    |               |
|                                                                                                    | Реакция информируеного лица Информационное сообщение Дололительная информация Прилечание С Дата Вриня информирования Придете оповещения Дата Вриня информирования                                                                                                    |                                                                                                    | <b>#</b>                                            | *                                                                                                    |                         |                    | ▼ 200 100 100 100 100 100 100 100 100 100 |               |
| Реакция информируемого лица Информационное сообщение Дополнительная информация Прилечание                                                                                                    | Дата         Время информирования         Преднег оповещения         Дата недотницивовторное информирования           Ве                                                                                                    | Реакция инф                                                                                                    | рормируемого лица                                   | Информационное                                                                                                    | сообщение Дополните     | льная информация   | Примечание                                |               |
|                                                                                                    | Дата Время Форма информирования Преднег оповещения Дата недполощий овторнирование                                                                                                    |                                                                                                    |                                                     | *                                                                                                    |                         |                    |                                           |               |
| Дата Время Форма информирования Предмет оповещения Дата медломощий овторное информирование                                                                                                    |                                                                                                    | Дата                                                                                                    | Вреня Форма инd                                     | формирования                                                                                                    | Преднет оповещения      |                    | Дата недпонощиПовторное информирование    |               |
|                                                                                                    |                                                                                                    |                                                                                                    | 22 ·                                                |                                                                                                    |                         |                    | ✓                                         |               |
|                                                                                                    | Реакция информируемого лица Информационное сообщение Дополнительная информация. Примечание                                                                                                    | Реакция инф                                                                                                    | рормируеного лица                                   | Информационное                                                                                                    | сообщение Дополните     | льная информация   | Примечание                                |               |
| Реакция информируеного лица Информационное сообщение Дополнительная информация Примечание                                                                                                    |                                                                                                    |                                                                                                    |                                                     | -                                                                                                    |                         |                    |                                           |               |
| Реакция инфортируеного лица Информационное сообщение Дополнительная информация. Притечание                                                                                                    |                                                                                                    |                                                                                                    |                                                     | •                                                                                                    |                         |                    |                                           |               |
| Реакция инфортицириеного лица Инфортационное сообщение Дополнительная инфортация Притечание                                                                                                    | · · · · · · · · · · · · · · · · · · ·                                                                                                    |                                                                                                    |                                                     |                                                                                                    |                         |                    |                                           |               |
| Реакция информируеного лица Информационное сообщение Дополнительная информация Притечание                                                                                                    |                                                                                                    |                                                                                                    |                                                     |                                                                                                    |                         |                    |                                           |               |
| Разиция инфортируеного лица Инфортационное сообщение дополнительная инфортация Притенание                                                                                                    |                                                                                                    |                                                                                                    |                                                     |                                                                                                    |                         |                    |                                           |               |
| Реакция информаруеного лица Информационное сообщение Дополнительная информация Притечание  Диспансерное наблюдение                                                                                                    | Диспансерное наблодение и ч и ж Всег                                                                                                    | Диспансе                                                                                                    | рное наблюдение                                     | 1                                                                                                    |                         |                    |                                           | e e e Boerd   |
| Реакция инфортируетото лица Инфортационное сообщение Дотолнительная инфортация Притенание  Лиспансерное наблюдение Дата волочения Тад. Диагноз заботезния Периодігнность Мерициносая организация,                                                                                                    | Листансерное наблюдение<br>дита включения Год. диалкоз заболевания<br>Пата включения Год. диалкоз заболевания<br>Пата включения Год. Диалкоз заболевания<br>Периодичность<br>Медициносая организация,                                                                                                    | Диспансе<br>Дата включе                                                                                                    | ерное наблюдение<br>эния Год Диагноз забо           | 1<br>иевания                                                                                                    | Периодичность           | Медицинская        | і организация,                            | e e e Boero   |

Рисунок 52. Экран «Сводная информация о ЗЛ». Найденная информация.

# Отчеты

Для формирования отчетных форм необходимо на главном экране нажать на плитку "Отчеты", откроется окно с группами отчетов, как на рисунке 53.

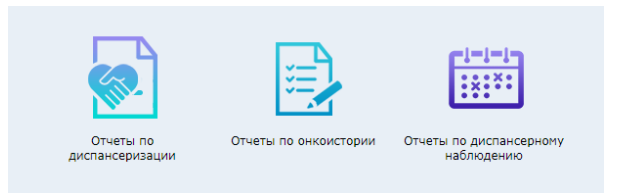

Рисунок 5331. Экран "Отчеты". Группы отчетов.

Выберите интересующую группу отчетов, например, «Отчеты по онкоистории», отобразится окно со список доступных отчетов (см. рисунок 54).

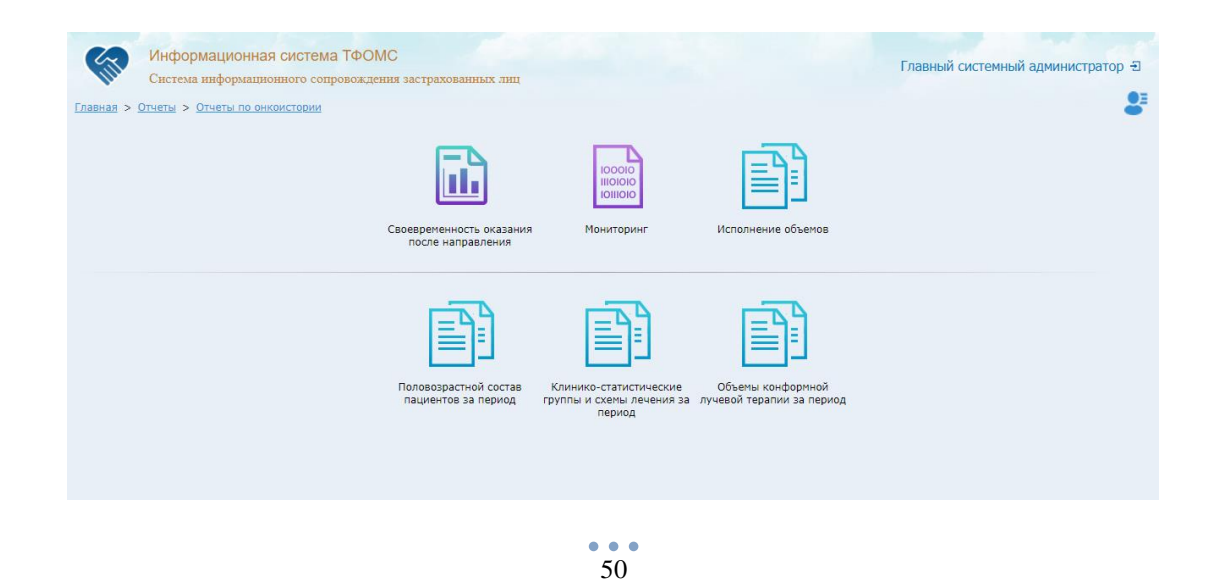

Рисунок 54. Экран «Отчеты». Отчеты по онкоистории.

При нажатии на плитку с интересующим отчетов, произойдёт переход на экран выбора критериев формирования отчета, заполните их и нажмите кнопку формирования отчета. По завершении формирования, отчет будет доступен в загрузках веб-браузера. Открытие отчета будет выполнено в соответствии с настройками операционной системы, например, в Microsoft Excel или OpenOffice.

# Подсистема СМЭВ-брокер

Пользователям СМЭВ-брокер обеспечивает взаимодействие с видами сведений СМЭВ 3:

✓ Для обеспечения возможности использования гражданами сервисов личного кабинета пациента "Моё здоровье" на Едином портале государственных и муниципальных услуг (функций):

- сведения об оказанных медицинских услугах и их стоимости за указанный период времени, относящиеся к пользователю единого портала государственных и муниципальных услуг;
- сведения для приема в ТФОМС обращений по оказанным медицинским услугам;
- подача заявления о выборе страховой медицинской организации.

✓ Для получения сведений об актах гражданского состояния из ФГИС "ЕГР ЗАГС":

- сведений о государственной регистрации перемены имени;
- сведений о государственной регистрации рождения;
- сведений о государственной регистрации смерти;
- сведений о государственной регистрации установления отцовства;
- сведений о государственной регистрации заключения брака;
- сведений о государственной регистрации расторжения брака.

✓ Для получения страхового номера индивидуального лицевого счёта застрахованного лица с учётом дополнительных сведений о месте рождения, документе, удостоверяющем личность и применения сведений из информационной системы Пенсионного фонда Российской Федерации;

✓ Для получения сведений о первичном выходе граждан на инвалидность из Федеральной государственной информационной системы "Федеральный регистр инвалидов".

- ✓ Для получения из ФНС:
- сведений из ЕГРЮЛ органам государственной власти, имеющим право на получение закрытых сведений;
- сведений из ЕГРИП органам государственной власти, имеющим право на получение закрытых сведений;
- сведений о работающих застрахованных лицах в ФОМС.

Главный экран подсистемы изображен на рисунке 55.

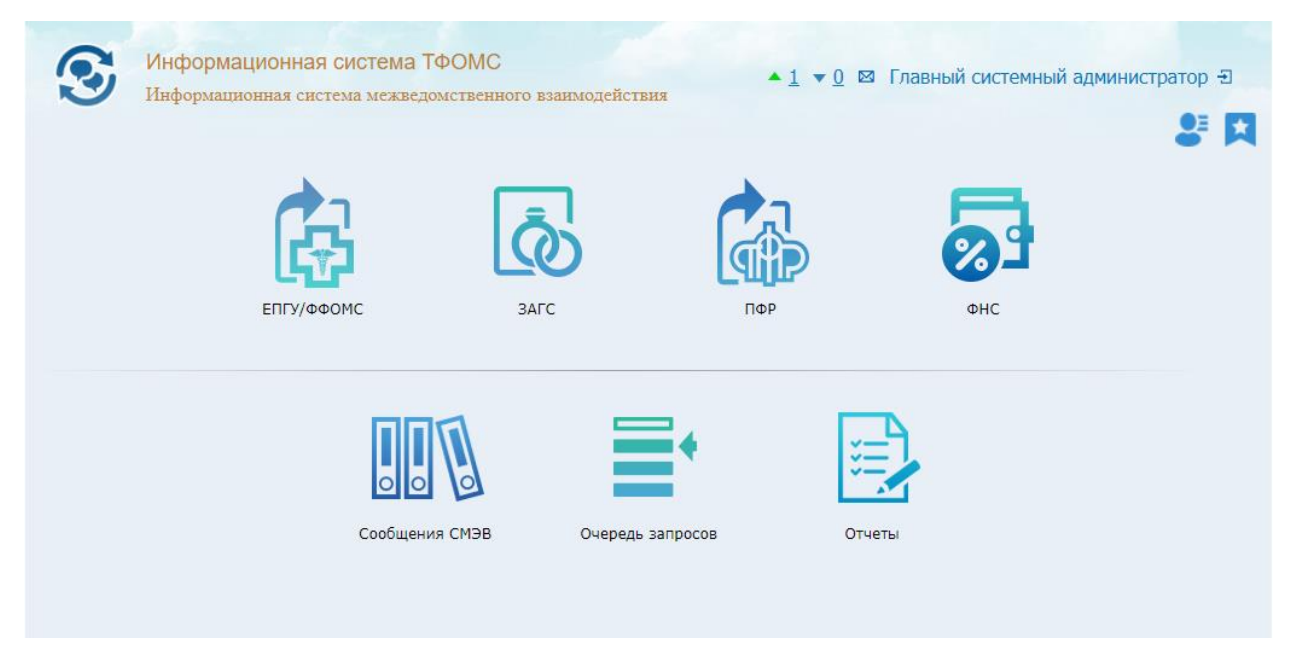

Рисунок 55. Подсистема СМЭВ-брокер. Главный экран.

СМЭВ-брокер осуществляет взаимодействие между ТФОМС и СМО с одной стороны и ФФОМС, ПФР, ФНС и другими ведомствами с другой посредствам запросов к федеральной государственной информационной системе СМЭВ 3 на основе настроек, заданных в подсистеме ИС ТФОМС. Реализация СМЭВ-брокер позволяет расширять перечень видов сведений, с которыми необходимо взаимодействовать ТФОМС.

Данные, полученные через СМЭВ-брокер, доступны для обработки как через веб-интерфейс, так и через веб-сервисы, Спецификация на интеграцию с которыми доступна для загрузки с формы «Документация» - нажмите кнопку в правой части верхнего меню, в выпадающем меню выберите «Документация», затем найдите раздел СМЭВ и интересующий документ.

#### ЕПГУ/ФФОМС

Для мониторинга взаимодействия ТФОМС с Единым порталом государственных услуг реализован программный режим ЕПГУ/ФФОМС. В данном режиме доступны сведения о предоставлении гражданам сервисов личного кабинета пациента "Моё здоровье" на Едином портале государственных и муниципальных услуг (функций):

• сведения об оказанных медицинских услугах и их стоимости за указанный период времени, относящиеся к пользователю единого портала государственных и муниципальных услуг;

- сведения для приема в ТФОМС обращений по оказанным медицинским услугам;
- подача заявления о выборе страховой медицинской организации.

Для перехода в данный режим нажмите на плитку "ЕПГУ/ФФОМС" на главном экране, будет выполнен переход к экрану, приведенному на рисунке 56. Каждая плитка на данном экране соответствует видам сведений, обмен которыми осуществляется со СМЭВЗ.

| Караная > СПСУ/ФФОМС | я система ТФОМС<br>стема межведомственного | взаимодействия                                  | Тестовь                           | й пользователь ТФОМС 🕣 😫 其 |
|----------------------|--------------------------------------------|-------------------------------------------------|-----------------------------------|----------------------------|
|                      | Сведения об оказанных услугах              | Сведения об обращениях по оказанным медицинским | Заявление на страхование<br>в СМО |                            |
|                      |                                            | услугам                                         |                                   |                            |

Рисунок 326. Экран "ЕПГУ/ФФОМС"

### Сведения об оказанных услугах

Щелкните по плитке «Сведения об оказанных услугах», будет отображен экран с соответствующими фильтрами, как на рисунке 57.

| Информационная система ТФОМС                         |              |          | T X TOOMC 7                   |
|------------------------------------------------------|--------------|----------|-------------------------------|
| Информационная система межведомственного взаимодей   | твия         |          | Тестовый пользователь тоомс - |
| Главная > EПГУ/ФФОМС > Сведения об оказанных услугах |              |          | 8 🛛                           |
| Период обработки запроса С                           | 01.02.2020 🔛 | 00:00:00 |                               |
| Период обработки запроса ПО                          | 26.02.2020 🕍 | 00:00:00 |                               |
| Идентификатор события                                |              |          |                               |
| Фамилия                                              |              |          |                               |
| Имя                                                  |              |          |                               |
| Отчество                                             |              |          |                               |
| Дата рождения                                        | дд.мм.гггг 🕍 |          |                               |
| Год рождения                                         |              |          |                               |
| ЕНП                                                  |              |          |                               |
| Идентификатор сообщения СМЭВ                         |              |          |                               |
| Идентификатор заявления                              |              |          |                               |
|                                                      |              |          |                               |
|                                                      | _            |          |                               |

Рисунок 57. Экран "ЕПГУ/ФФОМС". Критериев поиска информации

После выбора критериев поиска и подтверждения нажатием кнопки  $\checkmark$ , на экране отобразится информация, найденная в соответствии с установленными критериями, как на рисунке 58. В открывшемся окне (при наличии данных) будут отображены:

- сверху: таблица запросов, полученных от СМЭВ;
- снизу: таблица ответов, отправленных в СМЭВ, на каждый из запросов.

Навигация по таблицам осуществляется с помощью стрелок и номеров страниц под таблицами, а также с помощью стрелок на клавиатуре и клавишами "Home", "End", "Page Up" и "Page Down". Найденная информация может быть экспортирована в формате Excelкниги нажатием кнопки 🔁 "Печать таблицы".

| 3             | Информационная система ТФОМС                                  | nuozeňoznus                   |            |            |              |           |                    |            |                  |                       | Тестовый поль            | вователь ТФОМС 🕣  |
|---------------|---------------------------------------------------------------|-------------------------------|------------|------------|--------------|-----------|--------------------|------------|------------------|-----------------------|--------------------------|-------------------|
| Enannan > ETI | ГУ/ФФОМС > <u>Сведения об оказанных услугах</u> > <u>Резу</u> | Льтат                         |            |            |              |           |                    |            |                  |                       |                          | 8 P               |
| Запрос све    | дений об оказанных услугах                                    |                               |            |            |              |           |                    |            |                  |                       |                          |                   |
| ИД события    | Дата события<br>Код субъекта РФ                               | 🔺 Фамилия 🔺                   | мя         | . Отчеств  | о 🔺 дата     | рождени   | я 🔺 ЕНП            | 🔺 дата на  | чала услуг 🔺 д   | ата окончания услуг 🦽 | Идентификатор заявки 🔺   | Сообщения С 🔍 🕂   |
| 676496        | 21.01.2020 14:18:10 36000 - Самарская обла                    | исть Д                        | V          | Б          | 1            | 1977      | 6:                 | 01.01.20   | 019 0            | 1.01.2020             | 123456789                |                   |
| 676372        | 21.01.2020 13:58:01 36000 - Самарская обла                    | асть А. В                     | 7          | н          |              | 1976      | 6:                 | 01.01.20   | 018 2            | 1.01.2020             | 12345675                 |                   |
| 674447        | 21.01.2020 13:27:00 36000 - Самарская обла                    | ість П                        | л          | в          |              | 1989      | 6:                 | 01.01.20   | 019 2            | 1.01.2020             |                          |                   |
| 674440        | 21.01.2020 13:26:00 36000 - Самарская обла                    | асть П. І                     | r          | д          |              | 1962      | 6:                 | 09.09.20   | 016 2            | 1.01.2020             |                          |                   |
| 674304        | 21.01.2020 12:54:00 36000 - Самарская обла                    | ясть К                        | E          | к          | (            | 1992      | 8:                 | 02.01.20   | 017 2            | 1.01.2020             |                          |                   |
| 672361        | 21.01.2020 12:29:00 36000 - Самарская обла                    | кть М                         | U          | В          | ( )          | 1996      | 6:                 | 09.09.20   | 016 0            | 7.09.2017             | 12345678                 |                   |
| 672321        | 21.01.2020 12:19:00 36000 - Самарская обла                    | асть Л                        | 5          | A          |              | 1991      | 51                 | 09.09.20   | 016 2            | 1.01.2020             |                          |                   |
| 672287        | 21.01.2020 12:10:10 36000 - Самарская обла                    | ICTь В. I                     | 0          | 0          |              | 1977      | 6:                 | 01.03.20   | 017 3            | 1.12.2019             |                          |                   |
| 672217        | 21.01.2020 11:53:10 36000 - Самарская обла                    | асть Сі І                     | a          | C.,        |              | 1990      | 6:                 | 11.01.20   | 017 1            | 7.01.2020             |                          |                   |
| ē             |                                                               |                               |            |            | 1            |           |                    | •          |                  |                       | Лиц: 9 👖                 | Записи: 19 из 9.  |
| Ответ на за   | апрос сведений об оказанных услугах                           |                               |            |            |              |           |                    |            |                  |                       |                          |                   |
| В ≜ Про       | офиль случая (V2) 🔺 🖡                                         | (од типа мед. помощи          |            | ≜ Ви ≜ С   | тоимость 🔺 🕽 | ]ата 🗠    | Дата Услов         | ие оказа 🔺 | Виды мед. Помог  | ци 🔺 Услуга           | 🔺 Мед. организация 🔺     | Субъект РФ +      |
| 12 57 -       | общей врачебной практике (семейной медицине) 3                | 7 - Обращение                 | 161104     | 1 - AMB 1  | 535.50 1     | 7.09.2018 | 21.09.2018 Амбул   | аторно     | первичная врачеб | ная м 37. Обращение п | оп ГБУЗ СО "СГП ∦ 9 ОКТЯ | Самарская область |
| 12 57 -       | общей врачебной практике (семейной медицине) 3                | 2 - Дополнительная диспансери | ация 45006 | 3 - DISP 6 | 70.00 1      | 1.12.2018 | 8 13.12.2018 Амбул | аторно     | первичная врачеб | ная м 32. ПРОФИЛАКТИ  | чЕ ГБУЗ СО "СГП 🖌 9 ОКТЯ | Самарская область |
|               |                                                               |                               |            |            |              |           |                    |            |                  |                       |                          |                   |
|               |                                                               |                               |            |            |              |           |                    |            |                  |                       |                          |                   |
|               |                                                               |                               |            |            |              |           |                    |            |                  |                       |                          |                   |
|               |                                                               |                               |            |            |              |           |                    |            |                  |                       |                          |                   |
|               |                                                               |                               |            |            |              |           |                    |            |                  |                       |                          |                   |
|               |                                                               |                               |            |            |              |           |                    |            |                  |                       |                          |                   |
|               |                                                               |                               |            |            |              |           |                    |            |                  |                       |                          |                   |
|               |                                                               |                               |            |            |              |           |                    |            |                  |                       |                          |                   |
| -             |                                                               |                               |            |            | -            | -         |                    |            |                  |                       |                          |                   |
| -             |                                                               |                               |            |            | 1            |           |                    | • •        |                  |                       |                          | Записи: 2         |

Рисунок 58. Экран "ЕПГУ/ФФОМС". Найденная информация

Ниже представлена диаграмма, описывающая процесс взаимодействия ТФОМС с ЕПГУ через СМЭВЗ (Рисунок).

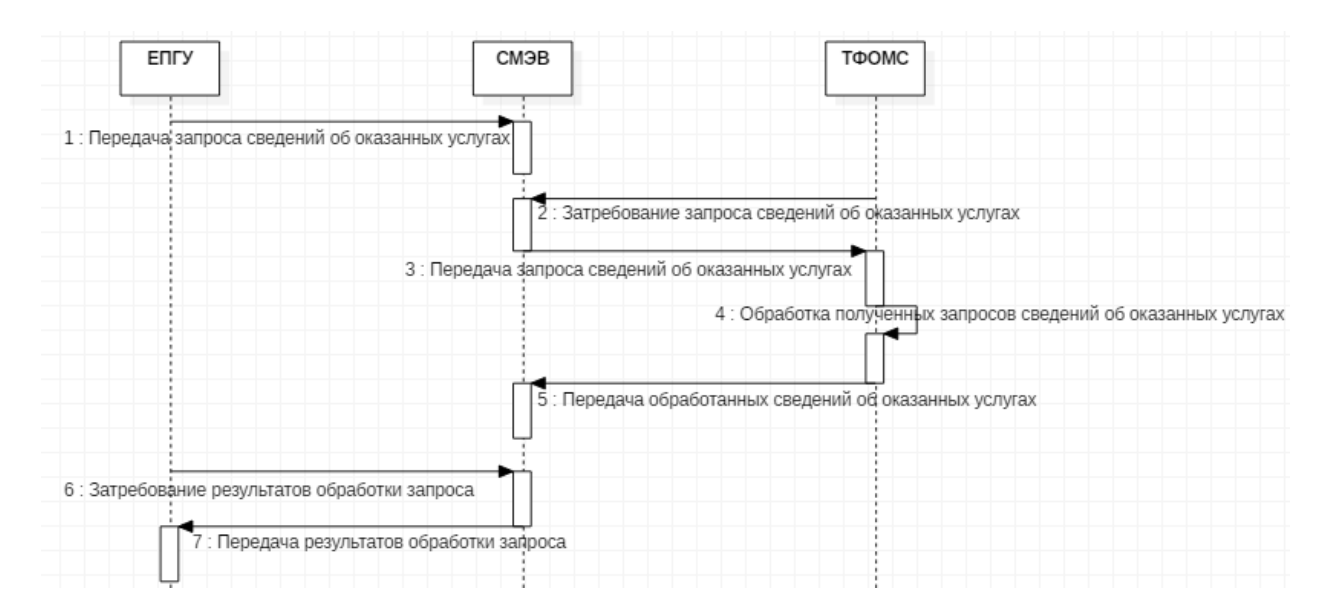

Рисунок 59. Процесс взаимодействия ТФОМС с ЕПГУ через СМЭВЗ

Подобным образом функционирует режим «Сведения об обращениях по оказанным медицинским услугам».

# Заявление на страхование в СМО

При нажатии на плитку "Сведение об оказанных услугах", произойдёт переход на экран выбора критериев поиска. После выбора критериев поиска и их подтверждения, на экране отобразится информация, найденная в соответствии с установленными критериями.

В открывшемся окне (при наличии данных) будут отображены:

• сверху: таблица заявлений, полученных от СМЭВ;

• снизу: таблица со статусами заявлений.

Возможные статусы:

1. "Получено от СМЭВ" - заявление получено от СМЭВ и еще не обработано.

2. "Передано в СМО" - заявление получено от СМЭВ и принято в работу страховой медицинской организацией.

3. "Предв. результат от СМО" - заявление получено от СМЭВ, принято в работу и страховая организация передала в СМЭВ предварительный результат.

4. "Оконч. результат от СМО" - заявление получено от СМЭВ, принято в работу и страховая организация передала в СМЭВ окончательный результат.

Пользователь Системы, представляющий страховую компанию, может подтвердить прием в работу заявления, полученного через СМЭВ. Для этого нужно выбрать заявление в таблице и нажать кнопку "Подтвердить прием заявления" (Рисунок 60). В открывшемся окне, напротив вопроса "Вы подтверждаете прием заявления о выборе СМО" установить "галочку" и нажать на кнопку "Сохранить" ✓ (Рисунок 61). Возможность подтверждения приема заявлений доступна только пользователям, представляющим страховые медицинские организации, в чей адрес было направлено заявление через СМЭВ.

| <u>Меню</u> | > <u>EN</u> |       | <u>&gt; 2MC</u> | Заявление на с  | <u>трахование в СМО</u> > <u>Результат</u> |
|-------------|-------------|-------|-----------------|-----------------|--------------------------------------------|
| -           |             |       |                 | ИД события∳     | guid                                       |
| Поиск       | Поиск       | Поиск | Поиск           | Поиск           | Поиск                                      |
| PDF         | XML         |       |                 | 27079179        | 2c8a5382-f072-4c80-a76d-15a9a1d48b74       |
| PDF         | XML         |       | Ð               | 27079177        | eb7285d1-5ba8-405f-a1f5-17cfc9df5a72       |
| PDF         | XML         |       |                 | 27079175        | 3219d4bd-e189-428f-941d-7736966f20fe       |
| PDF         | XML         |       |                 | 27061420        | ьстого<br>Ба-2bc3-49a5-b745-e02bfc1d2964   |
| PDF         | XML         |       | Подтве          | рдить прием зая | вления а-6221-40e2-8d61-9a8581760278       |
| PDF         | XML         |       |                 | 27061216        | a03b39dd-9453-4a12-bc18-df3f7575f6cf       |

Рисунок 60. Подтверждение приема заявления.

| Подтверждение приема заявления                 |   |   | × |
|------------------------------------------------|---|---|---|
| Вы подтверждаете прием заявления о выборе СМО? |   |   |   |
|                                                | ✓ | × |   |

Рисунок 61. Подтверждение приема заявления.

После подтверждения приема заявления в работу, Заявление будет переведено в статус "Передано в СМО" (см. нижнюю таблицу экрана). После того, как представитель страховой медицинской организации проведет проверку принятого в работу заявления, он должен изменить статус заявления. Для этого в строке, соответствующей нужному заявлению, следует щелкнуть по кнопке "Изменить статус заявления" (Рисунок 62). В

открывшемся окне следует указать новый статус и комментарий к статусу заявления (Рисунок 63), в соответствии с регламентирующими документами, и подтвердить нажатием кнопки "Сохранить".

| Меню | <u>) &gt; EN</u> |       | <u>&gt; 2MC</u> | Заявление на с  | <u>трахование в СМО &gt; Результат</u> |
|------|------------------|-------|-----------------|-----------------|----------------------------------------|
| 4    |                  | -     | -               | ИД события      | guid                                   |
| Поис | к Поиск          | Поиск | Поиск           | Поиск           | Поиск                                  |
| PDF  | XML              |       |                 | 27079179        | 2c8a5382-f072-4c80-a76d-15a9a1d48b74   |
| PDF  | XML              |       | - 🕑 🖕           | 27079177        | eb7285d1-5ba8-405f-a1f5-17cfc9df5a72   |
| PDF  | XML              |       |                 | 27079175        | 3219d4bd-e189-428f-941d-7736966f20fe   |
| PDF  | XML              |       |                 | 27061420        | 2bc3-49a5-b745-e02bfc1d2964            |
| PDF  | XML              |       | - D             | Изменить статус | заявления 221-40e2-8d61-9a8581760278   |
| PDF  | XML              |       |                 | 27061216        | a03b39dd-9453-4a12-bc18-df3f7575f6cf   |
|      |                  |       |                 |                 |                                        |

Рисунок 62. Кнопка изменения статуса заявления.

| Изменение статуса заявлен                                 | ИЯ                                          |   | >          |
|-----------------------------------------------------------|---------------------------------------------|---|------------|
| Новый статус заявления<br>Комментарий к статусу заявления | 1 - Принято<br>Ожидайте информационное СМС. |   | _•×<br>_∕× |
|                                                           |                                             | V | ×          |

Рисунок 63. Изменение статуса заявления.

После подтверждения нового статуса заявления, оно будет переведено в статус "Предв. результат от СМО" (см. нижнюю таблицу экрана). Аналогичным способом статус может быть изменен на "Оконч. результат от СМО".

Пользователь, представляющий страховую компанию, может получать заявления через фоновые веб-сервисы (см. спецификацию по интеграционным сервисам). Таким образом, система обеспечивает работу как через веб-интерфейс, так и через веб-сервисы.

При нажатии на кнопку 🔤 в левой части таблицы будет сформирован XML-файл с информацией, полученной от ЕПГУ в составе запроса. При нажатии на кнопку 👼 в левой части таблицы с данными будет сформирован PDF-файл с информацией, полученной от ЕПГУ в составе запроса.

Ниже представлена диаграмма, описывающая процессы, происходящие взаимодействии ТФОМС с ЕПГУ через СМЭВЗ в рамках обработки заявления на страхование в СМО (Рисунок 64).

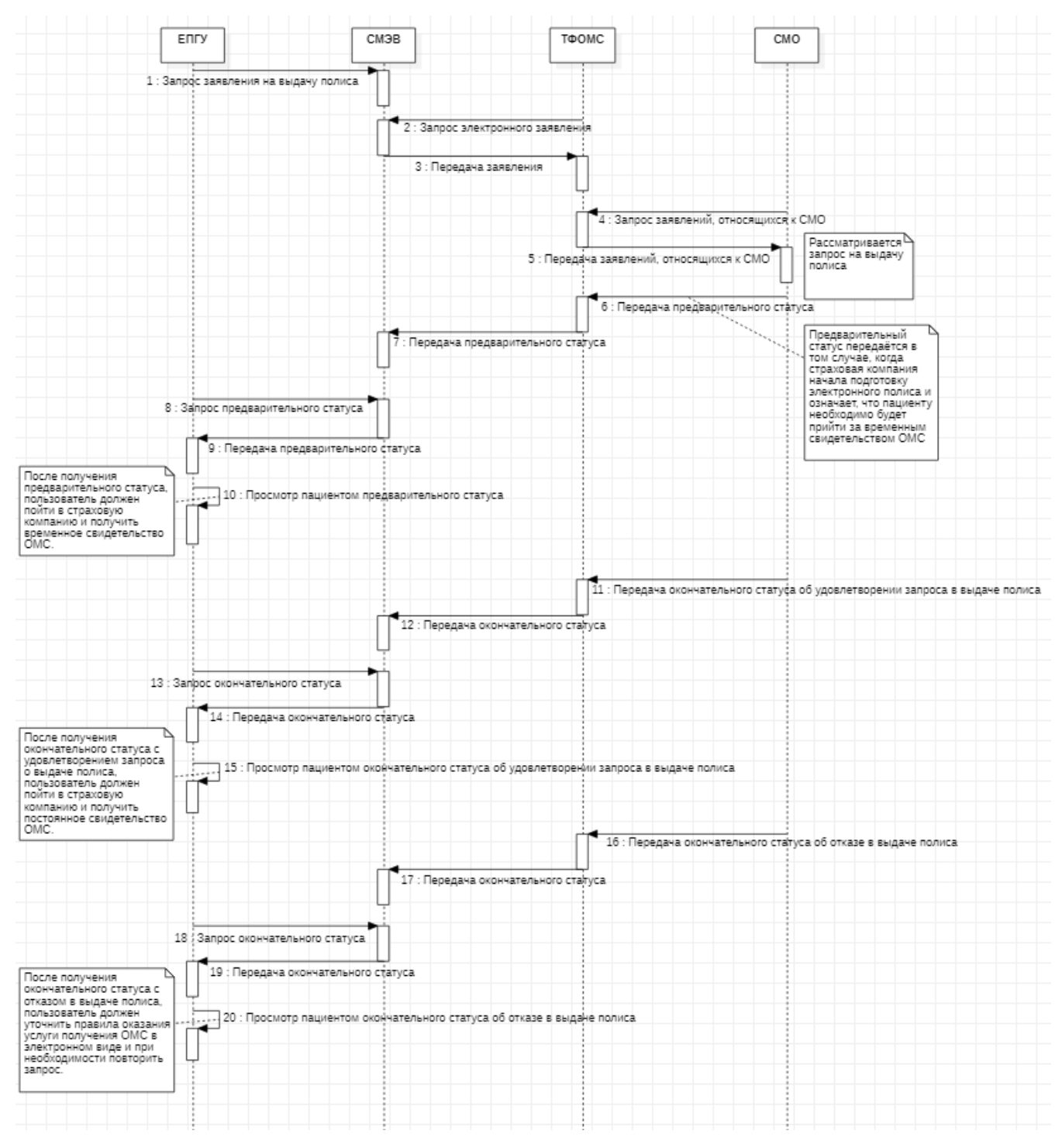

Рисунок 64. Процессы, происходящие в рамках обработки заявления на страхование в СМО.

# ЗАГС

Данные, поступающие от ЕГР ЗАГС, доступны для анализа на экране "ЗАГС". Для перехода к данному экрану нажмите на плитку "ЗАГС" на главном экране, откроется окно, как на рисунке 65.

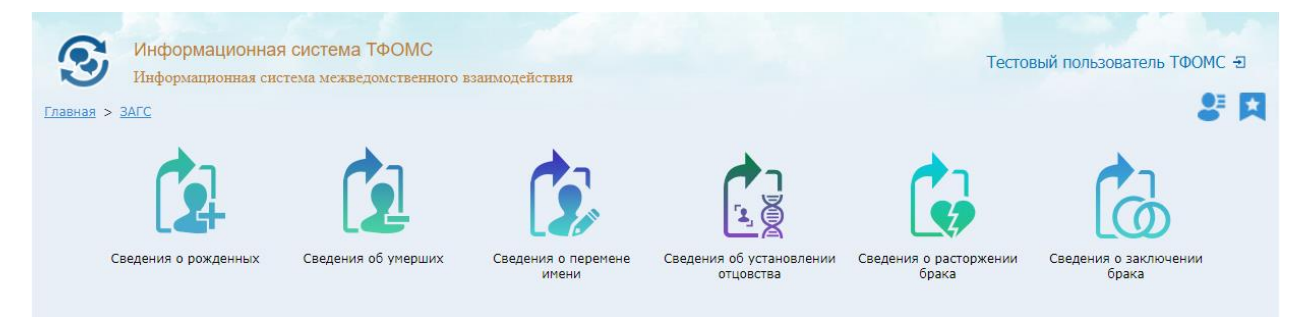

Рисунок 65. Экран "ЗАГС"

На экране "ЗАГС доступны шесть плиток:

- Сведения о рожденных.
- Сведения об умерших.
- Сведения о перемене имени.
- Сведения об установлении отцовства.
- Сведения о расторжении брака.
- Сведения о заключении брака.

После нажатия на интересующую плитку, произойдёт переход на экран выбора критериев поиска. После выбора критериев поиска и их подтверждения, на экране отобразится информация, найденная в соответствии с установленными критериями, в виде таблицы, как на рисунке 66.

| Информан                                 | щионная система ТФС              | ЭМС<br>твенного ванкмолействия              |             |             |                                                                                                    |                                                                                                    |             |                                         |                 |            |                    | Тестовый пользон | атель ТФОМС - Э               |
|------------------------------------------|----------------------------------|---------------------------------------------|-------------|-------------|----------------------------------------------------------------------------------------------------|----------------------------------------------------------------------------------------------------|-------------|-----------------------------------------|-----------------|------------|--------------------|------------------|-------------------------------|
| naunaa > 3AEC > Cuen                     | ния <u>об умерших</u> > Результа | I.                                          |             |             |                                                                                                    |                                                                                                    |             |                                         |                 |            |                    |                  | 8                             |
| Сведения об умерш<br>Номер акта о смерти | их<br>Дата акта о смерти —       | Наименование ЗАГСа                          | ^ I         | Дата 🔺      | Код статуса 🔺                                                                                                    | Статус                                                                                                    | Серия сви 🔺 | Номер сви                               | Дата А Г        | Ko         | д страны гр 🧄      | Причины смер     | <ul> <li>Фамилия Q</li> </ul> |
| 702096435:                               | .2020                            | R6300037 - Отдел ЗАГС муниципального район  | a Kpac      | 2020        | 01                                                                                                    | Запись акта первичн                                                                                                    | 11          | 892                                     | 2020 2          | 64         | 3 - Российская Фе  |                  | Иг                            |
| 702095233:                               | .2020                            | R6300039 - Отдел ЗАГС муниципального район  | а Пест      | 2020        | 01                                                                                                    | Запись акта первичн                                                                                                    | IJ          | 889                                     | 2020 2          | 64         | 3 - Российская Фе  |                  | Cc                            |
| 702094351                                | .2020                            | R6300017 - Отдел ЗАГС Автозаводского района | город       | 2020        | 01                                                                                                    | Запись акта первичн.                                                                                                    | п           | 881                                     | 2020 2          | 64         | 3 - Российская Фе  |                  | Mc                            |
| 1702095553:                              | .2020                            | R6300037 - Отдел ЗАГС муниципального район  | а Крас      | .2020       | 01                                                                                                    | Запись акта первичн                                                                                                    | п           | 893                                     | 2020 1          | 64         | 3 - Российская Фе  |                  | CT                            |
| 3453456434                               | .2020                            | R6300036 - Отдел ЗАГС муниципального район  | а Крас      | 2020        | 01                                                                                                    | Запись акта первичн.                                                                                                    | 11          | 894                                     | 2020 2          | 64         | 3 - Российская Фе  |                  | Пь                            |
| 17020963333:                             | .2020                            | R6300005 - Отдел ЗАГС Куйбышевского района  | город       | 2020        | 01                                                                                                    | Запись акта первичн                                                                                                    | п           | 899                                     | 2020 2          | 64         | 3 - Российская Фе  |                  | Го                            |
| 1702093532!                              | .2020                            | R6300037 - Отдел ЗАГС муниципального район  | a Kpac      | 2020        | 01                                                                                                    | Запись акта первичн                                                                                                    | 11          | 893                                     | 2020 1          | 64         | 3 - Российская Фе  |                  | Kc                            |
| 706346733:                               | .2020                            | R6300027 - Отдел ЗАГС муниципального район  | а Борс      | 2020        | 01                                                                                                    | Запись акта первичн                                                                                                    | 11          | 885                                     | 2020 2          | 64         | 3 - Российская Фе  |                  | Ke                            |
|                                          |                                  |                                             |             |             |                                                                                                    |                                                                                                    |             |                                         |                 |            |                    |                  |                               |
| ē                                        |                                  |                                             |             |             | 1                                                                                                    | 2                                                                                                    |             |                                         |                 |            |                    | 3an              | росов: с 1 по 8 из            |
| Идентификатор 5                          | 9c34d5-9e0f-4960-820c-25441a     | 56038b ИД события 653651                    |             |             | Дата собе                                                                                                    | атия 17.01.2020 00:00:0                                                                                                    | 0           | ид                                      | сведений fd585c | fc-3004-4e | d9-8543-f78be917ed | ef               |                               |
| Дата сведения 1                          | 7.01.2020                        | Номер версии 0                              |             |             | Дата ве                                                                                                    | жии 16.01.2020                                                                                                    |             | Номер акта                              | о смерти 1702   |            | 1                  |                  |                               |
| Дата акта о снерти 1                     | 5.01.2020                        | Наименование ЗАГСа R6300037 - Отд           | ал ЗАГС мун | иципального | Дата начала ста                                                                                                    | туса 16.01.2020                                                                                                    |             | Ke                                      | од статуса 01   |            |                    |                  |                               |
| Статус З                                 | впись акта первичная             | Серия свидетельсва                          |             |             | Номер свидетельст                                                                                                    | 68                                                                                                    |             | Дата выдачи о                           | свидете 16.01.  | 2020       |                    |                  |                               |
| Пол                                      |                                  | Код страны гражданс. 643 - Российска        | я Федерация | я           | Причины см                                                                                                    | ерти                                                                                                    |             |                                         | Фанилия         |            |                    |                  |                               |
| Иня                                      |                                  | Отчество                                    |             |             | Дата рожде                                                                                                    | INVIR                                                                                                    |             | День                                    | рождения        |            |                    |                  |                               |
| Месяц рождения                           |                                  | Год рождения                                |             |             | Код стр                                                                                                    | аны                                                                                                    |             | Ko                                      | д региона       |            |                    |                  |                               |
|                                          |                                  | Prove a                                     |             |             | Haranaulus n                                                                                                    | A CONTRACT OF A CONTRACT OF A |             |                                         | OKTMO 45556     | 1577       |                    |                  |                               |
| Район                                    |                                  | Город                                       |             |             | The sector of the sector of th |                                                                                                    |             | 100000000000000000000000000000000000000 |                 |            |                    |                  |                               |

Рисунок 66. ЗАГС. Найденная информация

Ниже представлена диаграмма, описывающая процесс взаимодействия с ЕГР ЗАГС посредствам СМЭВ-брокер (Рисунок 6).

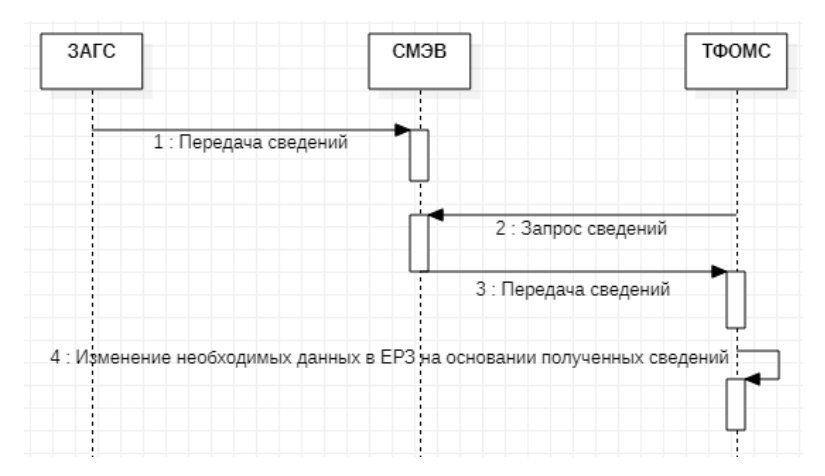

Рисунок 67. Процесс взаимодействия с ЗАГС

Все данные, получаемые от ЕШР ЗАГС, могут быть получены как для просмотра в веб-приложении, так и для какой-либо обработки посредством веб-сервисов (см. спецификацию на интеграционные веб-сервисы).

#### ПФР

Для мониторинга взаимодействия ТФОМС с ПФР реализован программный режим «ПФР», обеспечивающий получение страхового номера индивидуального лицевого счёта застрахованного лица с учётом дополнительных сведений о месте рождения, документе, удостоверяющем личность и применения сведений из информационной системы Пенсионного фонда Российской Федерации, а также получение сведений о первичном выходе граждан на инвалидность из Федеральной государственной информационной системы "Федеральный регистр инвалидов". Для перехода к данному экрану нажмите на плитку "ПФР" на главном экране, откроется экран, как на рисунке 68.

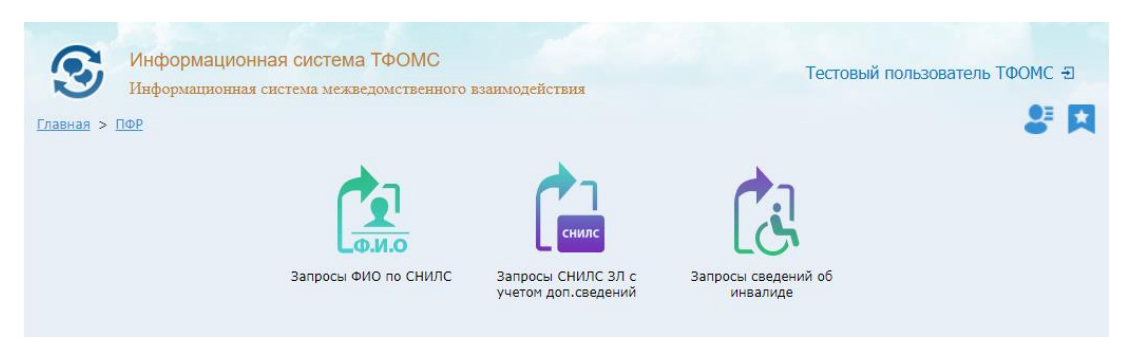

Рисунок 68. Экран "ПФР"

Для запроса СНИЛС застрахованного лица в ПФР нажмите на плитку «Запросы СНИЛС ЗЛ с учетом доп.сведений», произойдёт переход на экран выбора критериев поиска. После выбора критериев поиска и их подтверждения, на экране отобразятся ранее

выполняемые запросы, как на рисунке 69. В колонке «Код результата запрос» указан статус обработки запроса (см.рис.69). Результат успешного запроса будет отображен в колонке «СНИЛС» (см.рис.69). В таблице снизу могут быть отображены варианты данных при множественных совпадениях при поиске в ПФР.

| Главнав > ПФР > Запоски СНИЛС 3Л с учитон лол.свялений > Результат |                                                                                                    |          |           |       |            |        |        |                     |             |             |      |                                          | 2 I I            |
|--------------------------------------------------------------------|----------------------------------------------------------------------------------------------------|----------|-----------|-------|------------|--------|--------|---------------------|-------------|-------------|------|------------------------------------------|------------------|
| Идентификатор 🗠                                                    | Дата запроса 🗠                                                                                                    | ИД 🔿     | Фамилия 🔿 | л кмИ | Отчество 🔿 | Пол 🔺  | Дата 🗠 | Тип ДУЛ 🔶           | Серия ДУЛ 👝 | Номер ДУЛ 👝 | Дата | Код результата запроса                   | снилс Q          |
| 459d2080-d50f-4e8c-960a-6                                          | 04.09.2020 18:57:57                                                                                                | 27337674 | п         | n     | Пе         | Male   | 2001   | PassportRF - Паспор | 30.01       | 12          | .201 | 0 - ожидает отправки в СМЭВ              |                  |
| be2b9ecf-a34a-46b1-aba7-45                                         | 26.02.2020 16:24:56                                                                                                | 27333217 |           |       |            | Female |        |                     |             |             |      | 0 - ожидает отправки в СМЭВ              |                  |
| 54f50a13-17af-4dff-b7ed-04a                                        | 20.02.2020 10:58:11                                                                                                | 27332255 | И         | И     | ИВ         | Female |        |                     |             |             |      | 0 - ожидает отправки в СМЭВ              |                  |
| 88d7538e-c7a6-4bff-a508-d4                                         | 28.01.2020 16:41:07                                                                                                | 27331430 | И         | И     | Ив         | Male   | 1191   | PassportRF - Паспор | 3(          | 45          | .202 | 0 - ожидает отправки в СМЭВ              |                  |
| eba034a1-9c9d-4f7f-9d22-92                                         | 17.01.2020 15:00:33                                                                                                | 27330814 | л         | C     | Ан         | Female | 2005   | PassportRF - Паспор | 2           | 46          | .201 | 2 - получен ответ от СМЭВ об ошибке      | 068-843-323 23   |
| 6c74c88c-d9b0-4d88-8b15-7                                          | 17.01.2020 14:55:49                                                                                                | 27330812 | Б         | A     | Ви         | Male   | 1997   | PassportRF - Паспор | 1           | 15          | .199 | 3 - получен ответ об отсутствии сведений | 068-332-177 57   |
| 1 A                                                                |                                                                                                    |          |           | (m m  |            |        |        |                     |             |             |      | 2000000 6 1 00 6 00 7                    |                  |
| те                                                                 |                                                                                                    |          |           |       |            |        | . 2    |                     | • •         |             |      | записи: с 1 по 6 из 7                    | отфильтровано: / |
| СНИЛС 🔶 Тип места                                                  | ИС 🔺 Тип места 🔺 Город ро 🔺 Район ро 🔺 Регион ро 🔺 Страна ро 🔺 Тип ДУЛ 🔺 Серия ДУЛ 🔺 Ионер ДУЛ 🔺 Иата 🔺 Кем выда 🔺 |          |           |       |            |        |        |                     |             |             |      |                                          |                  |

Рисунок 69. Экран "ПФР". Найденная информация.

Чтобы создать новый запрос СНИЛС ЗЛ с учетом доп. сведений, нужно нажать на кнопку ➡, откроется форма создания нового запроса (Рисунок 70). Заполните поля запроса и нажмите ✓ для отправки запроса или × - для отмены запроса.

| Добавить запись    | ×            |
|--------------------|--------------|
| Фамилия            |              |
| Имя                |              |
| Отчество           |              |
| Пол                | -            |
| Дата рождения      | дд.мм.гггг 🔛 |
| Тип места рождения |              |
| Город рождения     |              |
| Район рождения     |              |
| Регион рождения    |              |
| Страна рождения    |              |
| Тип ДУЛ            | -            |
| Серия ДУЛ          |              |
| Номер ДУЛ          |              |
| Дата выдачи ДУЛ    | дд.мм.гггг   |
| Кем выдан ДУЛ      |              |
|                    | <b>√</b> ×   |

Рисунок 70. Форма "Добавить запись" СНИЛС ЗЛ с учетом доп. сведений.

Для запроса сведений о первичном выходе граждан на инвалидность из Федеральной государственной информационной системы "Федеральный регистр инвалидов" нажмите на плитку «Запросы сведений об инвалиде», произойдёт переход на экран выбора критериев поиска. После выбора критериев поиска и их подтверждения, на экране отобразятся ранее выполняемые запросы, нажмите кнопку ➡, откроется форма создания нового запроса (Рисунок 70). Заполните поля запроса и нажмите ✓ для отправки запроса или × - для отмены запроса. Новый запрос будет сохранен в таблице запросов, в колонке «Результат» которой, будет отображен статус обработки запрос. Данные, полученные от ПФР в ответ на запрос будут отображены в колонке таблицы запросов с именами «Ответ: ...».

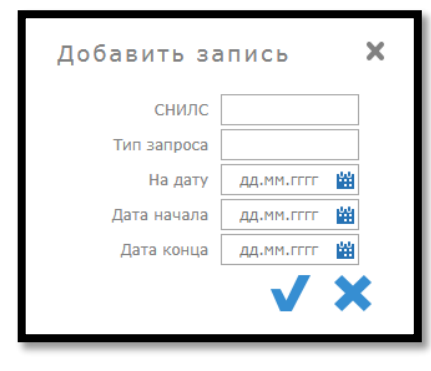

Рисунок 71. Форма "Добавить запись" запроса сведений об инвалиде

Диаграмма, описывающая процесс взаимодействия с ПФР, приведена на рисунке 72.

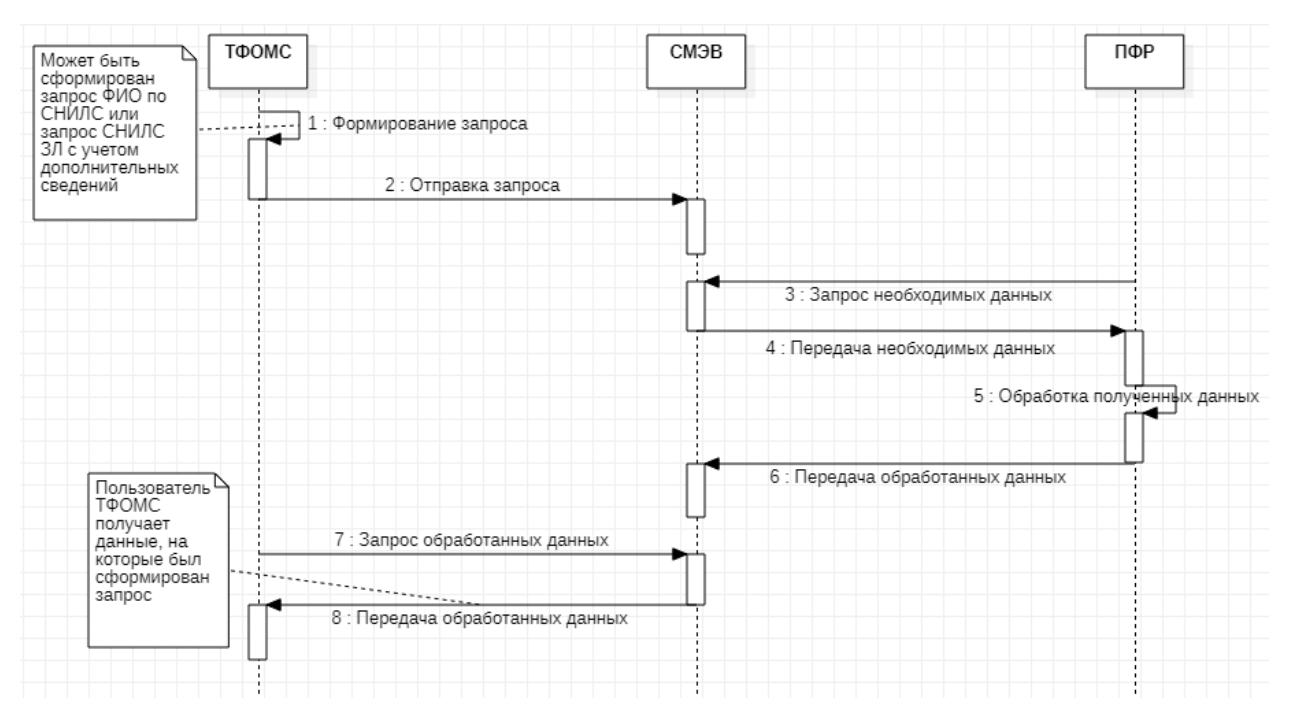

Рисунок 72. Процесс взаимодействия с ПФР.

### ΦΗC

Для мониторинга взаимодействия ТФОМС с ФНС реализован программный режим «ФНС», позволяющий провести анализ полученных сведений из ЕГРЮЛ и ЕГРИП, а также выполнить запрос сведений о работающих застрахованных лицах в ФОМС. Для перехода к данному экрану нажмите на плитку "ФНС" на главном экране, откроется экран, как на рисунке 73

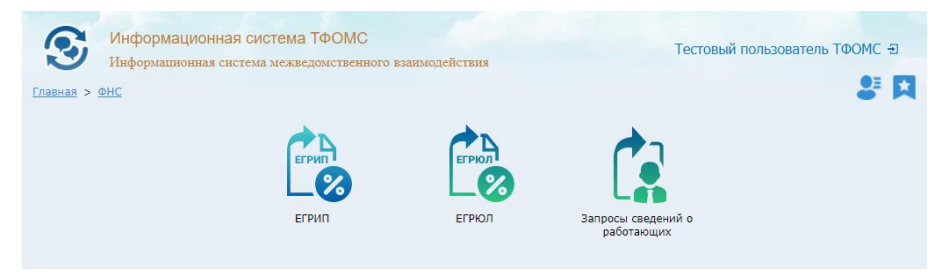

Рисунок 73. Экран "ФНС"

На экране «ЕГРИП» пользователь может получить информацию о индивидуальных предпринимателях, находящихся в едином государственном регистре. Нажав на плитку ЕГРИП, произойдёт переход на экран выбора критериев поиска. После выбора критериев поиска и их подтверждения, отобразится экран с информацией, найденной в соответствии с установленными критериями, как на рисунке 74.

| ема межведот | иственного взаимодействия                       |                                                                                                    |                                                        |                                                                                                    |                                                                                                    |                                                                                                    | тестовый пользователя                                                                                                    | B TOOMC 2                                                                                                |
|--------------|-------------------------------------------------|----------------------------------------------------------------------------------------------------|--------------------------------------------------------|----------------------------------------------------------------------------------------------------|----------------------------------------------------------------------------------------------------|----------------------------------------------------------------------------------------------------|----------------------------------------------------------------------------------------------------|----------------------------------------------------------------------------------------------------|
| U.           |                                                 |                                                                                                    |                                                        |                                                                                                    |                                                                                                    |                                                                                                    |                                                                                                    | 8                                                                                                    |
| M/I co5      | flava sannora                                   | - Courses up anowalius                                                                                                    |                                                        | Изантификатор сводоний                                                                                                    | flava H                                                                                                    | Man (unouraduusron) dagaa                                                                                                    | Вид ниформации файда вле                                                                                                    |                                                                                                    |
| 676593       | 21.01.2020 14:31:29                             | x-artefacts-fns-eqrinshir-ru-root 750                                                                                                    | -10 4 0 0/2020-01-21/0                                 | cb3075950ea04f0fb8bffae51ed8aeb4                                                                                                    | 20.01.0021                                                                                                    | VO BIGEZ 0000 4200 20200121 Bc                                                                                                    | ЕГРИП ЗАКР СВЕЛ                                                                                                    | XMI                                                                                                    |
| 676590       | 21.01.2020 14:31:27                             | x-artefacts-fns-egripshir-ru-root 750                                                                                                    | -10 4.0.0/2020-01-21/0                                 | 7ec9a5e3d5904ed08be38b52e4292103                                                                                                    | 20.01.0021                                                                                                    | VO RIGEZ 0000 4200 20200121 2a                                                                                                    | ЕГРИП ЗАКР СВЕД                                                                                                    | XML                                                                                                    |
| 676588       | 21.01.2020 14:31:23                             | x-artefacts-fns-egripshir-ru-root_750                                                                                                    | -10_4.0.0/2020-01-21/0                                 | 8b1fb0571658400c940a338e01ef480f                                                                                                    | 20.01.0021                                                                                                    | VO_RIGFZ_0000_4200_20200121_00                                                                                                    | ЕГРИП_ЗАКР_СВЕД                                                                                                    | XML                                                                                                    |
|              |                                                 |                                                                                                    |                                                        |                                                                                                    |                                                                                                    |                                                                                                    |                                                                                                    |                                                                                                    |
|              |                                                 |                                                                                                    |                                                        |                                                                                                    |                                                                                                    |                                                                                                    |                                                                                                    |                                                                                                    |
|              |                                                 |                                                                                                    |                                                        |                                                                                                    |                                                                                                    |                                                                                                    |                                                                                                    |                                                                                                    |
|              |                                                 |                                                                                                    | 1 2                                                    | <b>P</b>                                                                                                    |                                                                                                    |                                                                                                    | 0                                                                                                    | Sanpocos:                                                                                                |
|              |                                                 | men Genuits 2401 4206 Etct Audebabailand                                                                                                    | (AD consume                                            | 676503                                                                                                    | Derr                                                                                                    | a managera 21 01 2020 14-31-29                                                                                                    |                                                                                                    |                                                                                                    |
|              | ема межведом<br>п<br>676593<br>676590<br>676588 | ема межиедонственного взаимодействия<br>с:<br>ИД соб * Дата запроса<br>976930 21.01.2020 44:31:29<br>976950 21.01.2020 14:31:27<br>976958 21.01.2020 14:31:23 | ема межиедонственного в выямодействия<br>If<br>#10.000 | ема изакардонственного в выямодействия<br>If<br>#10.000 Дата запроса<br>975930 21.01.0200 14131129<br>975950 21.01.0200 14131123<br>21.01.0200 14131123<br>xartefacts-free-gripphir-ru-root_750-10_4.0.0/2020-01-21/0.<br>xartefacts-free-gripphir-ru-root_750-10_4.0.0/2020-01-21/0. | ена масадедокственного важалодствістаня<br>д<br>410 соб., <u>Арта запроса Ссалілся на вложение</u><br>575953 21.01.2020 14:31:29 калабалься на вложение<br>575958 21.01.2020 14:31:29 калабалься на родоністисто, <u>750-10,4.0.0/2020-01-210</u> , <u>Сло756558401406069</u> 5852402010<br>575588 21.01.2020 14:31:23 калабалься на родоністисто, <u>750-10,4.0.0/2020-01-210</u> , <u>Вілбоз716558400240a33860144607</u> | ем маждеджистениного важилодействия<br>IT<br>MI <u>Colo</u> <u>Atra annpoca</u> <u>Counto na monecime</u> <u>Magnitudo visiono de la 00,0200-01-21/0</u> .<br><u>210,12020 14:31:22</u> x-artifacts fins-argipalir ru-root_750-10_4.0.0/2020-01-21/0.<br>S76558 21.01.2020 14:31:23 x-artifacts fins-argipalir ru-root_750-10_4.0.0/2020-01-21/0.<br>Estibos71658400c440a338e01ef4807<br>20.01.0021 | ем маждеджастевниото вваниладействия<br>IT<br>HIA Co6 A fara запроса Counton на вложение xantifacto fin-sepipalir ru-root, 750-10, 4.0.0/2020-01-21/0.<br>676959 21.01.2020 14:31:23 xantifacto fin-sepipalir ru-root, 750-10, 4.0.0/2020-01-21/0.<br>676959 21.01.2020 14:31:23 xantifacto fin-sepipalir ru-root, 750-10, 4.0.0/2020-01-21/0.<br>801/0571655400c44aa338e01ef4807 20.01.0021 V0_RIGFZ_0000_4200_20200121_0.<br>801/0571655400c44aa338e01ef4807 20.01.0021 V0_RIGFZ_0000_4200_20200121_0. | ена макажедокственного ваявлодствитания<br>д<br>41<br>41<br>41<br>41<br>41<br>41<br>41<br>41<br>41<br>41 |

Рисунок 74. Экран "ЕГРИП". Найденная информация.

В таблице с результатами поиска отображается журнал приема данных от ФНС. Для просмотра XML-файла, полученного от ФНС, нажмите на кнопку 🔄 в соответствующей строке журнала приема данных от ФНС, откроется новая закладка веб-браузера с данными из ЕГРИП.

На экране «ЕГРЮЛ» пользователь может получить информацию о юридических лицах, находящихся в едином государственном регистре. Работа данного режима происходит аналогично режиму ЕГРИП, описанному выше.

На экране "Запрос сведений о работающих" можно отправить запрос в ФНС на получение сведений о физическом лице, а также ознакомиться с информацией о ранее отправленных запросах. Нажмите на плитку "Запрос сведений о работающих", укажите критерии фильтрации запросов, выполненных ранее, отобразится экран, как на рисунке 75. Для формирования нового запроса нажмите кнопку <sup>++</sup>, откроется форма создания нового запроса (Рисунок 70), заполните поля запроса и нажмите <sup>√</sup> для отправки запроса или <sup>×</sup> - для отмены запроса. Новый запрос будет сохранен в таблице запросов, в колонке «Результат запроса» которой, будет отображен статус обработки запроса. В том случае, если по данным

ФНС сведения о запрашиваемом лице будут найдены среди работающих граждан, то поля таблицы запросов, содержащие адрес лица, будут заполнены.

| <u>Главная &gt; ФНС &gt; Запросы с</u> | зедений о работа | ющих > Запросы сведений о работаю | щи | x                |                             |           |              |                                         | Q 2         | 불 🗙  |
|----------------------------------------|------------------|-----------------------------------|----|------------------|-----------------------------|-----------|--------------|-----------------------------------------|-------------|------|
| Идентификатор 🕴                        | ИД события       | Дата запроса 🛛 🗍                  |    | Ошибки 🝦         | Идентификатор запро         | ca 🔶      | ИНН          | физического лица                        | 🔶 Дата р    | ожд( |
| Поиск                                  | Поиск            | Поиск                             | п  | оиск             | Поиск                       |           | Поиск        |                                         | Поиск       |      |
| bodenest-ddap-spac-eben-as             |                  | 28.13.3039 1112 127.03980         |    |                  | 0080008-040-098-0004-00     | and de    | 047082       |                                         | 11.13       | 2018 |
| fe-band L-dects-etce-elege-cb          | 27222780         | 00.00.2039 18 00 02.012120        |    |                  | boxpenes-ofpf-sucr-ador-ad- | econedi.  | 80           |                                         | 14.62       | 2004 |
|                                        |                  |                                   |    |                  |                             |           |              |                                         |             |      |
|                                        |                  |                                   |    |                  |                             |           |              |                                         |             |      |
|                                        |                  |                                   |    |                  |                             |           |              |                                         |             |      |
|                                        |                  |                                   |    |                  |                             |           |              |                                         |             |      |
|                                        |                  |                                   |    |                  |                             |           |              |                                         |             |      |
|                                        |                  |                                   |    |                  |                             |           |              |                                         |             |      |
|                                        |                  |                                   |    |                  |                             |           |              |                                         |             |      |
|                                        |                  |                                   |    |                  |                             |           |              |                                         |             |      |
|                                        |                  |                                   |    |                  |                             |           |              |                                         |             |      |
|                                        |                  |                                   |    |                  |                             |           |              |                                         |             |      |
|                                        |                  |                                   |    |                  |                             |           |              |                                         |             |      |
|                                        |                  |                                   |    |                  |                             |           |              |                                         |             |      |
|                                        |                  |                                   |    |                  |                             |           |              |                                         |             |      |
|                                        |                  |                                   |    |                  |                             |           |              |                                         |             |      |
| •                                      |                  |                                   |    |                  |                             |           |              |                                         |             |      |
| + 🗢 👘 👘                                |                  |                                   | << | < < 1            | > >>                        |           |              |                                         | Запросов: 2 | • •  |
| Идентификатор 🕼 🛤                      | 11-433-006-96    | ИД событ                          | ия | 27535251         |                             | 1         | Дата запроса | 2545-2115-1110-07                       | 436962      |      |
| Ошибки                                 |                  | Идентификатор запр                |    | DESCRIPTION OVER | e voes here arrenalativo    | 1НН физич | неского лица | LATERS .                                |             |      |
| Дата рождения 💷 💷                      | 10.74            | Фамил                             | ия |                  |                             |           | Имя          |                                         |             |      |
| Отчество 📷                             |                  | Тип Д                             | ул | 3 - Orsenner     | STATE REPORTED INCOMENT.    | Серия     | и номер Дул  | 0125-0001079                            |             |      |
| Дата выдачи ДУЛ                        | 01.00            | Органа, выдавший Д                | ул | 100              | r                           | Іодраздел | ение, выда   | my.                                     |             |      |
| Дата регистрации                       |                  | Место рожден                      | ия |                  |                             | Почт      | овый индекс  |                                         |             |      |
| Субъект РФ                             |                  | Рай                               | он |                  |                             |           | Город        |                                         |             |      |
| Населенный пункт                       |                  | Ули                               | ца |                  |                             |           | Дом          |                                         |             |      |
| Koppus                                 |                  | Kapozu                            |    |                  |                             | Denve     |              | 0 - 00000000000000000000000000000000000 | A CMOR      |      |

Рисунок 75. Экран "Запрос сведений о работающих"

|                    | ИНН                                          |
|--------------------|----------------------------------------------|
| дд.мм.гггг         | Дата рождения                                |
|                    | Фамилия                                      |
|                    | Имя                                          |
|                    | Отчество                                     |
| 1 - паспорт СССР 🔹 | Код вида документа                           |
|                    | Серия и номер документа                      |
| дд.мм.гггг         | Дата выдачи документа                        |
|                    | Наименование органа, выдавшего документ      |
|                    | Код подразделения органа, выдавшего документ |

Рисунок 76. Форма "Добавить запись" запроса сведений о работающих.

## Сообщения СМЭВ

Для анализа запросов в СМЭВЗ и ответов на них реализован экрна "Сообщения СМЭВ". Для перехода к данному экрану нажмите на одноименную плитку на главном экране. Произойдёт переход на экран выбора критериев поиска. После выбора критериев поиска и их подтверждения, отобразится экран, приведенный на рисунке 77. На данном экране в верхней таблице отображаются запросы, обрабатываемые при взаимодействии со СМЭВЗ, в нижней таблице – детализация запроса, выбранного в верхней таблице.

| париан > Сообщения СМЭВ                                                                                 |                                    | durum > Coofmence CM3B                             |                                                                                                    |                                       |                                                                                                    |                                                                    |
|----------------------------------------------------------------------------------------------------|------------------------------------|----------------------------------------------------|----------------------------------------------------------------------------------------------------|---------------------------------------|----------------------------------------------------------------------------------------------------|--------------------------------------------------------------------|
| Сообщения СМЭВ                                                                                          | - DRATINGALINE                     | Contractor - Associated and action                 |                                                                                                    |                                       |                                                                                                    |                                                                    |
| Ідентификатор сообщен                                                                                   | Идентифик                          | Дата                                               | Название                                                                                                    | Результат                             | Пространство имен                                                                                                    | Тип запроса Q                                                      |
| 33ebe0f-25ed-11e8-b269-0                                                                                | 19795                              | 18.02.2020 14:46:12                                | 268 - Получение от ЕПГУ запроса об оказанных медуслугах                                                                                                    | обработано                            | http://ffoms.ru/GetInsuredRenderedMedicalServices/1.0.0                                                                                                    | ACK                                                                |
| 22ebe0f-25ed-11e8-b269-0                                                                                | 19794                              | 18.02.2020 14:46:12                                | 268 - Получение от ЕПГУ запроса об оказанных медуслугах                                                                                                    | обработано                            | http://ffoms.ru/GetInsuredRenderedMedicalServices/1.0.0                                                                                                    | ACK                                                                |
| 12ebe0f-25ed-11e8-b269-0                                                                                | 19793                              | 18.02.2020 14:46:12                                | 268 - Получение от ЕПГУ запроса об оказанных медуслугах                                                                                                    | обработано                            | http://ffoms.ru/GetInsuredRenderedMedicalServices/1.0.0                                                                                                    | ACK                                                                |
| 33ebe0f-25ed-11e8-b269-0                                                                                | 19795                              | 17.05.2018 11:12:00                                | 268 - Получение от ЕПГУ запроса об оказанных медуслугах                                                                                                    | обработано                            | http://ffoms.ru/GetInsuredRenderedMedicalServices/1.0.0                                                                                                    | GetRequest                                                         |
| 22ebe0f-25ed-11e8-b269-0                                                                                | 19794                              | 17.05.2018 11:11:31                                | 268 - Получение от ЕПГУ запроса об оказанных медуслугах                                                                                                    | обработано                            | http://ffoms.ru/GetInsuredRenderedMedicalServices/1.0.0                                                                                                    | GetRequest                                                         |
| 12ebe0f-25ed-11e8-b269-0                                                                                | 19793                              | 17.05.2018 11:09:32                                | 268 - Получение от ЕПГУ запроса об оказанных медуслугах                                                                                                    | обработано                            | http://ffoms.ru/GetInsuredRenderedMedicalServices/1.0.0                                                                                                    | GetRequest                                                         |
| 397d8c8-f7c7-45d0-9aec-33                                                                               | -27365703                          | 11.05.2020 21:26:32                                | 523 - Получение от ЕПГУ запроса об обращений по оказанн                                                                                                    | обработано                            | http://ffoms.ru/FeedbackOnMedicalService/1.0.0                                                                                                    | GetRequest                                                         |
| 68d52b7-93b6-11ea-bfea-6                                                                                | -27365720                          | 11.05.2020 22:37:00                                | 523 - Получение от ЕПГУ запроса об обращений по оказанн                                                                                                    | обработано                            | http://ffoms.ru/FeedbackOnMedicalService/1.0.0                                                                                                    | SendResponse                                                       |
|                                                                                                    |                                    |                                                    |                                                                                                    |                                       |                                                                                                    |                                                                    |
| 86                                                                                                    |                                    |                                                    |                                                                                                    |                                       |                                                                                                    |                                                                    |
| 🕒 😼<br>(етализация по сообще                                                                            | ению                               |                                                    |                                                                                                    |                                       |                                                                                                    |                                                                    |
| 💾 🔄<br>Цетализация по сообщи<br>D. сообщения                                                            | ению<br>ID соб →                   | Дата                                               | назволие                                                                                                    | Результат                             | <ul> <li>Пространство имен</li> </ul>                                                                                                    | Тип запроск Q                                                      |
| етализация по сообщи<br>о сообщения<br>3306be0f-25ed-11e8-b269-0.                                       | ению<br>ID co5 →<br>19795          | Дата<br>17.05.2018 11:12:00                        | <ul> <li>Назвение</li> <li>268 - полчение от ЕПГУ запроса об оказанных недуслугах</li> </ul>                                                                                                    | Результат<br>обработано               | Пространство имен     http://fons.ru/detinsuredRenderedMedicalServices/1.0.0                                                                                                    | Tinn sonpoce Q<br>GetRequest                                       |
| С 5<br>(стализация по сообще<br>) сообщения<br>) зереоб-25ed-11e8-b269-0.<br>) зереоб-25ed-11e8-b269-0. | ению<br>ID co6 *<br>19795<br>19795 | Дата<br>17.05.2018 11:12:00<br>18.02.2020 14:46:12 | Название     А     Название     Сов - Получение от ЕПУ запроса об оказанных недуслутах     268 - Получение от ЕПУ запроса об оказанных недуслутах     268 - Получение от ЕПУ запроса об оказанных недуслутах | Результат<br>обработано<br>обработано | Popoczpaskczego wsees     Mojoczpaskczego wsees     Mojoczpaskczego     Mojoczpaskczego     Mojoczpaskcze | Tun sanpoce Q<br>GetRequest<br>ACK                                 |
|                                                                                                    | ению<br>ID co6 ж<br>19795<br>19795 | Дата<br>17.05.2018 11:12:00<br>18.02.2020 14:46:12 | Назавине     Назавине     Назавине     268 - Получение от ЕПГУ запроса об оказанных недуслугах     268 - Получение от ЕПГУ запроса об оказанных недуслугах                                                   | рекультат<br>обработано<br>обработано | Inpocrpances area     Maps//iffams.ru/GetInsuredRenderedHedicalServices/1.0.0     http://iffams.ru/GetInsuredRenderedHedicalServices/1.0.0                                                                                                    | <ul> <li>Тип запроск Q</li> <li>GetRequest</li> <li>ACK</li> </ul> |
|                                                                                                    | ению<br>ID co6 –<br>19795<br>19795 | Дата<br>17.05.2018 11:12:00<br>18.02.2020 14:46:12 | <ul> <li>Название</li> <li>268 - Получение от ЕПГУ запроса об оказанных недуслугах</li> <li>268 - Получение от ЕПГУ запроса об оказанных недуслугах</li> </ul>                                               | Результат<br>обработано<br>обработано | Tipocrpanicrao innen     Tipocrpanicrao innen     Tipocrpanicrao innen     Tipocrpanicrao innovedRenderedHedicalServices/1.0.0     Http://ffoms.ru/GetInsuredRenderedHedicalServices/1.0.0                                                                                                    | Then sampoor Q                                                     |

Рисунок 33. Экран "Сообщения СМЭВ". Найденная информация.

В колонке "Идентификатор сообщения" отображается "message\_id", который используется в рамках анализа проблем при взаимодействии с Ситуационным центром Минкомсвязи. Для передачи в СЦ пакета запросов выберите анализируемый запрос в таблице «Сообщения СМЭВ» и нажмите кнопку 🗎, архив с детализацией запроса, который необходим СЦ, сформируется и сохранится в каталоге загрузок веб-браузера. Для повторной отправки запроса, выбранного в верхней таблице, нажмите на кнопку 💈.

#### Очередь запросов

Для просмотра незавершенных запросов к СМЭВ и запросов, завершившихся ошибкой, а также для отмены незавершенного запроса реализован программный режим «Очередь запросов». Для перехода к данному экрану нажмите на плитку "Очередь запросов" на главном экране, отобразится экран, приведенный на рисунке 78. В колонке «Статус» будет отображен текущий статус обработки запрос, в колонке «Текст ошибки» - ошибка, которой ответил СМЭВЗ, при получении запроса.

| Славная > Оч | EDEAP SELECTE                        |                     |                                                     |                                     |                                                            | 8 R      |
|--------------|--------------------------------------|---------------------|-----------------------------------------------------|-------------------------------------|------------------------------------------------------------|----------|
| ИД события   | ИД запроса                           | Старт               | Действие                                            | Статус                              | Текст ошибки                                               | Q +      |
| 27330814     | 4337c3a6-0e30-498b-b15a-c0dd3b173968 | 17.01.2020 15:00:34 | 270 - Отправка в ПФР запроса получения СНИЛС по ФИО | 0 - ожидает отправки в СМЭВ         |                                                            |          |
| 27330812     | bf859a18-7472-456d-93ba-6c05a87bf316 | 17.01.2020 14:55:51 | 270 - Отправка в ПФР запроса получения СНИЛС по ФИО | 0 - ожидает отправки в СМЭВ         |                                                            |          |
| 27330810     | 2c7755ad-ad0c-4940-b147-6ed8885cd498 | 17.01.2020 14:49:55 | 270 - Отправка в ПФР запроса получения СНИЛС по ФИО | 0 - ожидает отправки в СМЭВ         |                                                            |          |
| 27300538     | 2b8564cc-6753-44a6-a311-22d6793aa6cc | 15.10.2019 16:49:08 | 270 - Отправка в ПФР запроса получения СНИЛС по ФИО | 2 - получен ответ от СМЭВ об ошибке | KVS01706 Сертификат Потребителя не подключён или просрочен |          |
| 27300506     | 81213812-5776-4054-9e14-abcb3073cb90 | 15.10.2019 16:35:56 | 270 - Отправка в ПФР запроса получения СНИЛС по ФИО | 2 - получен ответ от СМЭВ об ошибке | KVS01705 Сертификат Потребителя не подключён или просрочен |          |
| X 5          |                                      |                     | * * 1 2 3                                           | <b>4</b> • •                        | Записи: с 22 по 26 из 26 отфильтр                          | овано: 2 |

Рисунок 78. Экран "Очередь запросов".

Чтобы удалить выбранный запрос, нужно выбрать его в таблице, нажать на кнопку х и подтвердить удаление. При корректном функционировании Системы, запросы не

должны находиться в очереди продолжительное время. Для выполнения попытки повторной отправки запрос выберите его в таблице и нажмите кнопку 5.

Запросы могут иметь следующие статусы:

- 0. Ожидает отправки в СМЭВ.
- 1. Ожидает ответа от СМЭВ.
- 2. Получен ответ от СМЭВ об ошибке.
- 3. Получен ответ об отсутствии сведений.
- 4. Получен однозначный ответ о персоне.
- 5. Получен множественный ответ.

# Отчеты

Для получения статистики о взаимодействии со СМЭВЗ реализован программный режим «Отчеты», для перехода в который нажмите одноименную плитки на главном экране, откроется экран, приведенный на рисунке 79.

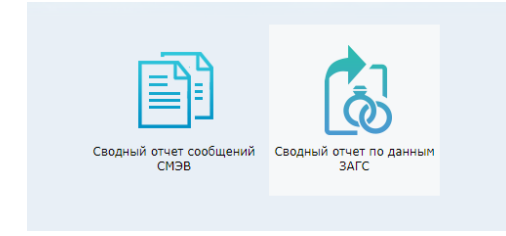

Рисунок 79. Отчеты.

Для получения интересующего отчета нажмите на плитку, связанную с отчетом, укажите критерии поиска данных для отчета и нажмите кнопку ✓. Сформированный отчет будет сохранен в каталоге загрузок веб-браузера.

#### Подсистема СЭД

Автоматизированная информационная система «ИМЦ: Документооборот ТФОМС» (далее – система электронного документооборота или СЭД) обеспечивает юридически значимую коллективную обработку электронных документов. Участниками коллективной обработки документов могут являться как исключительно сотрудники ТФОМС, так сотрудники различных организаций, задействованных в системе ОМС региона. Одним из направлений, для которых реализована СЭД, является обмен актами сверки взаиморасчетов по счетам за услуги, оказанные в системе ОМС, между СМО и МО. Внешний вид СЭД представлен на рисунке 80. Экран состоит из **таблицы задач** и **таблицы документов**.

| Информационная систем Система электрояного докумен | а ТФОМС<br>нтооборота |          |                        |                 |                          | Сис       | темный адг  | инист           | ратор           | о ИС | : =     |
|----------------------------------------------------|-----------------------|----------|------------------------|-----------------|--------------------------|-----------|-------------|-----------------|-----------------|------|---------|
| Дата формирования с дд.мм.гггг                     | 🖞 🗙 по 🛛 дд.:         | MM.FFFF  | 🗙 Статус Статус        | •               | X 🖸 🗸 🖸                  |           |             |                 |                 |      |         |
| Наименование                                       | Дата формир           | ования 🔶 | Автор                  | \$              | Контрагенты              | ÷         | Статус      | ÷               | При             | орит | ет      |
| Поиск                                              | Поиск                 |          | Поиск                  | Поиск           |                          |           | Поиск       |                 |                 |      |         |
| Опись оборудования                                 | 29.01.2020 12:2       | 6:04     | ГП15                   | лпу             |                          |           | На рассмотр | ении            | *               | *    | $\star$ |
| Согласование сводной потребности                   | 29.01.2020 12:2       | 4:22     | ГП15                   | ЛПУ             |                          |           | На рассмотр | ении            |                 |      |         |
| Спецификация на согласование                       | 22.01.2020 15:0       | 9:57     | ГП15                   | ЛПУ, ГЕ         | 5УЗ СО "БЕЗЕНЧУКСКАЯ ЦРЕ | 5"        | Внесены из  | мене            | *               | *    | *       |
| Согласование Положение                             | 18.12.2017 13:3       | 8:00     | ГП15                   | Группа          | тестирования СМО, ЛПУ    |           | На рассмотр | ении            | *               | *    | *       |
| Утверждение Приказа                                | 18.12.2017 13:2       | 2:07     | ГП15                   | ЛПУ             |                          |           | На рассмотр | ении            | *               | *    | *       |
| + 🗡 🗙                                              | та создания 🍦         |          | << < 1 ><br>Кем создан | >>              | Контрагент 🗳             | Дата д    | ействия 🌢   | C               | гатус           | Вс   | его: 5  |
| Поиск                                              |                       | Поиск    |                        | Поиск           |                          | Поиск     |             |                 |                 |      |         |
| Заявление на согласование.docx 29.0                | 1.2020 12:29:36       | ГП15     |                        | 🌲 ГП15<br>🌲 ЛПУ |                          | 29.01.202 | 0 12:29:36  | Прикр<br>Не по; | еплен<br>дписан | 4    |         |
| План.docx 29.0                                     | 1.2020 12:28:43       | ГП15     |                        | 🌲 ГП15<br>🌲 ЛПУ |                          | 29.01.202 | 0 12:28:43  | Прикр<br>Не по/ | еплен<br>дписан | 4    |         |
| Список лиц.docx 29.0                               | 1.2020 12:28:26       | ГП15     |                        | 🌲 ГП15<br>🌲 ЛПУ |                          | 29.01.202 | 0 12:28:26  | Прикр<br>Не по/ | еплен<br>1писан | 4    |         |
|                                                    |                       |          |                        |                 |                          |           |             |                 |                 |      |         |
| 0 🖉 🌾 🛇 🗔 🗙                                        |                       |          | << < 1 >               | >>              |                          |           |             |                 |                 | Bo   | его: З  |

Рисунок 80. Экран СЭД.

#### Задачи

Задача СЭД представляет из себя описание мероприятия по коллективной обработке документов и список участников, задействованных в обработке указанных документов. Также в таблице с задачами отображается дата и время формирования задачи, автора задачи, статус и приоритет обработки задачи. Возможные статусы задачи: «На рассмотрении» (для новых задач), «Внесены изменения», «Частично подписан», «Подписан». При автоматическом расчете статуса задачи учитываются статусы документов, заданные всеми контрагентами.

Для формирования новой задачи нажмите кнопку ➡, откроется форма, как на рисунке 81, заполните наименование новой задачи, выберите контрагентов (участников коллективной обработки документов новой задачи), при желании, заполните комментарий для новой задачи, нажмите ✓. Задача появится в таблице задач. Заполнение контрагентов осуществляется подбором на основе контекстного поиска из каталога клиентов, заполненного в подсистеме ИС ТФОМС. Для внесения изменений в задачу нажмите кнопку ✓, в открывшейся форме внесите изменения и сохраните. Для удаления задачи нажмите кнопку × и подтвердите удаление. Видеть задачи могут только автор и контрагенты, заданные в задаче. Для поиска нужной задачи над таблицей задач реализована панель фильтров, заполните нужные значения и нажмите ✓, в таблице задач останутся задачи, соответствующие условиям фильтрации.

| новой задачи | ×            |
|--------------|--------------|
|              |              |
|              |              |
|              |              |
|              |              |
|              |              |
|              |              |
|              |              |
|              |              |
|              |              |
|              | √ ×          |
|              | новой задачи |

Рисунок 81. СЭД. Создание новой задачи.

#### Документы

Для прикрепления к задаче документов, подлежащих коллективной обработке, выберите нужную задачу и нажмите кнопку Ø, откроется форма, приведенная на рисунке 82. Нажмите кнопку «Выберите файл», в открывшемся диалоге выберите файл, содержащий документ для коллективной обработки, при необходимости, задайте комментарий к документу и нажмите √. Файл отобразится в таблице документов, как показано на рисунке 83.

В таблице документов отображается:

- наименование документа имя файла, прикрепленного к задаче;
- дата создания дата и время прикрепления файла к задаче;

- кем создан – кто участников коллективной обработки прикрепил файл к задаче (прикреплять файлы к задаче может не только автор, но и любой контрагент, подключенный к задаче);

- дата действия – дата и время последнего действия заданного контрагента с файлом документа;

- статус – статус для файла-документа для заданного контрагента (возможные статусы: «Не подписан» (исходный статус), «В обработке», «Подписан», «Отклонен»).

| Добавление     | е нового ф    | райла          |          | × |
|----------------|---------------|----------------|----------|---|
| Файл документа | Выберите файл | Файл не выбран |          |   |
|                |               |                |          |   |
|                |               |                |          |   |
|                |               |                |          |   |
| Комментарий    |               |                |          |   |
|                |               |                |          |   |
|                |               |                |          |   |
|                |               |                |          |   |
|                |               |                |          |   |
|                |               |                | <b>V</b> | K |
|                |               |                |          |   |

Рисунок 82. СЭД. Добавление нового файла к задаче.

|   | Наименование документа 🔅 | Дата создания 🔅     | Кем создан 🔅         | Контрагент 🔅                                                                                                    | Дата действия 🔅     | Статус                                   |
|---|--------------------------|---------------------|----------------------|----------------------------------------------------------------------------------------------------|---------------------|------------------------------------------|
|   | Поиск                    | Поиск               | Поиск                | Поиск                                                                                                    | Поиск               |                                          |
| • | Поихаа.docx              | 28.01.2020 11:57:08 | Тестовая организация | <ul> <li>Тестовая организация</li> <li>ГБУЗ СО "БОЛЬШЕЧЕРНИГОВСКАЯ ЦРБ"</li> <li>ГБУЗ СО "БОГАТОВСКАЯ ЦРБ"</li> </ul> | 28.01.2020 11:57:08 | Прикреплен<br>Не подписан<br>Не подписан |
|   |                          |                     |                      |                                                                                                    |                     |                                          |
|   |                          |                     |                      |                                                                                                    |                     |                                          |
|   |                          |                     |                      |                                                                                                    |                     |                                          |
|   |                          |                     |                      |                                                                                                    |                     |                                          |
|   |                          |                     |                      |                                                                                                    |                     |                                          |
|   |                          |                     |                      |                                                                                                    |                     |                                          |
| 0 | 0 🎪 O 🗔 🗙                |                     | << < 1 > >>          |                                                                                                    |                     | Bcero: 1                                 |
|   |                          |                     |                      |                                                                                                    |                     |                                          |

Рисунок 83. СЭД. Список документов задачи.

Для начала работы по задаче представитель каждого из контрагентов, указанных в задаче, должен выбрать задачу, установить «галочку» слева от файлов задачи и нажать кнопку **()**, статус документа для контрагента изменится на **«В обработке»**.

Для подписания документов электронной подписью представитель контрагента должен выбрать задачу, установить «галочку» слева от подписываемого файла-документа и нажать кнопку *м*, статус документа для контрагента изменится на **«Подписан»**.

Для отклонения документа от подписания электронной подписью представитель контрагента должен выбрать задачу, установить «галочку» слева от отклоняемого файладокумента и нажать кнопку S, статус документа для контрагента изменится на «Отклонен».

Для исключения документов из состава обрабатываемых в рамках заданной задачи автор документа (контрагент, прикрепивший документ к задаче) должен выбрать задачу, установить «галочку» слева от исключаемого из задачи файла-документа и нажать кнопку х, документ будет исключен из таблицы документов.

Для проверки подписи какого-либо контрагента выберите задачу, затем документы задачи и нажмите на слово «Подписан» в колонке «Статус», откроется окно, приведенное на рисунке 84. Нажмите кнопку ✓, будет выполнена проверка электронной подписи и выведен результат проверки.

| Документ               | errors.txt                                                                                                    |   |
|------------------------|----------------------------------------------------------------------------------------------------|---|
| Кем создан             | ГП15                                                                                                    |   |
| Подписавший контрагент | ГП15                                                                                                    |   |
| Кем подписан           | Alexander                                                                                                    |   |
| Дата подписи           | 23.01.2020 17:58:40                                                                                                    |   |
| Подпись                | MIJFGQYJKoZIhvcNAQcCoIJFCjCCRQYCAQExDDAKBgYqhQMCAgkFADCC<br>PH4GCSqGSIb3DQEHAaCC<br>PG8EgjxrhjAxoC&xhlQyNSAwOTowNTo0MSw1NjIgW0VSUk9SXSBmcm9t<br>IGFwcGxpY2F0aW9uIGlu<br>IGFwcGxpY2F0aW9uLWFr2EUVNV0b3IuZGVmYXVsdC1kaXNwYXRjaGVy<br>LTIzNCAtINCd0LXQstC1<br>QYDOwdC10Lke0Y3RbNGF0LX0utGCTNGDIGNtcvA9OTINCmohdmFubGEu | • |

Рисунок 84. СЭД. Проверка электронной подписи.